# FILOCOMANDO RC-EX3A MANUALE per l' UTENTE

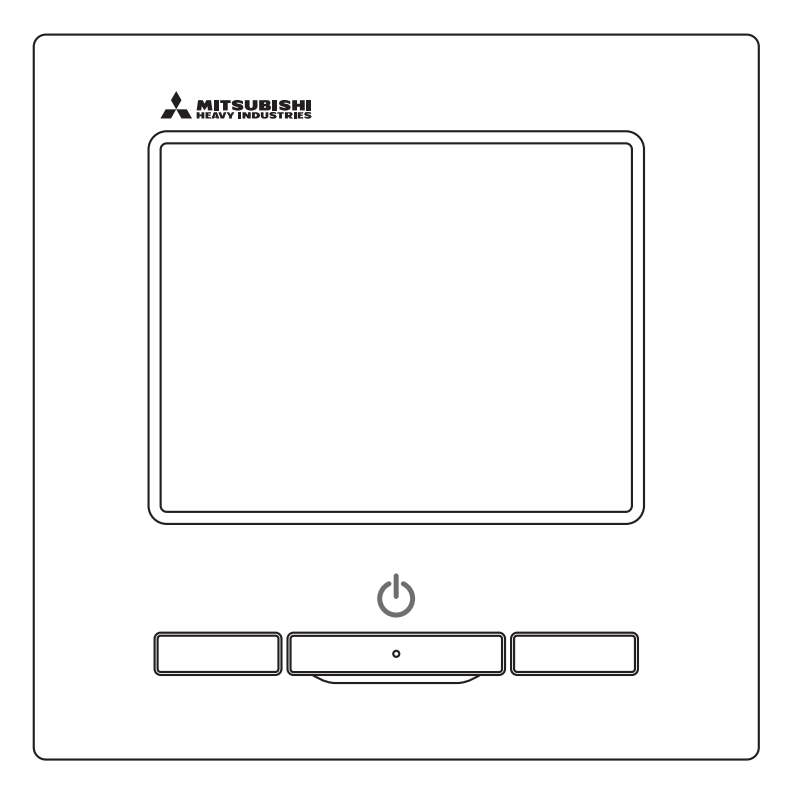

# Grazie per aver acquistato il FILOCOMANDO del nostro condizionatore monoblocco.

Questo manuale per l'utente descrive le precauzioni di sicurezza. Leggere attentamente il presente Manuale prima di iniziare a utilizzare correttamente l'unità.

Dopo averlo letto, conservare il presente Manuale a portata di mano, per ogni eventuale necessità di consultazione.

Se la proprietà dell'Unità cambia, accertarsi di trasferire il presente Manuale e il "Manuale di Installazione" al nuovo Proprietario.

L'installazione da parte dell'utente e lo spostamento dell'unità a discrezione dell'utente sono comportamenti fortemente sconsigliati. (In questi casi non è possibile assicurare la sicurezza o il funzionamento).

# Sommario

|   | 1. | Prima dell'uso                                              | 2              |
|---|----|-------------------------------------------------------------|----------------|
|   |    | Precauzioni di Sicurezza ·····                              | •• 2           |
|   |    | Precauzioni per lo smaltimento dei rifiuti                  | •• 3           |
|   |    | Unit specifications                                         | •• 3           |
|   |    | Names and functions of sections on the R/C······            | ·· 4           |
|   | •  |                                                             | 6              |
|   | 2. |                                                             | 8              |
|   |    | COISa<br>Arrosto                                            | ·· 8<br>0      |
|   |    | Variazione modalità                                         | ·· 0           |
|   |    | Variazione temperatura impostata                            | ·· 9           |
|   |    | Variazione direzione aletta                                 | ·· 10          |
|   |    | Variazione velocità di ventilazione                         | •• 13          |
|   |    | Funzionamento degli interruttori F1, F2 ······              | •• 13          |
|   |    | Attivazione e disattivazione della funziona anti spiffero · | ·· 14          |
|   |    | Funzione Risparmio Energetico                               | ·· 15<br>·· 16 |
|   | 2  | Piferimento ranido alle voci di Menù                        | 17             |
|   | J. | Riferimento rapido alle voci di Menù                        | •• 17          |
|   |    | Restrizioni del Filocomando Secondario                      | ·· 19          |
|   |    | Operazioni nelle schermate Menù                             | ·· 20          |
|   |    | Avvertenze per ogni schermata di impostazione               | •• 21          |
|   | 4. | Impostazioni e operazioni                                   | 22             |
|   |    | Impostazione Risparmio Energetico ······                    | •• 22          |
|   |    | Controllo aletta singola                                    | ·· 28          |
|   |    | Anu drail setting ·····                                     | ·· 32<br>·· 31 |
|   |    | Impostazioni iniziali                                       | ·· 35          |
|   |    | Timer                                                       | ·· 39          |
|   |    | Timer settimanale                                           | •• 44          |
|   |    | Home leave mode ·····                                       | •• 48          |
|   |    | Registrazione delle impostazioni favoriteavorite ·····      | ·· 51          |
|   |    | Impostazioni favorite                                       | ·· 52          |
|   |    | Cont. mod. silenziosa ······                                | ·· 66          |
|   |    | Selezionare la lingua ·····                                 | ·· 67          |
|   |    | Reset filtro                                                | •• 68          |
|   | 5. | Manutenzione dell'Unità e del Display LCD                   | 69             |
| _ |    | Manutenzione dell'Unità e del Display LCD ·····             | •• 69          |
|   | 6. | Informazioni utili                                          | 70             |
|   |    | Contattare la società e Visual. ispezione                   | •• 70          |
|   | 7. | Avvertenza relativa alla data di ispezione                  | 71             |
|   | 8. | Schermo messaggi                                            | 71             |
|   | 9. | Servizio Post-Vendita                                       | 75             |
|   |    | -1-                                                         |                |

#### Nota

Attivare l'interruttore di accensione 6 ore prima dell'azionamento per proteggere il condizionatore (si attiva il riscaldatore del carter e il compressore viene scaldato).

Inoltre, accertarsi di non portare l'interruttore di accensione in posizione di spegnimento (si attiva il riscaldatore del carter e il compressore viene scaldato anche durante la fermata. Questo evita guasti del compressore causati dalla stagnazione del liquido refrigerante).

# 1. Prima dell'uso

## Precauzioni di Sicurezza

• Leggere attentamente le seguenti Precauzioni prima di avviare l'Unità.

Osservare le seguenti avvertenze poiché sono molto importanti per la Vostra Sicurezza.

|            | La mancata osservanza di queste istruzioni possono provocare gravi        |
|------------|---------------------------------------------------------------------------|
|            | conseguenze come morte, lesioni serie, ecc.                               |
| ATTENZIONE | La mancata osservanza di queste istruzioni possono causare lesioni, danni |
|            |                                                                           |

Nel testo, vengono utilizzati i seguenti simboli.

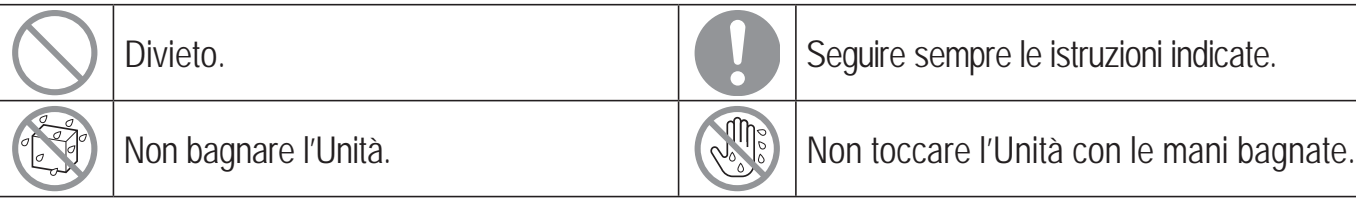

Conservare il presente Manuale a portata di mano, per ogni eventuale necessità di consultazione. Mostrare il Manuale agli Installatori, in caso di spostamento o riparazione dell'Unità. In caso di trasferimento ad altro Utente, il presente manuale deve essere consegnato al nuovo Proprietario.

• I collegamenti elettrici devono essere realizzati unicamente da Tecnici Specializzati.

|            | <u>AVVERTENZA</u>                                                                                                    |
|------------|----------------------------------------------------------------------------------------------------|
| 0          | Per l'installazione dell'Unità, consultare il Rivenditore o un Tecnico Autorizzato.<br>Un'installazione errata può provocare scosse elettriche, incendio o caduta dell'Unità.                                                                                                    |
| 0          | In caso di necessità di spostamento, smontaggio o riparazione dell'Unità,<br>consultare il Rivenditore.<br>Non apportare alcuna modifica all'Unità.<br>Una manipolazione impropria dell'apparecchiatura può causare lesioni, scosse elettriche, incendio, ecc.                                                                                                    |
| $\bigcirc$ | Evitare l'utilizzo di sostanze combustibili (spray per capelli, insetticida, ecc) nelle<br>vicinanze dell'Unità.<br>Non utilizzare benzene o solventi per la pulizia dell'Unità.<br>Ciò potrebbe causare screpolature, scosse elettriche o incendio.                                                                                                    |
| 0          | Fermare il dispositivo in condizioni anomale.<br>Se si prosegue nell'uso, si può verificare una rottura, scosse elettriche, incendio, ecc.<br>Se si verifica una qualsiasi condizione anomala (odore di bruciato ecc.), fermare il dispositivo, portare<br>l'interruttore di accensione in posizione di spegnimento e consultare il proprio rivenditore.                  |
| 0          | Questo dispositivo può essere usato da bambini a partire dagli 8 anni di età e da persone<br>con capacità fisiche, sensoriali o mentali ridotte o prive di esperienze e conoscenze, a<br>condizione che ricevano la necessaria supervisione o formazione in merito all'uso sicuro<br>del dispositivo e che siano in grado di comprendere i rischi legati al suo utilizzo. |
|            | <b>ATTENZIONE</b>                                                                                                    |
| $\bigcirc$ | Non usare o lasciare usare l'unità o il Filocomando come se fosse un giocattolo.<br>Operazioni inappropriate possono causare problemi di salute o vere e proprie malattie.                                                                                                    |

#### Mai smontare il Filocomando.

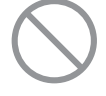

Se si toccano inavvertitamente le parti interne, si possono subire scosse elettriche o si possono causare problemi.

. Consultare il rivenditore quando è necessario ispezionare l'interno del dispositivo.

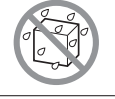

Non lavare il Filocomando con acqua o altri liquidi. Ciò può causare scosse elettriche, guasti o incendio.

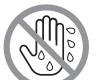

Non toccare le parti elettriche né azionare pulsanti o schermate con le mani bagnate. Ciò può causare scosse elettriche, guasti o incendio.

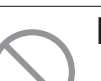

L'Utente non deve smaltire il Filocomando da solo. Questo comportamento è nocivo per l'ambiente. Quando si ha la necessità di smaltire il Filocomando,

interpellare il proprio rivenditore.

## Nota

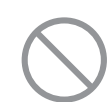

Il Filocomando non dovrebbe essere installato in posizioni esposte alla luce solare diretta o esposte a temperature ambiente maggiori di 40°C o minori di 0°C. Ciò può causare deformazioni, scolorimenti o rotture.

Non usare benzene, diluente, salviette umidificate ecc. per pulire il Filocomando. Potrebbero scolorire il Filocomando o causare guasti. Pulirlo con un panno strizzato a dovere dopo averlo inumidito con detergente neutro diluito. Terminare l'operazione di pulizia asciugandolo con un panno asciutto.

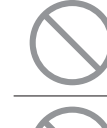

Non tirare o torcere il cavo del Filocomando.

Potrebbe rompersi.

Non toccare i pulsanti o lo schermo del Filocomando con oggetti appuntiti. Potrebbe danneggiarsi o rompersi.

## Precauzioni per lo smaltimento dei rifiuti

Il condizionatore può essere contrassegnato con questo simbolo. Il simbolo significa che si tratta di rifiuti di apparecchiature elettriche ed elettroniche (RAEE come nella Direttiva 2012/19/UE) che non vanno mischiati con i rifiuti domestici generici. I condizionatori dovrebbero essere trattati in un impianto autorizzato per il riuso, riciclo e recupero e non vanno smaltiti nel flusso dei rifiuti urbani. Contattare l'installatore o l'autorità locale per ulteriori informazioni.

## Specifiche dell'unità

| Voce                    | Descrizione                                                   |  |  |
|-------------------------|---------------------------------------------------------------|--|--|
| Dimensioni del prodotto | 120 (L) x 120 (A) x 19 (P) mm (sezione sporgente non inclusa) |  |  |
| Peso                    | 0.20 kg                                                       |  |  |
| Alimentazione           | CC 18 V                                                       |  |  |
| Consumo energetico      | 0.6 W                                                         |  |  |
| Ambiente di esercizio   | Temperatura: da 0 a 40 °C                                     |  |  |
| Materiale               | Involucro: ABS                                                |  |  |

## Nomi e funzioni delle sezioni del Filocomando (sezione operativa)

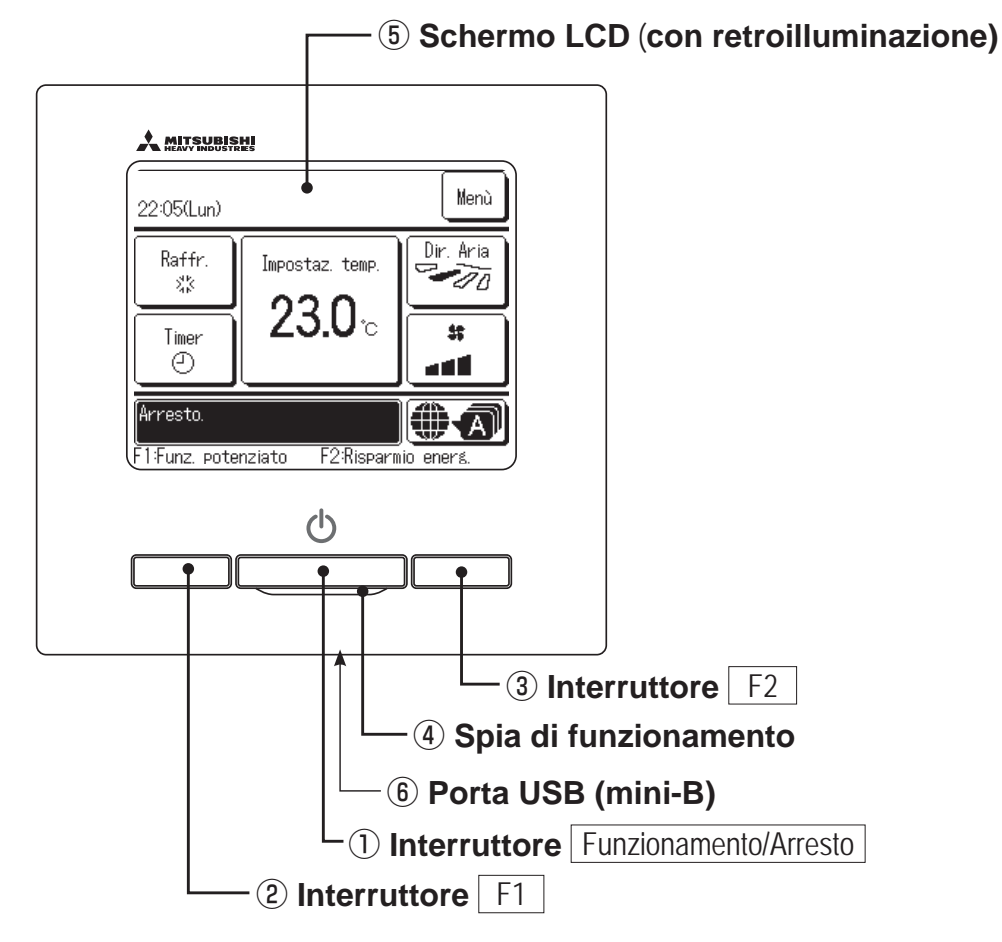

Il sistema Touch Panel, che viene attivato premendo con un dito lo schermo LCD, può essere utilizzato per qualsiasi operazione, tranne ① Funzionamento/Arresto, interruttori ② F1 ed ③ F2.

#### ① Interruttore Funzionamento/Arresto

Premendo una volta il pulsante, il funzionamento viene avviato; premendo un'altra volta il pulsante, il funzionamento viene arrestato. (🖙 pagina 8)

#### 2 Interruttore F1 3 Interruttore F2

Questo interruttore avvia il funzionamento che è impostato in Impostazione funzione F1/F2 (IIP pagina 65). (IIP pagina 13)

#### (4) Spia di funzionamento

Questa spia è di colore verde (giallo-verde) durante il funzionamento. Diventa di colore rosso (arancio) in caso di errore.

Si può cambiare la Luminosità spia. (Berpagina 39)

#### **(5)** Schermo LCD (Con retroilluminazione)

Toccando lo schermo LCD, si attiva la retroilluminazione. Se per un certo tempo non viene effettuata alcuna operazione, la retroilluminazione si spegne automaticamente.

La durata della retroilluminazione può essere modificata.

(Eragina 38)

Se lo schermo viene premuto mentre non vi è retroilluminazione, viene accesa unicamente la retroilluminazione. (Il funzionamento mediante gli interruttori (1), (2) e (3) è escluso).

#### 6 Porta USB

Il connettore USB (mini-B) permette il collegamento ad un personal computer.

Per le procedure di funzionamento, fare riferimento al Manuale di Istruzioni allegato al software per il personal computer (Filocomando, utility software).

#### Nota

 In caso di collegamento con personal computer, non collegare contemporaneamente con altri dispositivi USB.
 Collegare direttamente al computer, senza hub, ecc.

- 4 -

## Nomi e funzioni delle sezioni del Filocomando (schermo)

\*A scopo esplicativo, vengono mostrate tutte le icone.

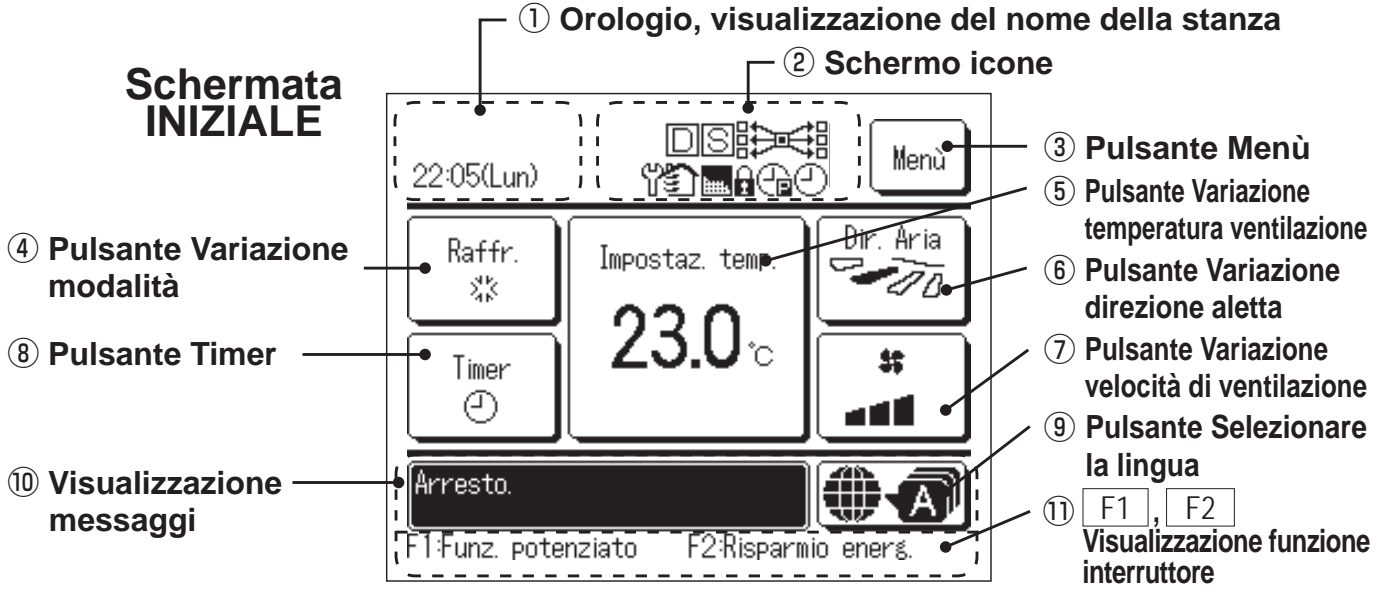

#### ① Orologio, visualizzazione del nome della stanza

Visualizza l'ora corrente (I pagina 35) e il nome della stanza. (I pagina 60)

#### 2 Schermo icone

Ad ogni successiva impostazione, viene visualizzata l'icona corrispondente.

Se il controllo richiesta è attivato.

Se l'impostazione è effettuata mediante il Filocomando Secondario. (repagina 19)

Se è necessaria

Se il messaggio "Indicatore

l'ispezione periodica.

(program (program (program))

filtro" è visualizzato.

Cha Se viene settata

l'Impostazione del taglio di potenza.

(Bragina 68)

(Bragina 23)

Centralizzatore (Opzionale) è in funzionamento.

Durante il funzionamento in ventilazione. (Pragina 34)

Se si usa l'opzione Abilita/ Disabilita l'impostazione. (ﷺ pagina 54)

 Se viene settata la funzione Timer settimanale.
 (prepagina 44)

#### 3 Pulsante Menù

In caso di impostazione o commutazione diversa dai seguenti punti (4)-(8), premere il pulsante Menù. Poi, selezionare una delle voci visualizzate ed effettuare l'impostazione.

## 4 Pulsante Variazione modalità (Irragina 9)

Visualizza la modalità correntemente selezionata. Premere questo pulsante per variare la modalità.

5 Pulsante Variazione temperatura ventilazione (187 pagina 9)

Visualizza la temperatura correntemente impostata. Premere il pulsante per variare la temperatura impostata.

6 Pulsante Variazione direzione aletta (1887 pagina 10)

Visualizza la direzione dell'aletta correntemente selezionata. Quando il funzionamento Flusso 3d Auto è abilitato, compare lo schermo Auto 3D. Premere questo pulsante per variare la direzione dell'aletta.

#### ⑦ Pulsante Variazione velocità di ventilazione (☞pagina 13)

Visualizza la velocità di ventilazione correntemente selezionata. Premere questo pulsante per variare la velocità di ventilazione.

#### 8 Pulsante Timer ( pagina 39)

Visualizza una versione semplificata del contenuto del timer correntemente impostato.

(In caso di impostazione di due o più timer, viene visualizzato il contenuto relativo all'impostazione del timer che sarà attivato successivamente).

Premere questo pulsante per impostare il timer.

#### (9) Pulsante Selezionare la lingua

Selezionare la lingua per il testo visualizzato sul filocomando.

#### 1 Visualizzazione messaggi

Vengono visualizzati lo stato di funzionamento del condizionatore e i messaggi corrispondenti alle funzioni del Filocomando, ecc.

#### ① F1 , F2 Visualizzazione funzione interruttore

Visualizza la funzione che è impostata per ogni F1 F2 interruttore.

La funzione di questi interruttori può essere cambiata in Impostazione funzione F1/F2 (B pagina 65)

## Voce del Menù

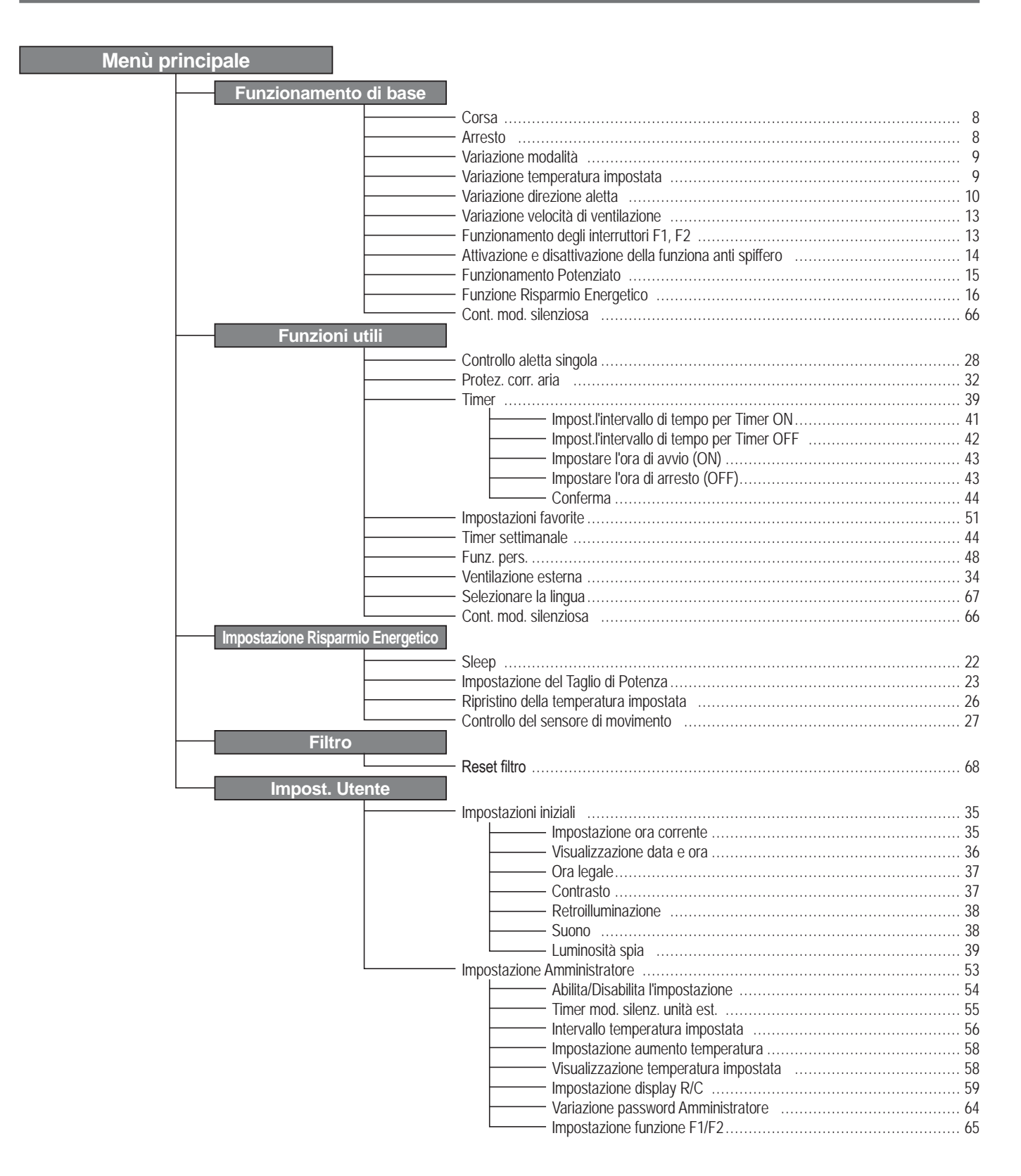

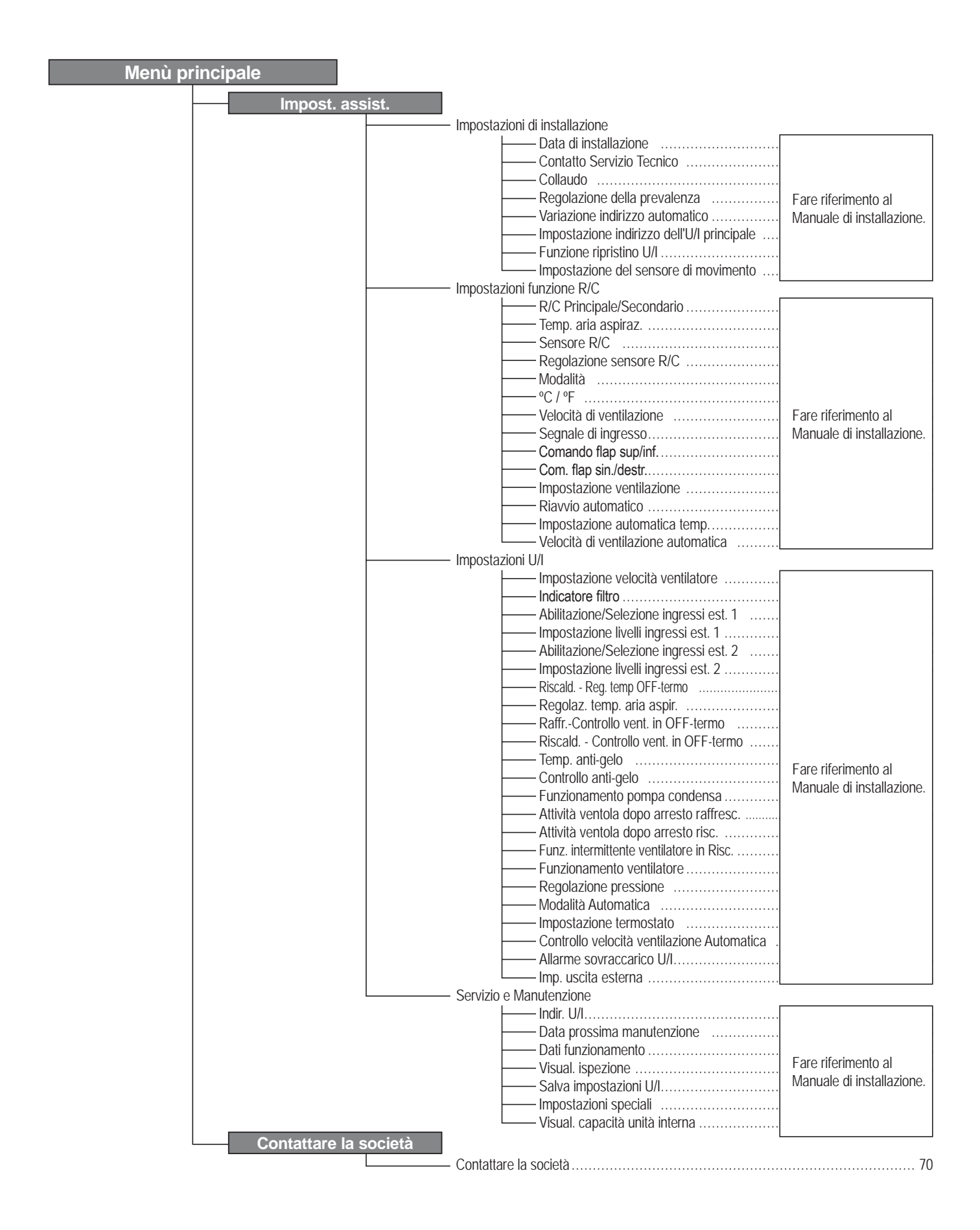

# 2. Voci di Menù

## Corsa

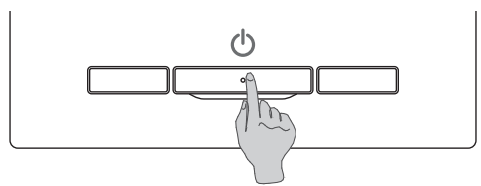

Premere l'interruttore Funzionamento/Arresto. La spia di Funzionamento (verde) si illumina ed il Condizionatore si avvia.

#### Arresto

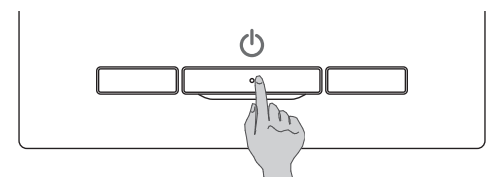

Premere l'interruttore Funzionamento/Arresto mentre l'unità è in funzione.

La spia di Funzionamento si spegne ed il Condizionatore si arresta.

| 0:10(Mar)                       | Menù                |
|---------------------------------|---------------------|
|                                 |                     |
|                                 |                     |
| Arresto.<br>F1:Funz. potenziato | F2:Risparmio energ. |

Quando l'operazione di arresta, tutti i pulsanti della schermata si disattivano. Quando il tempo di accensione impostato per la retroilluminazione ( pagina 38) è trascorso, la retroilluminazione si spegne.

Quando è trascorso il periodo di tempo impostato per la retroilluminazione, il display si spegne.

#### Nota

• Non scollegare l'alimentazione immediatamente dopo l'arresto del funzionamento. Attendere più di 5 minuti, fino al termine del funzionamento residuo della pompa di scarico. In caso contrario, potrebbero verificarsi perdite d'acqua o guasti.

#### Avvertenza

 Premendo un pulsante, potrebbe essere visualizzato il messaggio "Richiesta non valida". Ciò non è un errore, poiché dipende dal fatto che in precedenza la funzione corrispondente è stata disattivata mediante il pulsante "Inval". (Impagina 54)
 Inizialmente, dopo l'accensione, l'Unità si avvia con le impostazioni seguenti. Tali impostazioni possono essere modificate. Centralizzatore ...... OFF

Modalità

······ Con Modo Auto.: Raffr. Auto. ······ Senza Modo Auto.: Raffr.

Impostaz. temp. ······ 23.0°C

Velocità di ventilazione ······ 3 velocità Direzione aletta ······ Quando in

Quando in raffrescamento: posizione 2, quando in posizione di riscaldamento: posizione 3 (Propagina 10)
 Quando si connette un FDK con un'aletta sinistra/destra, direzione aletta sinistra/destra: centro, 3D AUTO: invalido

- Nei seguenti casi viene visualizzato un messaggio "Modo operativo non valido." che passa a Ventilatore, perché le modalità non coincidono.
  - ① Se si seleziona il riscaldamento (ad inclusione del riscaldamento automatico) come modalità mentre si usa una U/E per il solo raffrescamento.
  - (2) Se si seleziona Risc. come modalità mentre si controllano più unità, fra cui unità per raffrescamento e riscaldamento e unità per il solo raffrescamento.
  - ③ Se si selezionano diverse modalità tra le U/I che sono connesse a una U/E che non permette il funzionamento contemporaneo di raffrescamento e riscaldamento.

## Variazione modalità

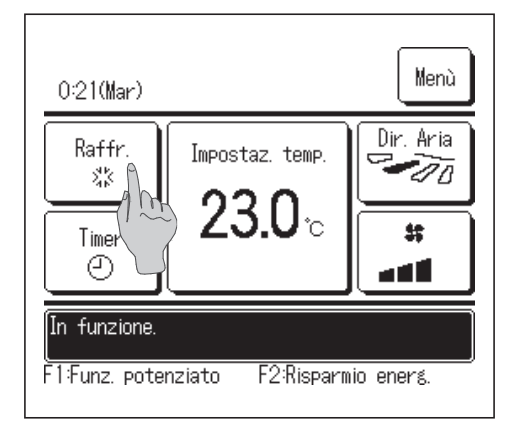

 Premere il pulsante
 Variazione modalità
 sulla schermata

 INIZIALE.
 INIZIALE.
 INIZIALE.
 INIZIALE.

- Quando viene visualizzata la schermata Variazione modalità, premere il pulsante corrispondente al modo desiderato.
   La modalità cambia e il display ritorna alla schermata INIZIALE.
   Le icone visualizzate hanno il seguente significato.

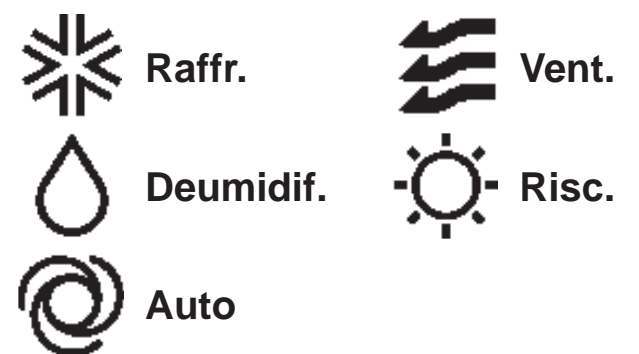

- Non vengono visualizzati le modalità che, a causa delle combinazioni delle Unità Interne ed Esterne, non possono essere selezionati.
- In caso di selezione Auto, la commutazione tra le modalità Raffr. e Risc. viene automaticamente effettuata, sulla base delle temperature interna ed esterna.

#### Variazione temperatura impostata

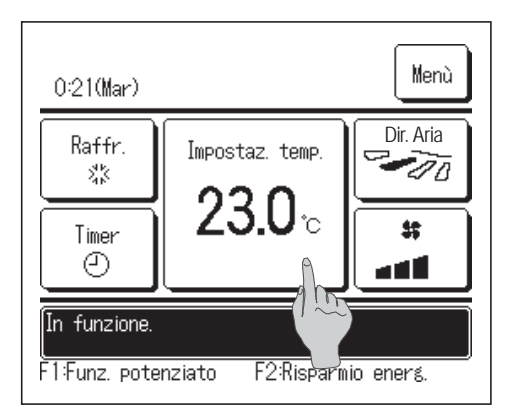

1 Premere il pulsante Variazione temperatura impostata sulla schermata INIZIALE.

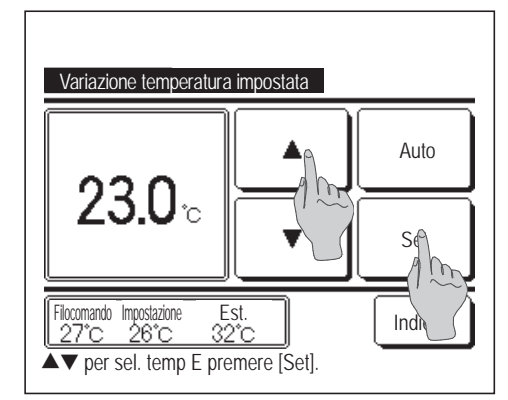

- Quando viene visualizzata la schermata Variazione temperatura impostata, selezionare la temperatura desiderata mediante i pulsanti
- **3** Dopo aver effettuato la selezione della temperatura, premere il pulsante Set . Il display ritorna alla schermata INIZIALE.
- Per l'impostazione della temperatura, fare riferimento agli intervalli di selezione indicati (127 pagina 56).
- Impostaz. temp. di riferimento

| Raffr.    | da 26 a 28°C |
|-----------|--------------|
| Deumidif. | da 24 a 26°C |
| Risc.     | da 20 a 24°C |
|           |              |

- Ventilazione ... Impostazione di temp. non richiesta.
- Se si seleziona <u>Auto</u> come temperatura impostata, la Visualizzazione temperatura impostata mostra il valore "0". La temperatura può essere regolata alzandone o abbassandone i valori con i pulsanti <u>S</u>. Si noti che <u>Auto</u> non viene visualizzato e non può essere impostato quando è collegato SC-SL2, SC-SL3 o SC-SL4.
- Se viene premuto il pulsante Indietro senza premere il pulsante Set, la temperatura selezionata viene invalidata ed il display ritorna alla schermata INIZIALE.

## Variazione direzione aletta

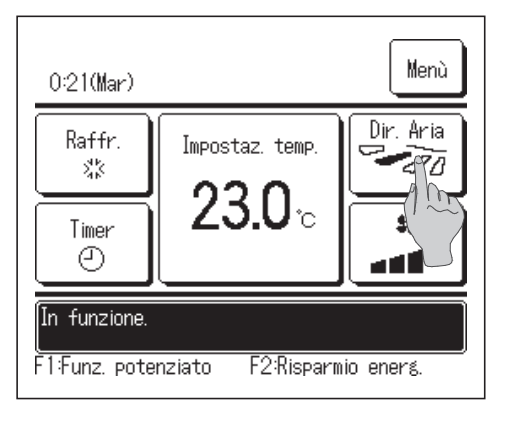

Variazione direzione aletta Controllo aletta Controllo aletta Singola 1 2 3 4 Oscil.autom.deflettore Filocomando Impostazione 27°C 26°C 32°C Selezionare la direzione dell'aletta. 1 Premere il pulsante Variazione direzione aletta sulla schermata INIZIALE.

Quando un FDK con un'aletta sinistra/destra non è collegato: **2** Quando uno o più FDK con un'aletta sinistra/destra sono collegati: **3** 

2 Quando viene visualizzata la schermata Variazione direzione aletta, premere il pulsante corrispondente alla direzione desiderata dell'aletta.

Per attivare l'oscillazione automatica dell'aletta, premere il pulsante Oscil.autom.deflettore.

Per fissare l'aletta in una determinata posizione, premere uno dei pulsanti da 1 a 4.

Dopo aver selezionato la direzione dell'aletta.

Quando un FDK con un'aletta sinistra/destra non è collegato, lo schermo torna alla schermata INIZIALE. (IMP1)

Quando un FDK con un'aletta sinistra/destra non è collegato, lo schermo torna alla schermata Selez. flap. (12873)

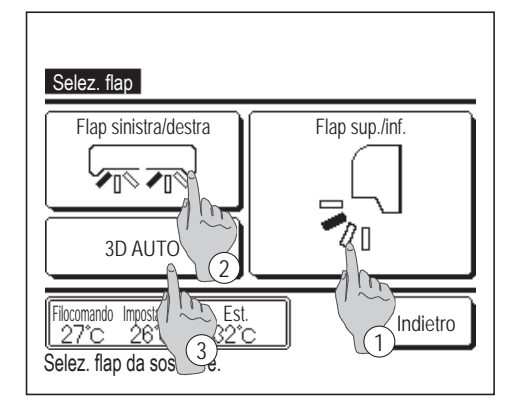

- 3 Se si collega uno o più FDK con un'aletta sinistra/destra, viene visualizzata la schermata Selez. flap. Selezionare la direzione dell'aletta desiderata.
  - Per cambiare la direzione aletta su/giù, premere il pulsante
     Flap sup./inf.
     Viene visualizzata la schermata Variazione direzione aletta dell'aletta su/giù. (IPP 2)
  - (2) Per cambiare la direzione aletta sinistra/destra, premere il pulsante Flap sinistra/destra. Viene visualizzata la schermata Variazione direzione aletta dell'aletta sinistra/destra. (IPP 4)
  - ③ Il funzionamento Flusso 3D Auto controlla automaticamente la velocità di ventilazione e la direzione dell'aletta per condizionare in modo efficiente l'aria dell'intero ambiente.

Per attivare il funzionamento Flusso 3D Auto, premere il pulsante 3D AUTO.

Per disattivare il funzionamento Flusso 3D Auto, premere nuovamente il pulsante <u>3D AUTO</u>. La direzione dell'aletta torna a quella impostata prima dell'attivazione del funzionamento Flusso 3D Auto. Il funzionamento Flusso 3D Auto verrà anch'esso disattivato quando si cambia la direzione su/giù o sinistra/destra durante il funzionamento Flusso 3D Auto.

Premere la direzione dell'aletta desiderata. Dopo la selezione della direzione dell'aletta, il display ritorna alla schermata Selez. flap.
 (IPP1)

**5** Quando il funzionamento Flusso 3D Auto è attivato, il messaggio "3D AUTO" compare sul pulsante Variazione direzione aletta , come illustrato sulla sinistra.

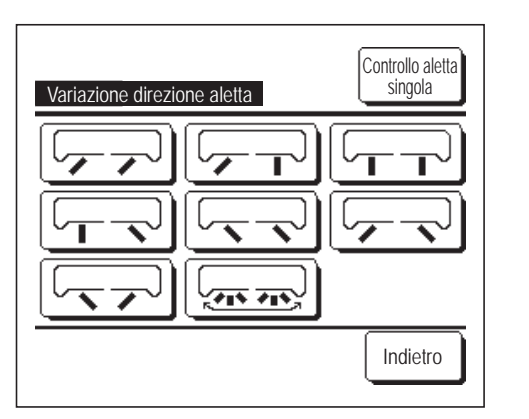

| 0:31(Mar)                                               |                           | Menù                   |  |
|---------------------------------------------------------|---------------------------|------------------------|--|
| Auto.<br>©<br>Timer<br>©                                | Impostaz. temp.<br>23.0°c | Dir. Aria<br>(3D AUTO) |  |
| In funzione.<br>F1:Funz. potenziato F2:Risparmio energ. |                           |                        |  |

- Quando più U/I sono collegati al Filocomando di un ambiente misto costituito da più FDK con un'aletta sinistra/destra e U/I senza un'aletta sinistra/destra, l'attivazione del funzionamento Flusso 3D Auto imposterà i modelli senza un'aletta sinistra/destra su una posizione dell'aletta impostata prima dell'avvio del funzionamento Flusso 3D Auto.
- Poiché nelle seguenti situazioni l'aletta viene controllata automaticamente, la visualizzazione su Filocomando potrebbe essere diversa.
   Se la temperatura ambiente è più elevata della temperatura impostata (In caso di funzionamento in riscaldamento)
   Se viene visualizzato "In attesa di riscaldamento". " o "Sbrinamento." "Sbrinamento". (In caso di funzionamento in modo Risc.).
   L'aria fredda viene emessa orizzontalmente per non colpire direttamente le persone in ambiente.
  - · In un ambiente ad alta umidità (durante il funzionamento in modo raffrescamento)
- Se si seleziona Oscil.autom.deflettore mentre la Protez. corr. aria (repagina 32) è attivata, l'aletta non oscilla e deve essere impostata nella posizione dell'aletta 1.
- Il cambiamento della direzione dell'aletta sinistra/destra e il funzionamento Flusso 3D Auto non possono essere eseguiti da SC-SL2, SC-SL3 o SC-SL4. Si noti inoltre che il funzionamento Flusso 3D Auto non verrà disattivato quando si cambia la direzione dell'aletta da SC-SL2, SC-SL3 o SC-SL4 durante un funzionamento Flusso 3D Auto.

#### Nota

- Non muovere manualmente le alette o il pannello con funzione Protez. corr. aria forzandoli. Questo comportamento potrebbe danneggiare alette e pannelli.
- Non soffiare aria verso il basso per un lungo periodo di tempo durante il raffrescamento. Si può generare condensa e l'acqua potrebbe gocciolare dal pannello laterale. (Nel caso di un modello FDE)
- Per gli FDK con un'aletta sinistra/destra, si consiglia di rivolgere l'aletta verso il lato destro quando c'è una parete sulla sinistra, o di rivolgerla verso il lato sinistro quando c'è una parete sulla destra. Per ulteriori informazioni, fare riferimento alle note nella sezione Controllo aletta singola. (Impagina 31)

## Variazione velocità di ventilazione

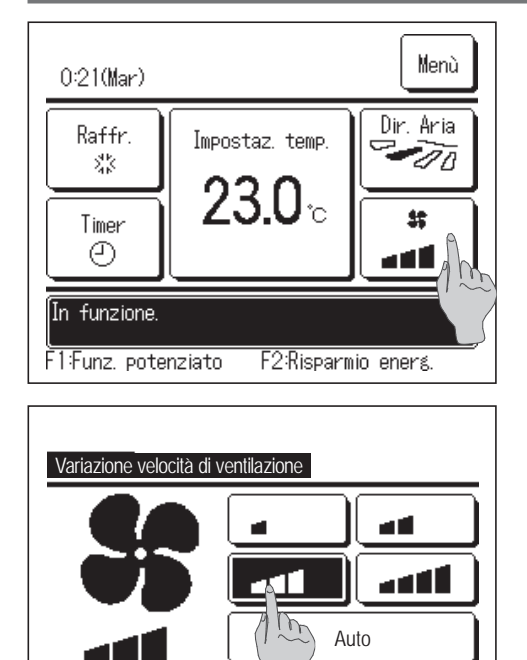

Est. 32°C

Selezionare la velocità del ventilatore

Filocomando Impostazione

**1** Premere il pulsante Variazione velocità di ventilazione sulla schermata INIZIALE.

2 Quando viene visualizzata la schermata Variazione velocità di ventilazione, premere il pulsante corrispondente alla velocità di ventilazione desiderata.

Dopo la selezione della velocità di ventilazione, il display ritorna alla schermata INIZIALE.

- Le velocità di ventilazione impostabili variano a seconda dei Modelli di Unità Interna.
- In caso di selezione di <u>Auto</u>, la velocità di ventilazione viene automaticamente variata a seconda della potenza.

Si noti che <u>Auto</u> non viene visualizzato e non può essere impostato quando è collegato SC-SL2 o SC-SL3.

## Funzionamento degli interruttori F1, F2

Indietro

È possibile impostare qualsiasi delle funzioni seguenti sugli interruttori F1 e F2. Gli interruttori F1 / F2 agiscono come scorciatoie; può risultare molto più facile e rapido dell'avvio di un'operazione dal solito Menù sulla schermata INIZIALE.

- Funzionamento Potenziato
   ···
   sepagina 15
- Funzione Risparmio Energetico
   ···
   pagina 16
- Cont. mod. silenziosa … 🖙 pagina 66
- Funz. pers. .... 🖙 pagina 48
- Funzionamento Impostazioni favorite 
   ···
   sepagina 52
- Reset filtro … 🖙 pagina 68
- Anti spiffero ON/OFF … Bagina 14

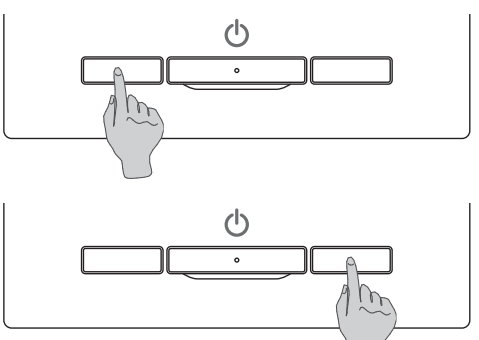

Il cambiamento della funzione degli interruttori F1 o F2 può essere eseguito con Impostazione funzione F1/F2 (Espagina 65).

Le seguenti funzioni sono impostate come previsto in fabbrica.

Le impostazioni possono comunque essere cambiate a piacere.

Interruttore F1 Funzionamento Potenziato

Interruttore F2 Funzione Risparmio Energetico

#### Avvertenza

• S e si utilizza un pannello FDT/FDTC standard (privo di funzione anti spiffero), impostare funzioni diverse dalla funzione anti spiffero per gli interruttori F1 e F2. Impostazione delle funzioni di F1/F2 (Barpagina 65)

Se la funzione anti spiffero è attiva (azionata) su un pannello FDT/FDTC standard, i deflettori potrebbero non oscillare automaticamente: non si tratta di un malfunzionamento.

## Attivazione e disattivazione della funziona anti spiffero (per i pannelli con anti spiffero)

La funzione anti spiffero si può attivare e disattivare (azionare e arrestare) con un tocco del pulsante. Per attivare/disattivare la funzione anti spiffero con l'interruttore F1 o F2, è necessario preimpostare l'attivazione/disattivazione della funzione anti spiffero sull'interruttore F1 o F2. (Espagina 65)

Inizialmente, il funzionamento della funzione anti spiffero o della modalità ad alta potenza è impostato sull'interruttore F1. (È determinato automaticamente in base all'unità interna collegata).

Quando è impostato il filocomando secondario non è possibile utilizzare le impostazioni Anti spiffero ON e Anti spiffero OFF.

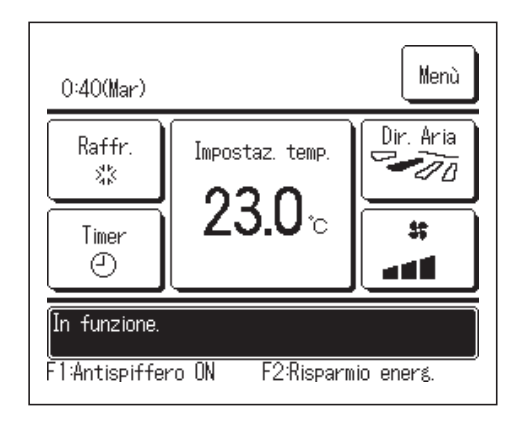

- Premere l'interruttore F1 (F2). Anti spiffero attivo (in funzione).
   Nell'area di visualizzazione della funzione dell'interruttore
   F1 (F2) compare il testo "Anti spiffero ON".
  - La modalità operativa abilitata e la funzione anti spiffero delle bocchette di uscita dell'aria agiscono in base alla configurazione definita in Impostazione alette anti spiffero.
  - Se la funzione anti spiffero è attiva (azionata) su un pannello FDT o FDTC standard, i deflettori potrebbero non oscillare automaticamente: non si tratta di un malfunzionamento.
  - Quando l'unità è ferma, la funzione anti spiffero non è attiva, anche se è visualizzato il testo "Anti spiffero ON". La funzione anti spiffero entrerà in funzione se si preme l'interruttore Funzionamento/Arresto per avviare l'unità.
  - Se non sono collegate unità interne provviste di funzione anti spiffero, viene visualizzato il messaggio "Richiesta non valida" sullo schermo del filocomando.
  - In base alla configurazione Abilita/Disabilita l'impostazione (Bragina 54), può essere visualizzata la schermata di inserimento della password dell'amministratore.

| Impostazion | e alette an | tispiffero ( | N/OFF    |
|-------------|-------------|--------------|----------|
| 000         | 001         | 002          | 003      |
| ON          | 0FF         | ON           | 0FF      |
| 004         | 005         | 006          | 007      |
| ON          | 0FF         | DN           | OFF      |
| 008         | 009         | 010          | 011      |
| ON          | 0FF         | ON           | OFF      |
| 012         | 013         | 014          | 015      |
| ON          | OFF         | ON           | OFF      |
| Tutti ON    | Tutti OFF   |              | Indietro |

2 Premere l'interruttore F1 (F2). La funzione anti spiffero viene disattivata (si interrompe). Nell'area di visualizzazione della funzione dell'interruttore

F1 (F2) compare il testo "Anti spiffero OFF".

Quando due o più unità interne dotate di funzione anti spiffero sono collegate al filocomando, il numero dell'unità interna e lo stato ON/OFF di ciascuna unità anti spiffero vengono visualizzati premendo l'interruttore
F1 (F2). Impostare ciascuna unità interna su ON o OFF. La funzione anti spiffero si disattiva toccando ON e si attiva toccando OFF. Tutte le unità interne collegate provviste di funzione anti spiffero si attivano premendo il pulsante Tutti ON.

Tutte le unità interne collegate provviste di funzione anti spiffero si disattivano premendo il pulsante Tutti OFF.

Nell'area di visualizzazione della funzione dell'interruttore F1 (F2) viene visualizzato lo stato ON/OFF della funzione anti spiffero dell'unità interna con l'indirizzo più basso tra le unità interne dotate di funzione anti spiffero.

## **Funzionamento Potenziato**

Il Funzionamento Potenziato permette il rapido raggiungimento della temperatura impostata mediante l'aumento della potenza.

Il Funzionamento Potenziato prosegue per una durata massima di 15 minuti, poi ritorna automaticamente al funzionamento normale. In caso di modifica della modalità, il Funzionamento Potenziato viene commutato in funzionamento Normale.

Il Funzionamento Potenziato deve essere impostato sull'interruttore F1 o F2 (127 pagina 65).

Il Funzionamento Potenziato è settato sull'interruttore F1 come impostazione di fabbrica.

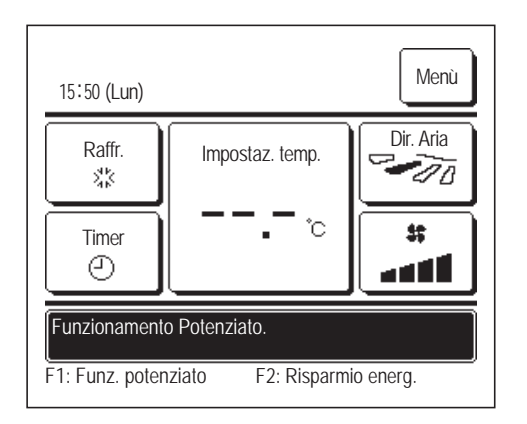

- Per attivare il Funzionamento Potenziato, premere l'interruttore
   F1 (F2).
  - Anche se l'interruttore Funzionamento/Arresto è spento, il funzionamento si avvia non appena viene premuto l'interruttore F1 (F2).
  - ■Il Funzionamento Potenziato è disponibile solo nelle modalità Risc. o Raffr. Sullo schermo del Filocomando, viene visualizzato il messaggio "Funzionamento Potenziato" e durante il Funzionamento Potenziato., sul pulsante Impostaz. temp., viene visualizzato "—, —°C".
  - Le operazioni di Impostaz. temp. e Variazione velocità di ventilazione sono disattivate durante il Funzionamento Potenziato.
- 2 II Funzionamento Potenziato termina quando si esegue quanto segue.
  - Quando si porta a termine Funzionamento/Arresto un'operazione
  - Quando si cambia la modalità
  - Quando sono trascorsi 15 minuti dall'inizio del Funzionamento Potenziato
  - Quando si pone fine al Funzionamento Potenziato con l'interruttore
     [F1] ( F2 )

## **Funzione Risparmio Energetico**

Utilizzare questa funzione per risparmiare energia. La temperatura impostata è fissata a 28°C in Raffr. o 22°C in Risc. Ciò potrebbe danneggiare l'aletta stessa. In modo Raffr., non far fuoriuscire l'aria verticalmente per un lungo periodo di tempo.

La Funzione Risparmio Energetico deve essere impostata sull'interruttore F1 o F2 (Epagina 65) La funzione Risparmio Energetico è impostata sull'interruttore F2 come impostazione di fabbrica.

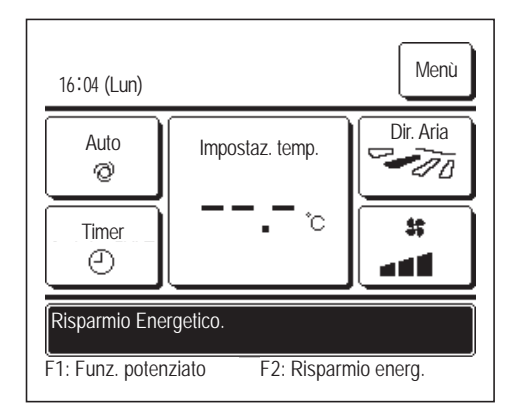

- Per attivare la Funzione Risparmio Energetico, premere l'interruttore
   F1 (F2).
  - Il funzionamento si avvia anche se si preme l'interruttore F1 (F2) mentre l'unità è arrestata.
  - La Funzione Risparmio Energetico è disponibile solo nelle modalità Risc., Raffr. o Auto.

Quando si usa la Funzione Risparmio Energetico, sullo schermo viene visualizzato il messaggio "Risparmio Energetico". La temperatura impostata è fissata a "28.0°C" in Raffr. e "22.0°C" in Risc. In Modalità Automatica, viene visualizzata l'Impostaz. temp. "- -°C".

- Mentre si usa la Funzione Risparmio Energetico non è possibile modificare l'Impostaz. temp. In caso di tentativo di modifica della temperatura, lo schermo visualizza il messaggio "Richiesta non valida".
- **2** La Funzione Risparmio Energetico ha termine quando si effettua quanto segue.
  - Quando si porta a termine Funzionamento/Arresto
    un'operazione
  - · Quando si cambia la modalità
  - Quando si pone fine alla Funzione Risparmio Energetico con l'interruttore F1 (F2)

# 3. Riferimento rapido alle voci di Menù

## Riferimento rapido alle voci di Menù

Per visualizzare le voci di Menù, è necessario inserire la password Amministratore.

| Voci di impostaz. e visualizzazione                             |                                                 | Dettagli                                                                                                    |                                                                                                    |           |
|-----------------------------------------------------------------|-------------------------------------------------|----------------------------------------------------------------------------------------------------|----------------------------------------------------------------------------------------------------|-----------|
| Funzioni utili                                                  | Controllo aletta singola                        |                                                                                                    | Impostare l'intervallo di oscillazione (posizioni superiore ed<br>inferiore) dell'aletta per ogni bocchetta di uscita dell'aria sull'U/I.<br>Impostare anche la posizione limite sinistra-posizione limite<br>destra se si usa l'FDK.                                                                                                    | pagina 28 |
|                                                                 | Protez. corr. aria                              |                                                                                                    | Se si usa il pannello con Protez. corr. aria, impostare l'attivazione/<br>disattivazione di ogni modalità e il modo Protez. corr. aria di ogni<br>bocchetta di uscita dell'aria.                                                                                                    | pagina 32 |
|                                                                 | Timer                                           | Impost.l'intervallo di<br>tempo per Timer ON                                                                                               | Impostazione dell'intervallo al termine del quale il condizionatore si avvierà: l'intervallo selezionabile è 1–12 ore (a gradini di 1 ora).                                                                                                    | pagina 41 |
|                                                                 |                                                 | Impost.l'intervallo di<br>tempo per Timer OFF                                                                                              | Impostazione dell'intervallo al termine del quale il condizionatore si arresterà: l'intervallo selezionabile è 1–12 ore (a gradini di 1 ora).                                                                                                    | pagina 42 |
|                                                                 |                                                 | Impostare l'ora di<br>avvio (ON)                                                                                                    | <ul> <li>Impostare l'ora per l'avvio automatico.</li> <li>Impostaz. a gradini di 5 minuti.</li> <li>L'impostaz. può essere effettuata per un solo giorno o per tutti i giorni.</li> <li>*Impostazione ora corrente serve per impostare il timer.</li> </ul>                                                                                                    | pagina 43 |
|                                                                 |                                                 | Impostare l'ora di<br>arresto (OFF)                                                                                                    | <ul> <li>Impostare l'ora per l'arresto automatico.</li> <li>Impostaz. a gradini di 5 minuti.</li> <li>L'impostaz. può essere effettuata per un solo giorno o per tutti i giorni.</li> <li>*Impostazione ora corrente serve per impostare il timer.</li> </ul>                                                                                                    | pagina 43 |
|                                                                 | Impostazioni favorite<br>Password Amministrator | re                                                                                                    | Definire ogni modalità e impostazione della temperatura, la velocità di ventilazione, la direzione dell'aletta per le impostazioni favorite 1 o 2.                                                                                                    | pagina 52 |
|                                                                 | Timer settimanale                               |                                                                                                    | <ul> <li>Impostazione di timer ON e timer OFF su base settimanale.</li> <li>È possibile effettuare al massimo 8 selezioni al giorno.</li> <li>Impostaz. a gradini di 5 minuti.</li> <li>È disponibile l'impostazione periodo di vacanza (incluso un giorno temporaneo di vacanza).</li> <li>*È innanzitutto necessario impostare l'orologio.</li> </ul>                                                                                                    | pagina 44 |
|                                                                 | Funz. pers.<br>Password Amministrator           | e                                                                                                    | <ul> <li>Se l'Unità non viene utilizzata per un lungo periodo di tempo, la temperatura ambiente è mantenuta ad un valore medio, evitando temperature eccessivamente calde o fredde.</li> <li>Il funzionamento in Raffr. o Risc. avviene a seconda della temp. esterna e dell'Impostaz. temp.</li> <li>È possibile impostare la temperatura ambiente e la velocità di ventilazione.</li> </ul>                                                                                                    | pagina 48 |
|                                                                 | Ventilazione esterna                            |                                                                                                    | Se si collega un'apparecchiatura di ventilazione, la ventilazione viene attivata o disattivata.                                                                                                    | pagina 34 |
|                                                                 | Selezionare la lingua                           |                                                                                                    | Impostare la Lingua da visualizzare sul Filocomando.                                                                                                    | pagina 67 |
|                                                                 | Cont. mod. silenziosa                           |                                                                                                    | Impostazione del periodo di tempo durante il quale l'Unità<br>funziona in modalità Silenziosa.<br>L'avvio e l'arresto possono essere impostati per la Mod. silenziosa.                                                                                                    | pagina 66 |
| Impostazione Risparmio<br>Energetico<br>Password Amministratore | Sleep                                           |                                                                                                    | <ul> <li>Impostare l'intervallo di tempo dall'avvio all'arresto.</li> <li>L'intervallo selezionabile è da 30 a 240 minuti (a gradini di 10 minuti).</li> <li>Quando l'impostazione è "Valido", questo timer si attiverà con qualsiasi tipo di funzionamento.</li> </ul>                                                                                                    | pagina 22 |
|                                                                 | Impostazione del Taglio di Potenza              |                                                                                                    | <ul> <li>Impostazione del periodo di tempo per avvio/arresto limitazione di potenza e taglio di potenza %.</li> <li>È possibile impostare un massimo di 4 selezioni al giorno.</li> <li>Il periodo di tempo può essere variato a gradini di 5 minuti.</li> <li>L'intervallo di selezione per il taglio di potenza % è da 0.40 a 80% (a gradini del 20%).</li> <li>È disponibile l'impostazione periodo di vacanza (incluso un giorno temporaneo di vacanza).</li> <li>*È necessaria usare Impostazione ora corrente.</li> </ul> | pagina 23 |
|                                                                 | Ripristino della temper                         | atura impostata                                                                                                    | Al termine dell'intervallo selezionato, la temperatura ritorna al valore impostato.<br>■L'intervallo di selezione del periodo è da 20 a 120 minuti (a gradini di 10 minuti).                                                                                                    | pagina 26 |
| Controllo del sensore di movimento                              |                                                 | Se si utilizza il rilevatore movimento, impostare l'attivazione/<br>disattivazione del Com. alimentazione e del Salvataggio<br>automatico. | pagina 27                                                                                                    |           |

| Voci di im              | postaz. e visual                                          | izzazione                                   | Dettagli                                                                                                    |           |
|-------------------------|-----------------------------------------------------------|---------------------------------------------|----------------------------------------------------------------------------------------------------|-----------|
| Filtro                  | Reset filtro                                              |                                             | Ripristino dell'indicatore filtro.<br>Impostazione della prossima data per la pulizia.                                                                                                    | pagina 68 |
| Impost. Utente          | Impostazioni iniziali                                     | Impostazione ora<br>corrente                | Impostare correttamente la data e l'ora corrente.<br>■ Se l'alimentazione viene interrotta per 80 ore al massimo,<br>l'orologio continua a funzionare mediante le batterie interne.<br>Se manca alimentazione per più di 80 ore, è necessario effettuare<br>nuovamente le impostazioni.                                                                                                    | pagina 35 |
|                         |                                                           | Visualizzazione data<br>e ora               | Per impostare la data e l'ora: selezionare 12 Ore o 24 Ore e la posizione AM o PM.                                                                                                    | pagina 36 |
|                         |                                                           | Ora legale                                  | L'ora corrente è anticipata o posticipata di 1 ora.                                                                                                    | pagina 37 |
|                         |                                                           | Contrasto                                   | Regolazione del contrasto del Display LCD.                                                                                                    | pagina 37 |
|                         |                                                           | Retroilluminazione                          | Selezione della funzione di retroilluminazione, ed impostazione del tempo di retroilluminazione.                                                                                                    | pagina 38 |
|                         |                                                           | Suono                                       | Selezione del suono del Filocomando al tocco del Touch Panel.                                                                                                    | pagina 38 |
|                         |                                                           | Luminosità spia                             | Regolare la Luminosità spia.                                                                                                    | pagina 39 |
|                         | Impostazione<br>Amministratore<br>Password Amministratore | Abilita/Disabilita<br>l'impostazione        | <ul> <li>Impostazione Autorizzazione/Divieto per ogni funzione seguente:<br/>[Funzionamento/Arresto] [Variazione temperatura impostata] [Modalità]</li> <li>[Variazione direzione aletta]</li> <li>[Variazione velocità di ventilazione] [Funzionamento Potenziato] [Funzione Risparmio Energetico] [Timer]</li> <li>Impostare la richiesta di password Amministratore durante il funzionamento.</li> <li>[Controllo aletta singola]</li> <li>[Timer settimanale] [Selezionare la lingua]</li> <li>[Reset filtro]</li> </ul> | pagina 54 |
|                         |                                                           | Timer mod. silenz.<br>unità est.            | Impostazione del periodo di tempo durante il quale l'Unità<br>funziona in modalità Silenziosa.<br>I tempi di avvio e arresto possono essere impostati per il<br>funzionamento in Mod. silenziosa.<br>Impostaz. a gradini di 5 minuti.                                                                                                    | pagina 55 |
|                         |                                                           | Intervallo<br>temperatura<br>impostata      | Riduzione dell'intervallo di impostazione della temperatura.<br>■L'intervallo di temperatura può essere ridotto a seconda della<br>modalità.                                                                                                    | pagina 56 |
|                         |                                                           | Impostazione<br>aumento<br>temperatura      | Selezionare l'intervallo di selezione della temperatura (0.5°C/1.0°C).                                                                                                    | pagina 58 |
|                         |                                                           | Visualizzazione<br>temperatura<br>impostata | Selezione della procedura di visualizzazione della temperatura impostata.                                                                                                    | pagina 58 |
|                         |                                                           | Impostazione display<br>R/C                 | Registrare i nomi del Filocomando e dell'Unità Interna.<br>Impostare Si o No per la visualizzazione della temperatura<br>dell'ambiente interno.<br>Impostare Si o No per la visualizzazione del codice errore, in<br>Riscaldamento. Standby, Sbrinamento e Raffr./Risc. Automatico.                                                                                                    | pagina 59 |
|                         |                                                           | Variazione password<br>Amministratore       | Variazione della password Amministratore.                                                                                                    | pagina 64 |
|                         |                                                           | Impostazione<br>funzione F1/F2              | Impostare le funzioni degli interruttori F1 ed F2.<br>Funzioni disponibili:<br>[Funzionamento Potenziato] [Funzione Risparmio Energetico]<br>[Cont. mod. sil.] [Funz. pers.] [Preimpostato 1] [Preimpostato 2]<br>[Reset filtro] [Anti spiffero ON/OFF]                                                                                                    | pagina 65 |
| Contattare la società e | e Visual. ispezione                                       |                                             | Visualizzazione dei contatti per assistenza.                                                                                                    | pagina 70 |

Per visualizzare le voci di Menù indicate con Password Amministratore è necessario digitare la password di Amministratore

## Restrizioni del Filocomando Secondario

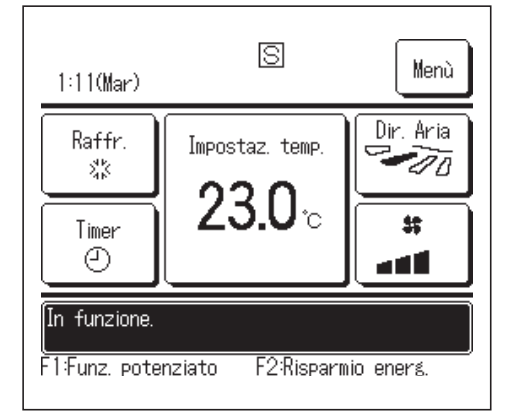

Se una Unità Interna viene controllata da 2 Filocomandi, non è possibile eseguire le seguenti impostazioni tramite il Filocomando Secondario. È necessario utilizzare il Filocomando Principale.

Sullo schermo del Filocomando Secondario, viene visualizzata l'icona

| <u> </u>                          |                       | ◯: Azionabile >                   | ×: Non a     | zionabile    |
|-----------------------------------|-----------------------|-----------------------------------|--------------|--------------|
| Funzioni del Filocomando          |                       |                                   |              | Secondario   |
| Funzionamento/                    | Arresto, Variazione   | temperatura impostata, Variazione |              |              |
| direzione aletta,                 | Oscil.autom.deflett   | ore, Variazione velocità di       | 0            | 0            |
| ventilazione                      |                       |                                   |              |              |
| Funzionamento                     | Potenziato e Funzio   | one Risparmio Energetico          | 0            | 0            |
| Cont. mod. silen                  | ziosa                 |                                   | 0            | ×            |
| Funzioni utili                    | Controllo aletta si   | ngola                             | 0            | ×            |
|                                   | Protez. corr. aria    |                                   | 0            | ×            |
|                                   | Timer                 |                                   | 0            | 0            |
|                                   | Impostazioni favo     | rite                              | 0            | $\bigcirc$   |
|                                   | Timer settimanale     |                                   |              | ×            |
|                                   | Funz. pers.           |                                   |              | ×            |
|                                   | Ventilazione ester    | na                                | 0            | 0            |
|                                   | Selezionare la lingua |                                   |              | 0            |
|                                   | Cont. mod. Silenziosa |                                   |              | ×            |
| Impostazione Risparmio Energetico |                       |                                   |              | ×            |
| Filtro                            | Reset filtro          |                                   | 0            | 0            |
| Impost. Utente                    | Impostazioni inizia   | ali                               | 0            | 0            |
|                                   | Impostazione          | Abilita/Disabilita l'impostazione | 0            | ×            |
|                                   | Amministratore        | Timer mod. silenz. unità est.     | 0            | ×            |
|                                   |                       | Intervallo temperatura impostata  | 0            | ×            |
|                                   |                       | Impostazione aumento              | $\cap$       | ×            |
|                                   |                       | temperatura                       |              |              |
|                                   |                       | Visualizzazione temperatura       | $\cap$       | $\cap$       |
|                                   |                       | impostata                         |              |              |
|                                   |                       | Impostazione display R/C          | 0            | 0            |
|                                   |                       | Variazione password               | $\cap$       | $\cap$       |
|                                   |                       | Amministratore                    |              |              |
|                                   |                       | Impostazione funzione F1/F2       | $  \bigcirc$ | $  \bigcirc$ |

## Operazioni nelle schermate Menù

| 22:05(Lun)                |                   | Menè      |
|---------------------------|-------------------|-----------|
| Raffr.<br>※               | Impostaz. temp.   | Dir. Ar   |
| Timer<br>2                |                   | **        |
| Arresto.<br>F1:Funz. pote | nziato F2:Risparm | io energ. |

- **1** Premere il pulsante Menù sulla schermata INIZIALE. Viene visualizzata la schermata del Menù principale. In caso di pressione su una voce desiderata di Menù, viene visualizzata la corrispondente schermata di impostazione. Nel caso in cui vi siano due o più pagine, sulla prima pagina viene visualizzato il pulsante Succ. mentre sull'ultima pagina viene visualizzato il pulsante Prec. Sulle pagine in posizione intermedia, vengono visualizzati i pulsanti Succ. е Prec.
- 2 In caso di pressione del pulsante Succ., viene visualizzata la successiva schermata di Menù.

| Menù                      |               |
|---------------------------|---------------|
| Funzioni utili            |               |
| Impostazione Risparmio En | ergetico      |
| Filtro                    |               |
| Impost. Utente            |               |
| Impost. assist.           |               |
| Effettuare la selezione.  | Such Indietro |

| Menù                  |         |
|-----------------------|---------|
| Contattare la società |         |
|                       |         |
|                       |         |
|                       |         |
|                       |         |
| Prec.                 | Indietr |
|                       |         |

| Variazione temperatura                                               | impostata                  | Auto    |
|----------------------------------------------------------------------|----------------------------|---------|
| 23.0 .                                                               | <b>T</b>                   | Set     |
| Filocomando Impostazione E<br>27°C 26°C 32<br>▲▼ per sel. temp E pre | Est.<br>2°C<br>emere [Set] | Indietr |

**3** In caso di pressione del pulsante Indietro, il display ritorna alla schermata INIZIALE.

- **4** Quando sulla schermata di impostazione di ogni voce viene visualizzato il pulsante <u>Set</u>, premere questo pulsante per confermare l'impostazione.
  - Se si preme Indietro senza premere il pulsante Set, le impostazioni effettuate non verranno applicate, e lo schermo torna alla schermata originale.

| Ins. pass    | word           | rd Ammi | nistrator | <u>.</u> |          |
|--------------|----------------|---------|-----------|----------|----------|
|              |                |         |           |          | $\frown$ |
| الإيا        | 1              | 2       | З         | 4        | Canc.    |
|              | ) <sub>6</sub> | 7       | 8         | 9        | Set      |
| Num. di 4 ci | fre e [S       | Set].   |           |          |          |

**5** Se una voce fa riferimento alla Password Amministratore, dopo la selezione del Menù, viene visualizzata la schermata Ins. password.

Digitare la password Amministratore (numero di 4 cifre) e premere il pulsante Set.

Nel caso in cui la password sia stata dimenticata o in caso di inserimento di password errata, l'impostazione non può essere modificata.

#### Avvertenza

La password Amministratore è fornita in modo che queste operazioni e impostazioni siano riservate ai soli amministratori/manager (come per esempio il responsabile dell'edificio). • Per l'impostazione di fabbrica della password Amministratore, fare riferimento al Manuale di Installazione.

Se la password Amministratore è stata dimenticata, inizializzare la password facendo riferimento al Manuale di Installazione.

## Avvertenze per ogni schermata di impostazione

• In caso di ritorno, da ogni schermata di impostazione, alle schermate di seguito indicate, utilizzare i seguenti pulsanti o interruttori.

Ritorno alla schermata Principale ··· pulsante Menù

Ritorno all'ultima schermata precedente ··· pulsante Indietro

Ritorno alla schermata INIZIALE ··· interruttore Funzionamento/Arresto

- Se, dopo aver eseguito l'impostazione, viene premuto il pulsante Indietro senza aver prima premuto il pulsante Set, i contenuti dell'impostazione vengono invalidati ed il display ritorna all'ultima schermata precedente. Se, durante l'impostazione, viene premuto l'interruttore Funzionamento/Arresto, i contenuti dell'impostazione vengono invalidati, la modalità di impostazione è terminata ed il display ritorna alla schermata INIZIALE.
- Se, durante l'impostazione di ogni voce, non viene premuto alcun pulsante per circa 5 minuti, il display ritorna automaticamente alla schermata INIZIALE. I contenuti dell'impostazione vengono invalidati.
- Quando un pulsante viene premuto, potrebbe essere visualizzato il messaggio "Richiesta non valida". Ciò non è un errore e dipende dal fatto che la funzione relativa a tale pulsante è stata vietata in precedenza.
   (Impagina 54)
- Per effettuare le impostazioni successive, è necessario arrestare il Condizionatore premendo l'interruttore
   Funzionamento/Arresto

Se il pulsante Set sulla schermata di Menù viene premuto mentre il Condizionatore è in funzione, viene visualizzato il messaggio "Richiesta non valida".

Controllo aletta singolaProtez. corr. ariaSelezionare la linguaImpostazione Risparmio EnergeticoImpostazioni Amministratore

## 4. Impostazioni e operazioni

## Impostazione Risparmio Energetico [Password Amministratore]

| Impostazione Risparmio Energetico      |          |
|----------------------------------------|----------|
| Sleep                                  |          |
| Impostazione del Taglio di Potenza     |          |
| Ripristino della temperatur, impostata |          |
| Controllo del sensore di n             |          |
|                                        |          |
|                                        | Indietro |
| Effettuare la selezione.               |          |

- **1** Premere il pulsante <u>Menù</u> sulla schermata INIZIALE e selezionare <u>Impostazione Risparmio Energetico</u>. Viene visualizzata la schermata del menù relativa all'Impostazione Risparmio Energetico.
- 2 Quando viene visualizzata la schermata Impostazione Risparmio Energetico, selezionare una voce desiderata.
  - ····· ☞ pagina 22
  - Impostazione del taglio di potenza
     ·····
     pagina 23
  - Ripristino della temperatura impostata ······ Bi pagina 26 Controllo del sensore di movimento ····· Bi pagina 27

Sleep

Interrompe il funzionamento quando è trascorso il periodo di tempo definito dall'inizio di ogni operazione.

Sleep

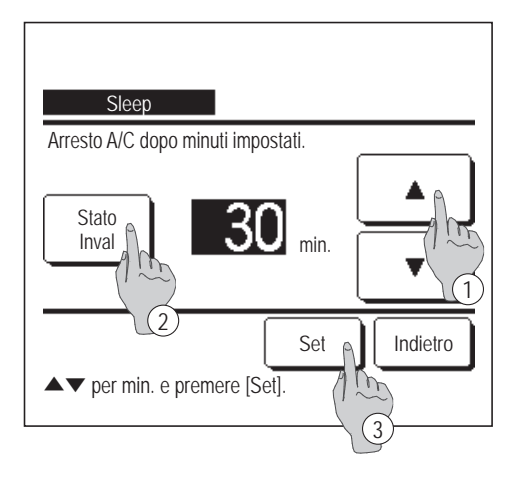

- Premere il pulsante Menù sulla schermata INIZIALE e selezionare Impostazione Risparmio Energetico ⇒ Sleep.
   Visualizzazione della schermata Sleep.
- Selezionare l'orario desiderato mediante i pulsanti ①
   .

Intervallo di impostazione: Da 30 a 240 minuti, a gradini di 10 minuti.

- 3 Premere il pulsante 2 Stato per il passaggio da "Stato valido" a "Stato invalido"
  - "Valido": il funzionamento si arresta ogni volta all'orario impostato.

"Inval": la funzione Sleep non è attiva.

In caso di non utilizzo della funzione Sleep, impostare "Stato inval.".

Dopo aver effettuato la selezione, premere il pulsante <a>Set</a>
 Il display ritorna alla schermata del menù Impostazione Risparmio Energetico.

## Impostazione del taglio di potenza

Impostazione del periodo di tempo per avvio/arresto limitazione di potenza (limite superiore) e taglio di potenza %.

#### Avvertenza

In caso di utilizzo di Impostazione del taglio di potenza, effettuare innanzitutto l'Impostazione ora corrente (Bergagina 35).
 A seconda della combinazione delle Unità Interne ed Esterne, il controllo Impostazione del taglio di potenza potrebbe non essere disponibile.

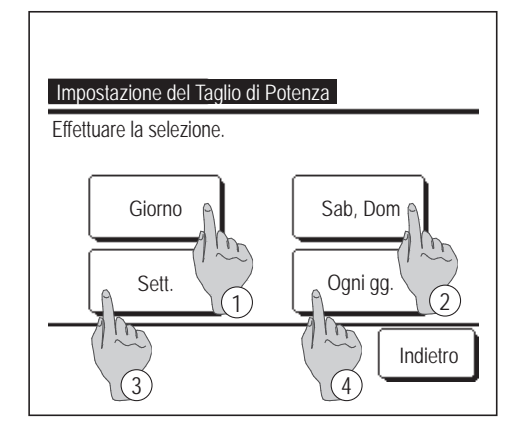

| Impostazione del Taglio                                                            | o di Pote                   | enza            |     |        |
|------------------------------------------------------------------------------------|-----------------------------|-----------------|-----|--------|
| 1 Lun Mar Mer<br>2 Jun Jun Mar Mer<br>Vacan Jun Jun Jun Jun Jun Jun Jun Jun Jun Ju | Gio<br>jorno se<br>on attiv | Ven<br>ettimana | Sab | Dom    |
| Invalido<br>Effettuare                                                             |                             |                 | In  | dietro |

 Premere il pulsante Menù sulla schermata INIZIALE e selezionare Impostazione Risparmio Energetico ⇒
 Impostazione del Taglio di Potenza.

Quando viene visualizzata la schermata di selezione dell'intervallo di impostazione per l'Impostazione del taglio di potenza, selezionare il giorno della settimana da impostare.

- 1 Giorno: Lunedì Venerdì
- (2) Sab. Dom.: Sabato, Domenica (1874)
- ③ Sett.: Lunedì Domenica
- ④ Ogni gg.: Si sposta alla schermata di impostazione del giorno della settimana. (IPP 2)
- 2 Se sul display viene premuto il giorno della settimana desiderato ①, vengono visualizzati i contenuti dell'impostazione corrente relativi a quel giorno.
  (125)
- 3 Per l'impostazione del periodo di vacanza, premere sotto il giorno desiderato del blocco (2) per il passaggio da "D" a "(Spazio vuoto)" (reset).
  - Il Timer non deve essere attivo nel giorno impostato come vacanza.
  - È possibile impostare due o più periodi di vacanza.
  - Per abilitare il Timer nel giorno impostato come vacanza, è necessario resettare l'impostazione del periodo di vacanza.
- **4** In caso di pressione del pulsante ③ "Invalido" il Timer non è attivo in alcun giorno della settimana.

In caso di utilizzo del Timer verificare che non sia stato selezionato "Invalido".

| Impostazior<br>Lun   | ne del Taglio di F | Potenza        |          |
|----------------------|--------------------|----------------|----------|
| Stato                | Avvio              | Arresto        | %        |
| 1 Valido             | 7:00 PM            | 08:00 PM       | 40%      |
| 2 Inval \mid         | 7:00 AM            | 08:00 AM       | 80%      |
| 3 Inval 1<br>4 Inval |                    |                |          |
| Modifica             | Invio              |                | Indietro |
| Seleziona            | una riga e prem    | ere [Imposta]. |          |

Impostazione del Taglio di Potenza Lun: No.1 Avvio Stato 7:00 AM Inval Modifica Arresto 80% 08:00 AM 1 TF Set Indietro (3)Effettuare la selezione.

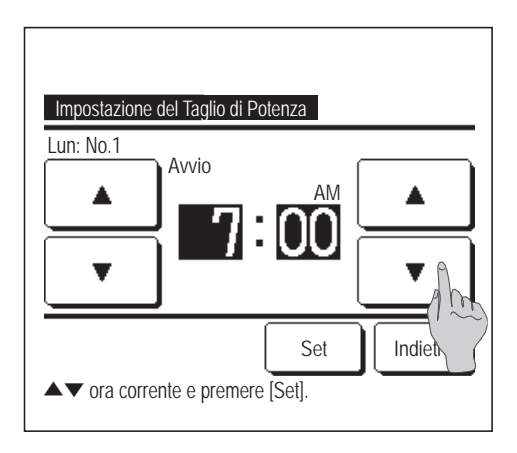

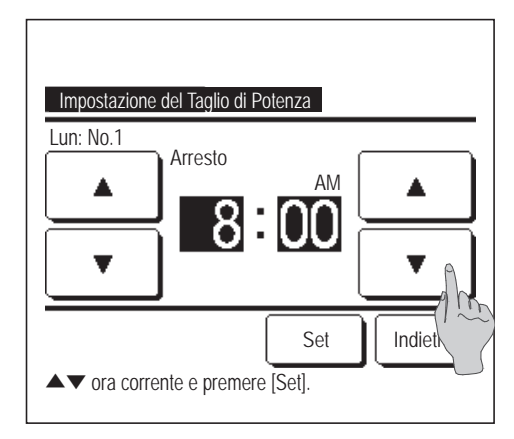

**5** Visualizzazione della schermata di controllo dei contenuti dell'impostazione corrente.

In caso di modifica dei contenuti o aggiunta di una nuova impostazione, selezionare ① un n. di impostazione e ② premere il pulsante Modifica.

- 6 Visualizzazione della schermata di impostazione dei contenuti del Timer.
  - Premere il pulsante Stato per il passaggio da "Stato valido" a "Stato Inval".
  - ② In caso di pressione del pulsante Modifica è possibile impostare l'orario di avvio e l'orario della fine. (1997)
  - ③ In caso di pressione del pulsante Taglio di potenza, è possibile impostare il taglio di potenza %. (IFF9)
- 7 Impostazione dell'Avvio.

Impostare l'ora e i minuti mediante i pulsanti

Il tempo di impostazione può essere definito con gradini di 5 minuti.

Dopo la selezione, premere il pulsante Set . (1878)

8 Impostazione dell'Arresto.

Impostare l'ora e i minuti mediante i pulsanti

| pulsanti |  |  | ŀ |
|----------|--|--|---|
|----------|--|--|---|

L'Arresto può essere impostato a partire da 5 minuti dopo l'Avvio fino alle ore 24:00, a gradini di 5 minuti.

Dopo la selezione, premere il pulsante Set

(**10**)

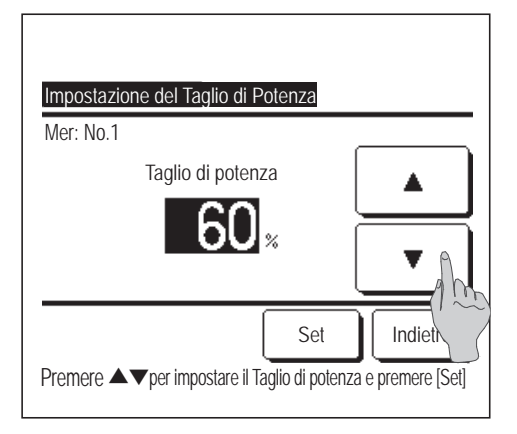

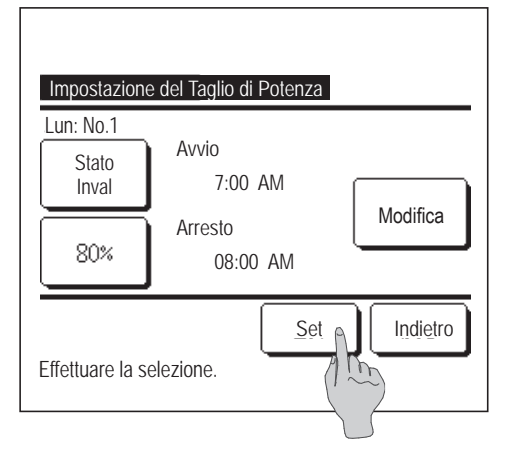

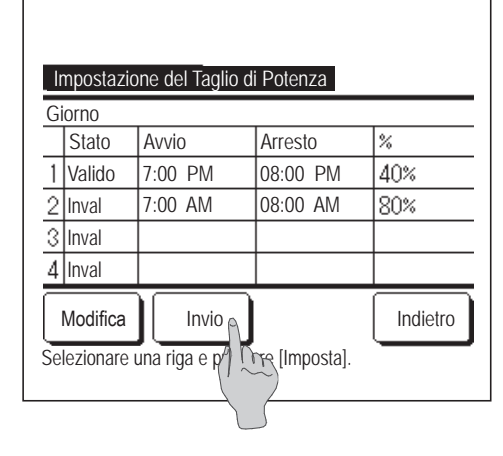

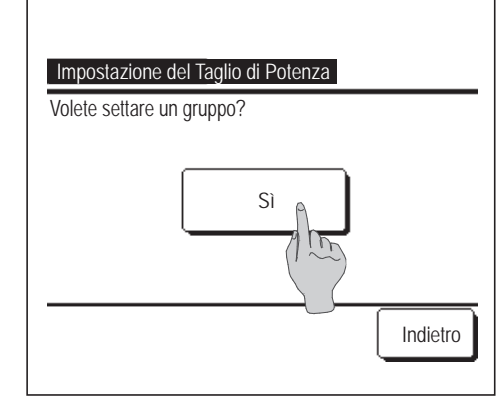

9 Impostazione del taglio di potenza %.
Impostare il taglio di potenza % mediante i pulsanti ▲ ▼.
Il taglio di potenza % può essere impostato a 0%, 40%, 60% o 80%.
Quanto minore è il taglio di potenza %, tanto maggiore risulta il risparmio energetico.

Dopo la selezione, premere il pulsante Set

(13710)

- 10 Viene visualizzata la schermata di controllo del contenuto di impostazione (100 6). Premendo il pulsante Set, i contenuti vengono confermati e viene visualizzata la schermata di impostazione Giorno della sett. (100 5).
- **11** In caso di correzione o aggiunta di ulteriori impostazioni entro lo stesso giorno, ripetere l'impostazione. (**PF5**)

In caso di duplicazione dei contenuti di impostazione, viene data la priorità all'impostazione di minore taglio di potenza %.

- **12** Visualizzazione della schermata di selezione Giorno della sett. Per salvare l'impostazione, premere il pulsante Invio .
  - a) In caso di impostazione di gruppo: (1-①Giorno, 1-②Sab, Dom, 1-③Sett.) Passare alla schermata di controllo dell'impostazione del gruppo. (☞13)
  - b) In caso di impostazione individuale: (1-④Ogni gg.) Salvare
     l'impostazione e spostarsi alla schermata di selezione Giorno della sett. (☞2)
- 13 Visualizzazione della schermata di riconoscimento dell'impostazione di gruppo.
   Premere il Sì pulsante per salvare l'impostazione.
   Dopo il salvataggio, il display si sposta alla schermata di selezione Giorno della sett. (1872)
- **14** In caso di impostazione di un giorno della settimana, dopo la selezione del giorno, ripetere l'impostazione a partire dal punto **2**.

## Ripristino della temperatura impostata

Al termine dell'intervallo selezionato, la temperatura ritorna al valore impostato.

| Ripristino della temperatura impostata<br>Impostazione in Raffrescamento | <u> </u> |
|--------------------------------------------------------------------------|----------|
| Impostazione in Risca amento                                             |          |
| Effettuare la selezione.                                                 | Indietro |

Premere il pulsante Menù sulla schermata INIZIALE e selezionare
 Impostazione Risparmio Energetico ⇒
 Ripristino della temperatura impostata . Viene visualizzata la schermata
 Ripristino della temperatura impostata.

Premere Impostazione in Raffrescamento quando si imposta il funzionamento in raffrescamento o Impostazione in Riscaldamento quello in riscaldamento.

L'Impostazione in Raffrescamento include i modi Raffr., Deumidif. e Auto.

L'impostazione in Riscaldamento riguarda unicamente il funzionamento in modo Risc.

Intervallo tempo di impostazione: 20 – 120 min, a gradini di 10 minuti

Intervallo di impostazione temperatura: Selezione entro l'intervallo

preimpostato, in conformità con il Menù relativo all'intervallo di impostazione della temperatura. (Impagina 56)

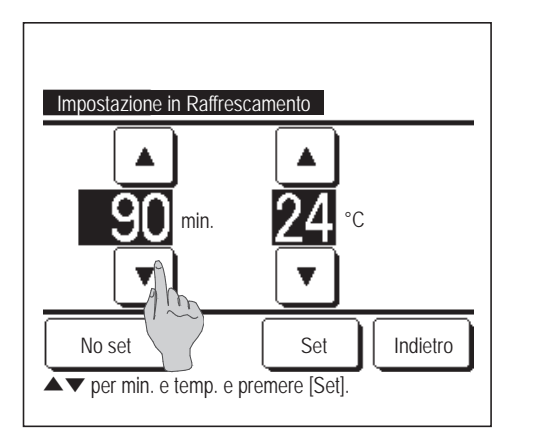

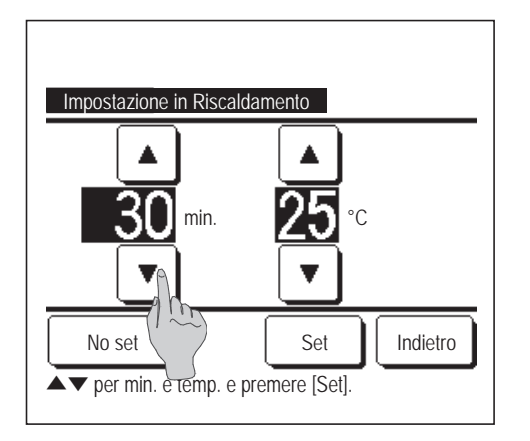

Impostare l'orario desiderato e la temperatura, mediante i pulsanti
 .

Premendo il pulsante Set, i contenuti dell'impostazione vengono confermati ed il display ritorna all'ultima schermata precedente.

Se si preme il pulsante No set viene visualizzato "-- min. --°C" ed il "Ripristino della temperatura impostata" non viene effettuato.

**3** Viene effettuata la stessa procedura di impostazione sia per il funzionamento in Raffr., sia per il funzionamento in Risc.

## Controllo del sensore di movimento (per le U/I con sensori di movimento)

La presenza di esseri umani e l'entità del movimento sono rilevate da un sensore di movimento per eseguire vari controlli. Quando il filocomando è configurato come filocomando secondario non è possibile impostare il controllo del sensore di movimento.

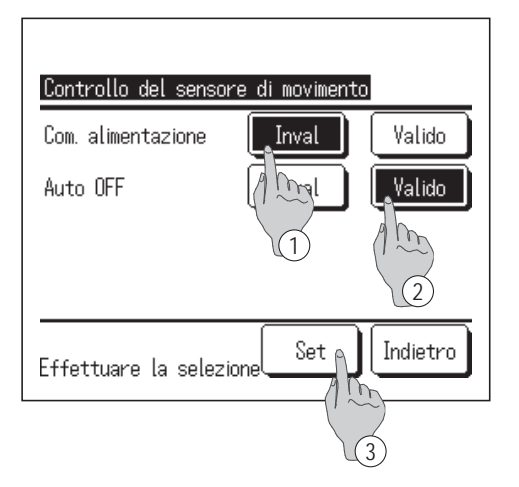

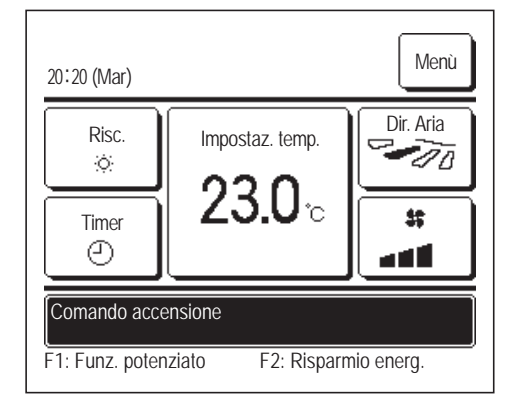

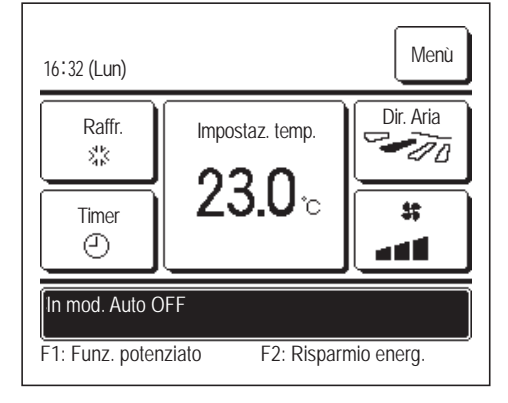

- Premere il tasto Menù sulla schermataprincipale e selezionare Impostazione Risparmio Energetico ⇒ Controllo del sensore di movimento Viene visualizzata la schermata del controllo del sensore di movimento, insieme alle impostazioni correnti.
  - Attivare/disattivare Com. alimentazione.
  - (2) Attivare/disattivare Auto OFF.
  - ③ Dopo la selezione di ogni voce, premere il pulsante Set
     Il display ritorna alla schermata del menù Impostazione Risparmio Energetico.
  - · Quando il Com. alimentazione è attivato

L'entità di movimento umano viene rilevata da un sensore di movimento per regolare l'Impostaz. temp.

Durante il Com. alimentazione, nello schermo messaggi compare "Comando accensione".

Quando l'opzione Auto OFF è attivata

L'unità entra nello stato "Attesa funzionamento" quando è trascorsa un'ora dall'ultima occasione nella quale è stata rilevata una presenza umana nello stato "Arresto completo" dopo altre 12 ore. "Attesa funzionamento"...L'unità si arresta ma riprende il

funzionamento quando si rileva una presenza umana.

Quando l'unità è in "Arresto completo", nello schermo messaggi viene visualizzato "In mod. Auto OFF".

"Arresto completo"...Quando l'opzione Auto OFF è attivata, l'Unità si arresta.

L'unità non riprende il funzionamento anche quando si rileva la presenza umana. Il messaggio "In mod. Auto OFF" compare

dallo schermo messaggi e la spia funzionamento si spegne.

## Controllo aletta singola

È possibile impostare l'intervallo di oscillazione desiderato (posizioni limite superiore, inferiore, sinistra o destra) di ogni aletta su ogni bocchetta di uscita dell'aria.

Il Controllo aletta singola non è possibile mediante il Filocomando Secondario.

1 Premere il pulsante Menù sulla schermata INIZIALE e selezionare Funzioni utili ⇒

Controllo aletta singola , oppure premere il pulsante Variazione direzione aletta sulla schermata INIZIALE e selezionare Controllo aletta singola , quindi digitare la password dell'amministratore.

In caso di collegamento di una Unità Interna a un Filocomando: 1993

In caso di collegamento di due o più Unità Interne ad un Filocomando: 1002

#### Avvertenza

- · Il controllo aletta singola dovrebbe essere impostato a unità arrestata.
- Quando si esegue il controllo aletta singola mentre l'unità è in funzione, viene visualizzata la schermata di riconoscimento per l'arresto dell'unità.

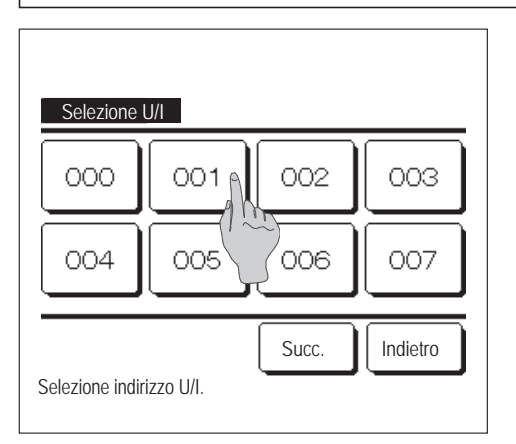

2 Se ad un Filocomando sono collegate due o più U/I, viene visualizzata una lista di U/I. Premere l'Unità Interna da impostare.

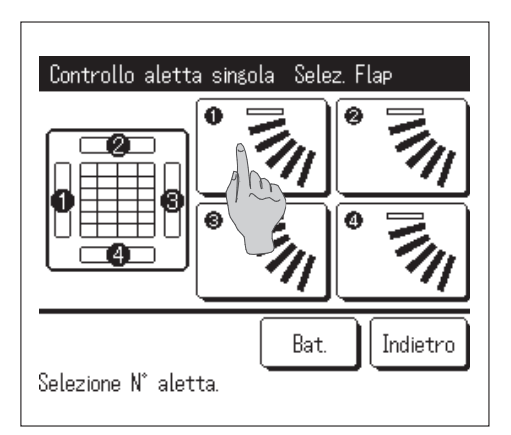

# Controllo aletta singola Selez. Flap Indietro

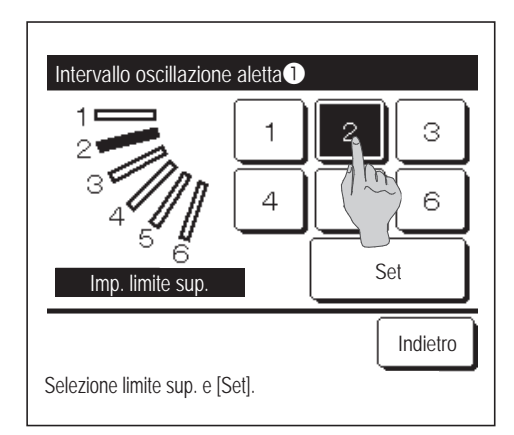

#### 3 Selezionare il n. di aletta per la quale si desidera modificare l'intervallo di oscillazione. (1874)

Quando ci sono due o più alette nella bocchetta di uscita dell'aria, quali per esempio il tipo FDT, l'aletta della bocchetta di uscita dell'aria n. ① continua a muoversi mentre compare la schermata di selezione della bocchetta di uscita dell'aria. La figura visualizzata a schermo mostra l'unità installata visualizzata dal lato del pavimento. Selezionare l'aletta sulla base di questa figura. Una volta selezionata la bocchetta di uscita, l'aletta con il numero selezionato inizia a muoversi.

#### No.(2) ----Centralina No.1 No.3 No.(4 Lato tubiero Lato manichetta di drenaggio N. deflettore [Per FDT]

#### Avvertenza

- · Questa operazione non viene eseguita se si imposta il controllo aletta individuale durante il funzionamento.
- È possibile impostare tutte le bocchette di uscita dell'aria simultaneamente premendo il pulsante Bat. (fatta eccezione per gli FDK con un'aletta sinistra/destra).
- Quando c'è una sola aletta nella bocchetta di uscita dell'aria, come per il tipo da controsoffitto, viene visualizzata solo l'aletta che è possibile impostare.

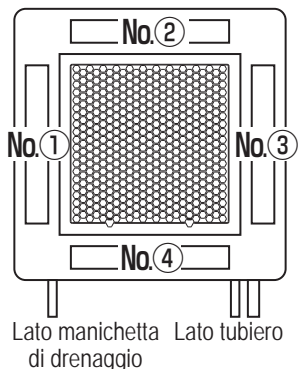

N. deflettore [Per FDTC]

Per un FDK con un'aletta sinistra/destra, selezionare l'aletta superiore/inferiore o l'aletta sinistra/destra.

Quando si seleziona l'aletta superiore/inferiore (①): **574** 

Quando si seleziona l'aletta sinistra/destra (2): **8** 

4 Selezionare una delle posizioni limite superiori da 1 a 6 per l'intervallo di oscillazione dell'aletta.

Dopo aver selezionato l'intervallo, premere il pulsante Set

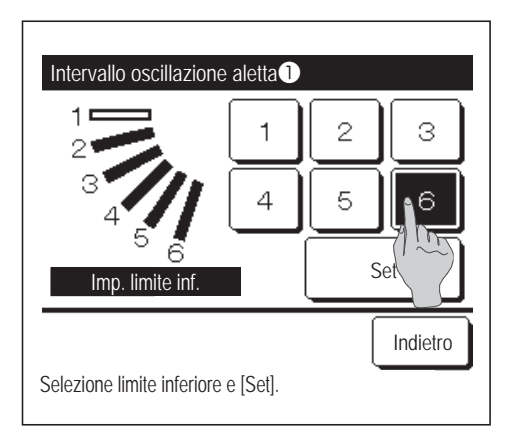

| Intervallo oscillazior   | ne aletta1                                                             |
|--------------------------|------------------------------------------------------------------------|
|                          | Si desidera impostare<br>l'intervallo aletta??<br>Se si, premere [Si]. |
| Premere [Indietro] per r | Indierro                                                               |

| Fine impostazione aletta                                                      |
|-------------------------------------------------------------------------------|
| Aletta<br>Fine impostazione intervallo<br>Si desidera impostare altre alette? |
| Si No                                                                         |
| Premere [No] per tornare alla schermata Iniziale.                             |

5 Selezionare una delle posizioni limite inferiori da 1 a 6 dall'intervallo di oscillazione dell'aletta.

L'intervallo di oscillazione tra le posizioni limite superiore e inferiore viene visualizzato in nero.

Dopo aver selezionato l'intervallo, premere il pulsante Set

6 Visualizzazione della schermata Riconoscimento dell'intervallo di oscillazione dell'aletta.

**7** Visualizzazione della schermata di riconoscimento del termine dell'impostazione.

Per cambiare gli intervalli di oscillazione delle alette, premere il pulsante Sì . (1873)

Per terminare l'impostazione, premere il pulsante No. Il display ritorna alla schermata INIZIALE.

[Quando l'aletta sinistra/destra è selezionata per un FDK con un'aletta sinistra/destra]

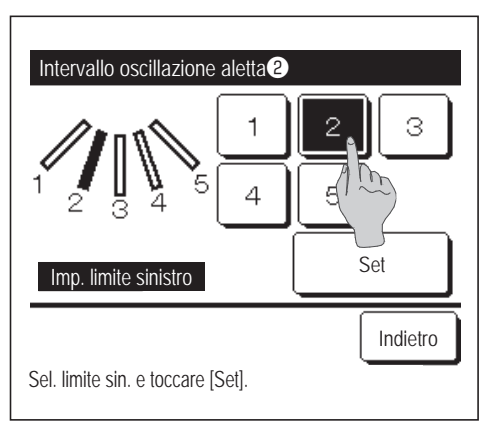

8 Selezionare una delle posizioni limite sinistra da 1 a 5 per l'intervallo di oscillazione dell'aletta.

Dopo aver selezionato l'intervallo, premere il pulsante Set

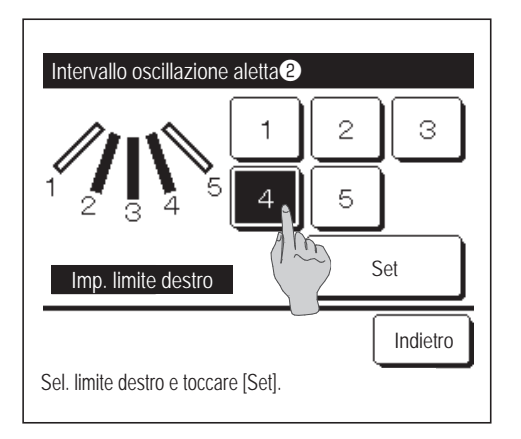

 Selezionare una delle posizioni limite destra da 1 a 5 per l'intervallo di oscillazione dell'aletta.

L'intervallo di oscillazione tra le posizioni limite sinistra e destra viene visualizzato in nero.

Dopo aver selezionato l'intervallo, premere il pulsante Set

| Intervallo oscillazione aletta                                        |
|-----------------------------------------------------------------------|
| Si desidera impostare<br>l'intervallo aletta?<br>Se sì, premere [Si]. |
| Premere [Indietro] per resettare.                                     |

**10** Visualizzazione della schermata Riconoscimento per l'intervallo di oscillazione dell'aletta.

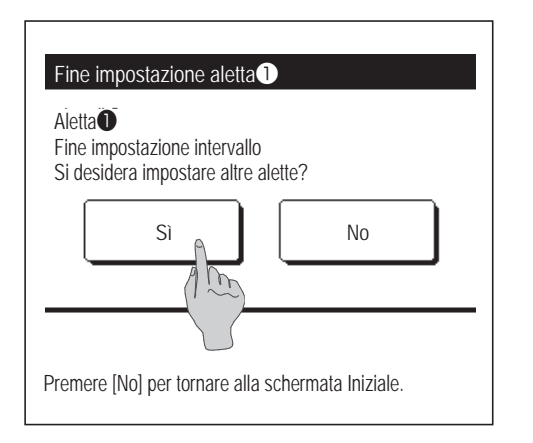

**11** Visualizzazione della schermata di riconoscimento del termine dell'impostazione.

Per cambiare gli altri intervalli di oscillazione delle alette, premere il pulsante Sì. (1873)

Per terminare l'impostazione, premere il pulsante <u>No</u>. Il display ritorna alla schermata INIZIALE.

#### Avvertenza

Quando l'unità è installata entro 50 cm da una parete, si consiglia di modificare la gamma del movimento dell'aletta sinistra/destra come segue:

 Se installato sull'estremità destra della parete Intervallo di oscillazione dell'aletta sinistra/ destra da 1 a 4

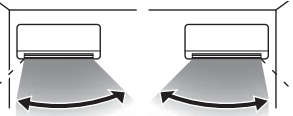

 Se installato sull'estremità sinistra della parete Intervallo di oscillazione dell'aletta sinistra/ destra da 2 a 5

e Installato all'estremità sinistra

Installato alla estremità destra

## Protez. corr. aria (per l'uso del pannello con Protez. corr. aria)

È possibile impostare la funzione anti spiffero su ON/OFF (funzionamento/arresto) e anche abilitare o disabilitare il movimento del pannello con funzione anti spiffero per ogni bocchetta di uscita in ciascuna modalità operativa.

Quando il Filocomando è impostato come secondario, non è possibile definire la Protez. corr. aria.

| 1 | Premere il pulsante               | Menù | nella schermata INIZIALE e selezionare [ | Funzioni utili | ]⇒ |
|---|-----------------------------------|------|------------------------------------------|----------------|----|
|   | Impostazione alette anti spiffero |      | ) .                                      |                |    |

Viene visualizzato il menu Impostazione alette anti spiffero.

In base alla configurazione Abilita/Disabilita l'impostazione (Bergagina 54), può essere visualizzata la schermata di inserimento della password dell'amministratore.

| Impostazione alette antispiffe | ro       |  |  |
|--------------------------------|----------|--|--|
| Dettagli                       |          |  |  |
| Impostazione ON/OFF            |          |  |  |
|                                |          |  |  |
|                                |          |  |  |
|                                |          |  |  |
| Effettuero la coloziona        | Indietro |  |  |
| ETTELLUARE LA SELEZIONE.       |          |  |  |

2 Toccare la voce desiderata.

| possibile impostare l'opzione Abilita o      |
|----------------------------------------------|
| visabilita per il movimento da eseguire in   |
| nodalità anti spiffero su ogni bocchetta di  |
| scita in ciascuna modalità operativa. (🖙     |
| agina 32)                                    |
| possibile impostare la funzione anti         |
| piffero su ON/OFF (funzionamento/            |
| rresto) per la bocchetta di uscita abilitata |
|                                              |

in 1 Dettagli. (Bragina 34)

## Dettagli

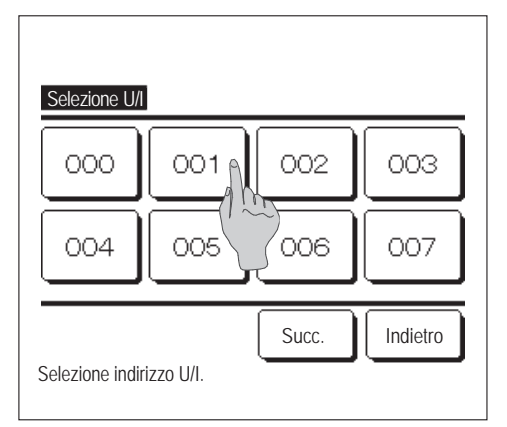

1 Se ad un Filocomando sono collegate due o più U/I, viene visualizzata una lista di U/I. Premere l'Unità Interna da impostare.

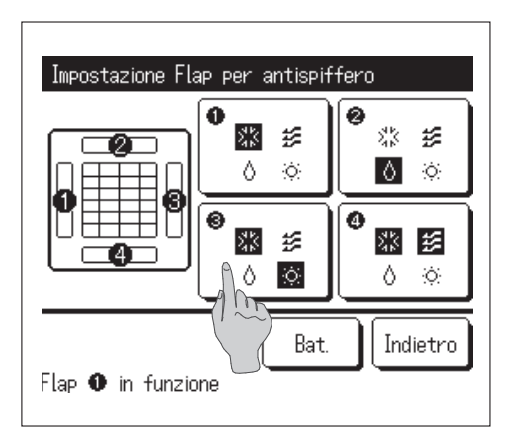

- 2 Selezionare il numero della bocchetta di uscita per impostare la Protez. corr. aria.
  - L'aletta nel n. ① della bocchetta di uscita continua a muoversi mentre è visualizzata la schermata di selezione della bocchetta di uscita. Selezionare l'aletta sulla base di questa figura. Una volta selezionata la bocchetta di uscita, l'aletta con il numero selezionato inizia a muoversi. La figura visualizzata a schermo mostra l'unità installata visualizzata dal lato del pavimento.
  - È possibile impostare tutte le bocchette di uscita dell'aria simultaneamente premendo il pulsante Bat.

Un'icona che indica la modalità (Berpagina 9) compare su ciascun pulsante della bocchetta di uscita dell'aria.

Quando la Protez. corr. aria è attivata, il colore dell'icona verrà invertita (per esempio, nella figura a sinistra, le bocchette di uscita dell'aria che hanno la Protez. corr. aria attivata durante il raffrescamento sono i numeri ①, ③ e ④).

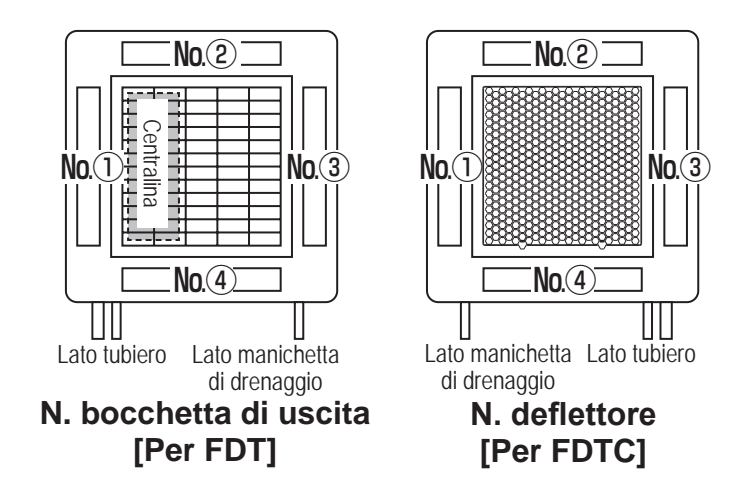

**3** Selezionare Valido/Inval per ogni modalità.

Dopo aver effettuato la selezione, premere il pulsante

Il display ritorna alla schermata della bocchetta di uscita dell'aria.

Set

| Definizione di Imp. protez. correnti d'aria |       |          |  |  |  |  |
|---------------------------------------------|-------|----------|--|--|--|--|
| Raffr.                                      | Inval | Valido   |  |  |  |  |
| Risc.                                       | Inval | Valido   |  |  |  |  |
| Vent.                                       | Inval | Valido   |  |  |  |  |
| Deumidif.                                   | Inval | Valido   |  |  |  |  |
| Effettuare la selezione.                    | Set   | Indietro |  |  |  |  |

#### Impostazione ON/OFF

| Impostazio | ne alette an | tispiffero ( | N/OFF    |
|------------|--------------|--------------|----------|
| 000        | 001          | 002          | 003      |
| ON         | 0FF          | 0N           | 0FF      |
| 004        | 005          | 006          | 007      |
| ON         | 0FF          | ON           | OFF      |
| 008        | 009          | 010          | 011      |
| ON         | 0FF          | ON           | OFF      |
| 012        | 013          | 014          | 015      |
| ON         | OFF          | ON           | OFF      |
| Tutti ON   | Tutti OFF    |              | Indietro |

1 Il numero di unità interna e lo stato ON/OFF di ciascuna funzione anti spiffero sono visualizzati per consentire la selezione dell'impostazione ON/OFF per la funzione anti spiffero. La funzione anti spiffero si disattiva toccando ON e si attiva toccando OFF.

Se due o più unità interne dotate di funzione anti spiffero sono collegate al filocomando vengono visualizzate tali unità interne.

Tutte le unità interne collegate provviste di funzione anti spiffero si disattivano premendo il pulsante Tutti OFF.

Tutte le unità interne collegate provviste di funzione anti spiffero si attivano premendo il pulsante Tutti ON.

## Funzionamento della ventilazione (quando il dispositivo di ventilazione è installato)

Se si installa un dispositivo di ventilazione, la ventilazione viene attivata o disattivata.

- 1 Premere il pulsante Menù sulla schermata INIZIALE e selezionare Funzioni utili ⇒ Ventilazione esterna
  - Il funzionamento della ventilazione è attivato nel caso che la ventilazione esterna sia impostata su "Indipendente" (fare riferimento al Manuale di installazione per i dettagli).
  - Se la Ventilazione esterna è impostata su "Inval" o "Interbloccata", il funzionamento in ventilazione è disattivato.

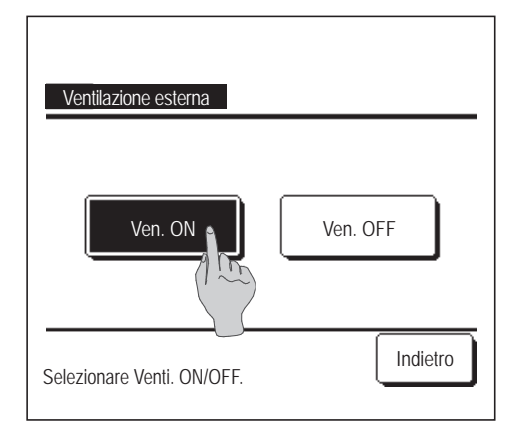

2 Visualizzazione della schermata di Ventilazione esterna.

Premendo il pulsante Ven. ON , il funzionamento in ventilazione si avvia.

- Per arrestare il funzionamento in ventilazione, premere il pulsante Ven. OFF
- Se la Ventilazione esterna è impostata su "Interbloccata", la ventilazione è collegata al Funzionamento/Arresto del Condizionatore (fare riferimento al Manuale di installazione).
# Impostazioni iniziali

1 Premere il pulsante Menù sulla schermata INIZIALE e selezionare Impost. Utente ⇒ Impostazioni iniziali.

| Impostazioni iniziali     |                |
|---------------------------|----------------|
| Impostazione ora corrente |                |
| Visualizzazione da        |                |
| Ora legale                |                |
| Contrasto                 |                |
| Retroilluminazione        |                |
| Effettuare la selezione.  | Succ. Indietro |

| Suono                    |          |
|--------------------------|----------|
| Luminosità spia          |          |
|                          |          |
|                          |          |
|                          |          |
| Prec.                    | Indietro |
| Effettuare la selezione. |          |

# 2 Quando viene visualizzata la schermata del menù "Impostazioni iniziali", premere la voce desiderata.

- Impostazione ora corrente 
   ·····
   pagina 35
- Visualizzazione data e ora ••••• 🖙 pagina 36
- Ora legale …… 🖙 pagina 37
- Contrasto
   magina 37
- Retroilluminazione
   magina 38
- Suono
- Luminosità spia ······ 🖙 pagina 39

····· IF pagina 38

### Impostazione ora corrente

È possibile impostare correttamente la data e l'ora corrente.

Premere il pulsante Menù sulla schermata INIZIALE e selezionare Impost. Utente ⇒ Impostazioni iniziali ⇒ Impostazione ora corrente.

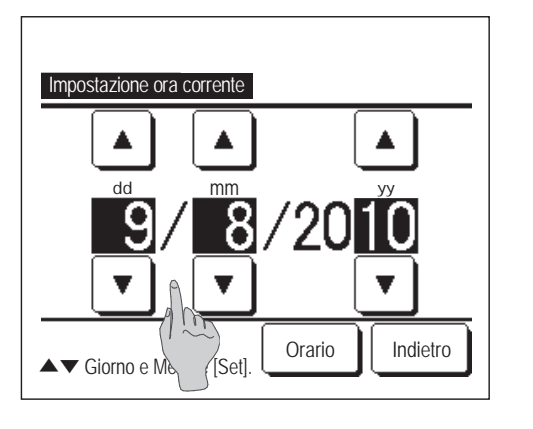

**2** Viene visualizzata la schermata Impostazione ora corrente.

Impostare "dd/mm/yy" mediante i pulsanti

Dopo la selezione, premere il pulsante Orario

Prima di effettuare le seguenti impostazioni, è necessario definire i parametri di "Impostazione ora corrente".

- $\cdot$  Impostazione del taglio di potenza
- · Impostare l'ora di avvio (ON), Impostare l'ora di arresto (OFF)
- $\cdot$  Timer settimanale
- Timer mod. silenz. unità est.
- $\cdot$  Reset filtro, Impostazione della prossima manutenzione

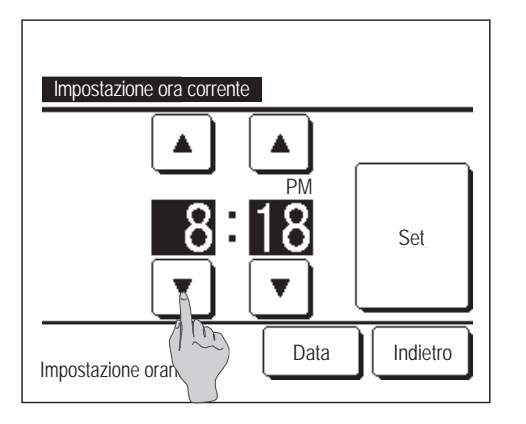

Impostare "ore: minuti" mediante i pulsanti sulla schermata Impostazione ora corrente.
 Dopo la selezione, premere il pulsante Set .
 Per modificare "dd/mm/yy", premere il pulsante Data .

### Visualizzazione data e ora

È possibile impostare e correggere la Visualizzazione data e ora.

1 Premere il pulsante Menù sulla schermata INIZIALE e selezionare Impost. Utente ⇒

Impostazioni iniziali  $\Rightarrow$  Visualizzazione data e ora

| Visualizzazione data e    | ora      |          |
|---------------------------|----------|----------|
| Data e ora                | ON       | OFF      |
| Giorno della sett.        | ON       | OFF      |
| Metodo di visualizzazione | 12 Ore   | 24 Ore   |
| Posizione AM/PM           | Frontal  | Indietro |
| Effettuare la selezione   | <u>s</u> | Indietro |

- Viene visualizzata la schermata Impostazione ora corrente.
  Premere OFF / ON per Data e Orario.
  Premere OFF / ON per Giorno della sett.
  Premere la Visualizzazione "12 Ore o 24 Ore".
  12 Ore Ore ... In caso di 3:50 PM, viene visualizzato "3:50PM".
  24 Ore Ore ... In caso di 3:50 PM, viene visualizzato "15:50".
  Impostare la Posizione AM/PM.
  Impostare Frontale ... Viene visualizzato "3:50PM".
- 3 Dopo la selezione, premere il pulsante Set

# Ora legale

È possibile regolare l'ora corrente di un'ora.

| 1 Premere il pulsante Menù sul             | la schermata INIZIALE e selezionare Impost. Utente ⇒                       |
|--------------------------------------------|----------------------------------------------------------------------------|
| Impostazioni iniziali $\Rightarrow$ Ora le | egale .                                                                    |
|                                            | 2 Viene visualizzata la schermata di impostazione dell'ora legale.         |
| Ora legale<br>Valido                       | Commutazione da Inval a Valido (viene visualizzato (Ora corrente + 1 ora). |
| Inval                                      | Commutazione da Valido a Inval (viene visualizzato (Ora corrente - 1 ora). |
| Effettuare la selezione.                   |                                                                            |

### Contrasto

È possibile regolare il contrasto dell'LCD.

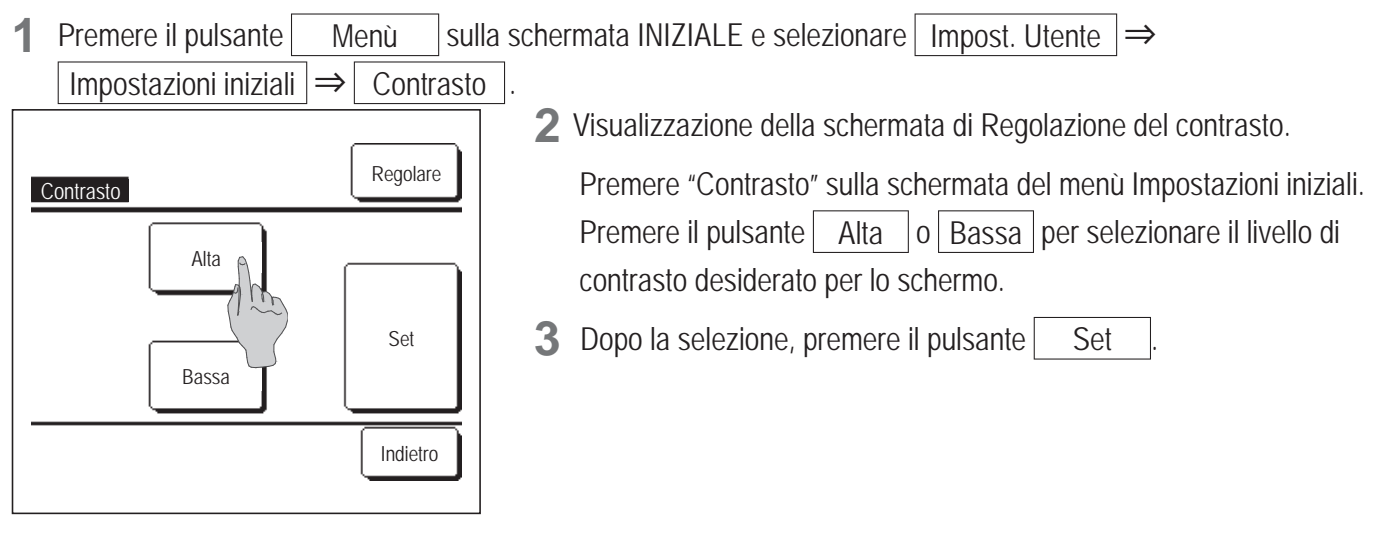

[Quando il contrasto differisce tra la sommità e il fondo dello schermo]

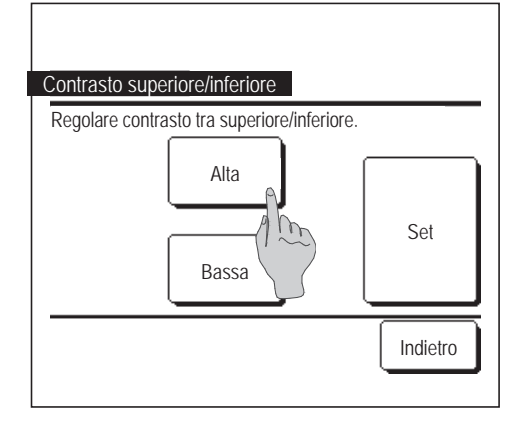

- **4** Premere il pulsante Regolare per visualizzare la schermata Contrasto Superiore/Inferiore.
- 5 Il contrasto della metà inferiore dello schermo cambia quando si preme il pulsante <u>Alta</u> <u>Bassa</u>. Regolare il contrasto in modo che le metà superiore e inferiore dello schermo coincidano.
- 6 Dopo la selezione delle impostazioni desiderate, premere il pulsante Set .

## Retroilluminazione

È possibile attivare/disattivare la retroilluminazione e impostare il periodo di illuminazione.

1 Premere il pulsante Menù sulla schermata INIZIALE e selezionare Impost. Utente ⇒ Impostazioni iniziali ⇒ Retroilluminazione.

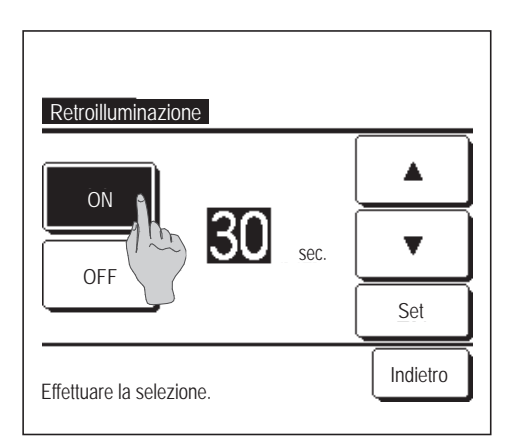

- Visualizzazione della schermata di selezione Retroilluminazione.
   Premere i pulsanti ON oppure OFF per l'attivazione/disattivazione della retroilluminazione e del Periodo di illuminazione (5 90 sec., a gradini di 5-sec.).
   ON ··· Premendo sul Display LCD, si illumina "Retroilluminazione". Se non viene effettuata alcuna selezione durante il Periodo di illuminazione precedentemente impostato, il Display LCD si spegne automaticamente.
   OFF ... Premendo sul Display LCD, "Retroilluminazione" non si illumina.
- 3 Dopo la selezione, premere il pulsante Set

### Suono

È possibile impostare il Suono ON/OFF quando si usa il Touch Panel.

Premere il pulsante sulla schermata INIZIALE e selezionare | Impost. Utente |  $\Rightarrow$ 1 Menù Impostazioni iniziali  $\Rightarrow$ Suono **2** Visualizzazione della schermata di impostazione Suono. Premere ON o OFF per l'attivazione/disattivazione del suono del Suono ON Filocomando. OFF ON ... In caso di pressione di un qualsiasi pulsante sullo schermo, si avverte un "bip". OFF ... In caso di pressione di un qualsiasi pulsante sullo schermo, non si avverte alcun "bip". Indietro Effettuare la selezione.

### Luminosità spia

È possibile regolare la Luminosità spia.

1 Premere il pulsante Menù sulla schermata INIZIALE e selezionare Impost. Utente ⇒ Impostazioni iniziali ⇒ Luminosità spia

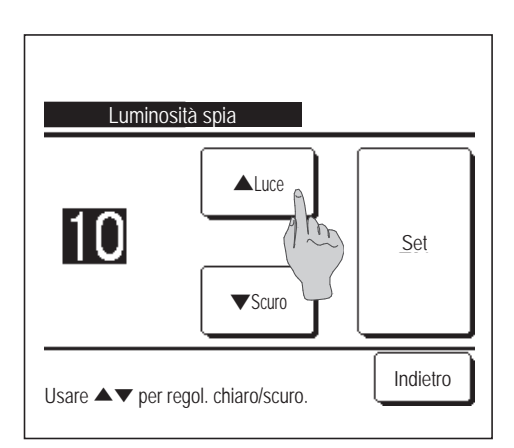

- 2 Viene visualizzata la schermata di regolazione della Luminosità spia.
   È possibile regolare l'illuminazione della spia funzionamento a un livello desiderato premendo il pulsante ▲ Luce / ▼ Scuro.
- 3 Dopo aver effettuato la selezione della temperatura, premere il pulsante Set .

# Timer

#### Avvertenza

| · Prima di Impostare l'ora di avvio (ON) o di Impostare l'ora d                                                                                                    | i arresto (OFF) è necessario regolare l'Impostazione ora corrente. (128                                                                                                    | pagina 35)                                                                                                    |
|----------------------------------------------------------------------------------------------------|----------------------------------------------------------------------------------------------------|----------------------------------------------------------------------------------------------------|
| Premere il pulsante Menù sul                                                                                                    | a schermata INIZIALE e selezionare Fur                                                                                                    | nzioni utili⇒Timer                                                                                               |
|                                                                                                    | 2 Premere la voce desiderata sul meni                                                                                                    | ù Timer.                                                                                                    |
| Timer<br>Impost.l'intervallo di empo per Timer ON<br>Impost.l'intervallo di empo per Timer OFF<br>Impostare l'ora di avvento DN)<br>Impostare l'ora di arresto (OFF)<br>Conferma Indietro | <ul> <li>Impost.l'intervallo di tempo per Tim</li> <li>Impost.l'intervallo di tempo per Tim</li> <li>Impostare l'ora di avvio (ON)</li> <li>Impostare l'ora di arresto (OFF)</li> <li>Conferma</li> <li>Dopo la selezione del Timer, viene vi</li> </ul> | ner ON I pagina 41<br>ner OFF I pagina 42<br>I pagina 43<br>I pagina 43<br>I pagina 44<br>sualizzato il pulsante |
| Lttettuare la selezione.                                                                                                    | Conferma                                                                                                    | ·                                                                                                    |

Se il Timer non viene selezionato, il pulsante non viene visualizzato.

#### Funzionamento di ogni Timer

Sleep (Progina 22)
 Interrompe il funzionamento dell'unità quando è trascorso il periodo di tempo definito dall'inizio di ogni operazione. In caso di attivazione, questo timer si attiverà con qualsiasi tipo di funzionamento.

- Impost.l'intervallo di tempo per Timer ON (r pagina 41)
   Al termine dell'intervallo di tempo impostato, il Condizionatore si avvia.
   È possibile impostare le condizioni di funzionamento all'avvio del funzionamento.
   L'intervallo impostato è valido per una sola volta.
- Impost.l'intervallo di tempo per Timer OFF (IPpagina 42)
   Al termine dell'intervallo di tempo impostato, il Condizionatore si arresta.
   L'intervallo impostato è valido per una sola volta.
- Impostare l'ora di avvio (ON) (repagina 43)
  Il Condizionatore si avvia all'ora impostata.
  È possibile impostare le condizioni di funzionamento all'avvio del funzionamento.
  È possibile impostare il Timer ON per un solo giorno (Una volta) oppure Sempre.
- Impostare l'ora di arresto (OFF) (Bagina 43)
   Il condizionatore si arresta all'intervallo di tempo impostato.
   È possibile impostare il Timer OFF per un solo giorno (Una volta) oppure Sempre.
- Timer settimanale (197 pagina 44) Impostazione di timer ON e timer OFF su base settimanale.

Le impostazioni per ogni Timer possono essere combinate. Le combinazioni possibili sono di seguito indicate.

#### Combinazioni possibili (O: Permesso, X: Divieto)

|            | Sleep | Inter. OFF | Inter. ON | Ora OFF | Ora ON | Timer sett |
|------------|-------|------------|-----------|---------|--------|------------|
| Sleep      |       | ×          | ×         | 0       | 0      | 0          |
| Inter. OFF | ×     |            | ×         | ×       | ×      | ×          |
| Inter. ON  | ×     | ×          |           | ×       | ×      | ×          |
| Ora OFF    | 0     | ×          | ×         |         | 0      | ×          |
| Ora ON     | 0     | ×          | ×         | 0       |        | ×          |
| Timer sett | 0     | ×          | ×         | ×       | ×      |            |

Se viene effettuata un'impostazione "Divieto", per 3 sec. viene visualizzato il messaggio "L'impost. di questa combinazione è impossibile".

L'ordine di priorità delle impostazioni Timer ( $\bigcirc \rightarrow \Im$ ) sono le seguenti:

1 Impostare l'intervallo di tempo/ora per Timer OFF, Timer OFF settimanale

2 Sleep

③ Impostare l'intervallo di tempo/ora per Timer ON, Timer ON settimanale

Sulla schermata INIZIALE, viene visualizzata l'impostazione più recente per Sleep OFF, per Timer ON e per Timer OFF.

### Impost.l'intervallo di tempo per Timer ON

Al termine dell'intervallo di tempo impostato, il Condizionatore si avvia.

1 Premere il pulsante Menù sulla schermata INIZIALE e selezionare Funzioni utili ⇒ Timer ⇒ Impost.l'intervallo di tempo per Timer ON .

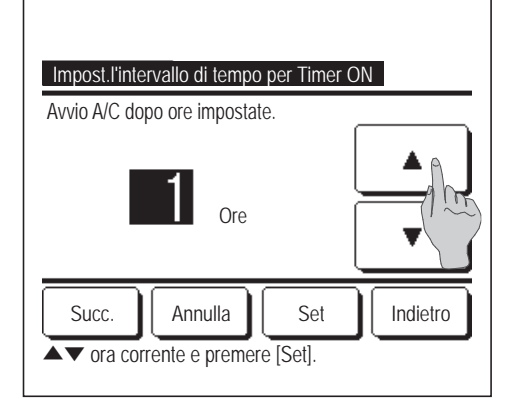

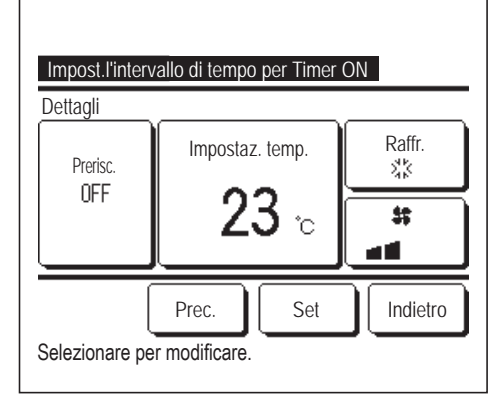

2 Viene visualizzata la schermata Impost.l'intervallo di tempo per Timer ON. Mediante i pulsanti  $\mathbf{V}$ , selezionare l'intervallo di tempo al termine del quale si desidera che il Condizionatore si avvii automaticamente. Intervallo di impostazione: Da 1 a 12 ore (a gradini di 1 ora) 3 Dopo aver impostato le condizioni operative desiderate all'avvio del (1874) funzionamento, premere il pulsante Succ. Nel caso in cui non venga effettuata alcuna impostazione relativa alle condizioni operative, premere il pulsante Set **4** Impostazione delle condizioni operative. 1) Prerisc. ON/OFF (solo Filocomando Principale) (2) Modalità ... 185 ③ Impostaz. temp. ... 156 (4) Velocità di ventilazione ··· F7 L'impostazione Prerisc. può essere effettuata unicamente mediante il Filocomando Principale. Prima di impostare la temperatura, impostare la modalità.

#### Avvertenza Prerisc.

Per aumentare la temperatura ambiente, facendo sì che si avvicini il più possibile alla temp. impostata al momento dell'avvio del Condizionatore, il microcomputer stima il tempo di avvio del funzionamento sulla base dell'ultimo Prerisc. effettuato, ed avvia il funzionamento da 5 a 60 minuti prima.

In caso di attivazione (ON) della funzione Prerisc., impostare il Timer per l'avvio del Condizionatore un'ora prima o più. Nel caso in cui venga impostato un orario per l'avvio automatico inferiore ad un'ora, lo schermo visualizza il messaggio "Annullamento Prerisc.". (Usata per impostare intervallo di tempo e ora per Timer ON).

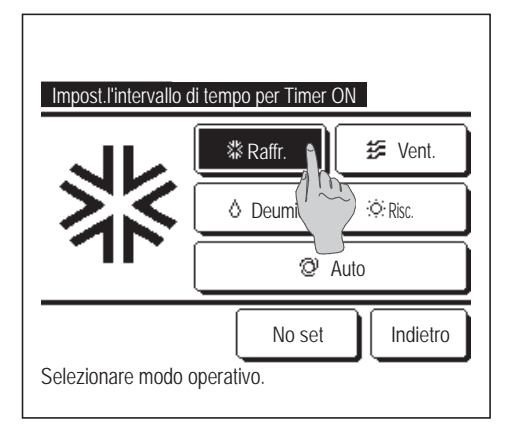

**5** Premere la modalità desiderata.

Se viene premuto il pulsante No set il funzionamento viene avviato sulla base delle impostazioni precedentemente selezionate. (1974)

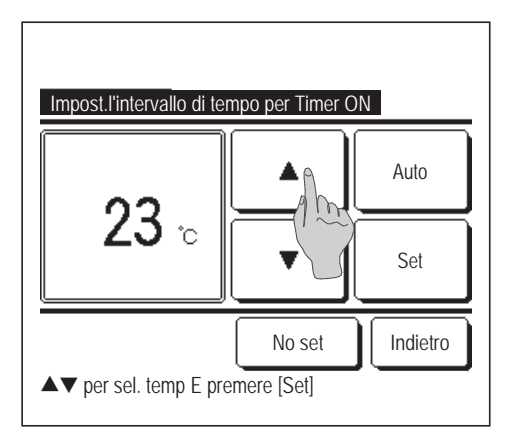

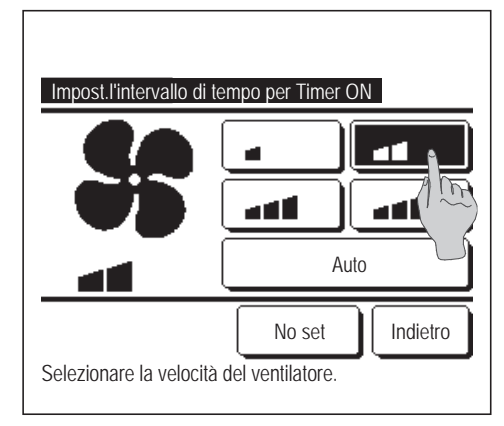

- Premere la velocità di ventilazione desiderata.
   Se viene premuto il pulsante No set, il Condizionatore funziona alla velocità di ventilazione precedentemente selezionata. (IIII)
- 8 Dopo la selezione dei contenuti desiderati sulla schermata relativa al punto 4, premere il pulsante <u>Set</u>.
  Il funzionamento verrà avviato all'inizio dell'intervallo di tempo impostato.

## Impost.l'intervallo di tempo per Timer OFF

Al termine dell'intervallo di tempo impostato, il Condizionatore si arresta.

1 Premere il pulsante Menù sulla schermata INIZIALE e selezionare Funzioni utili ⇒ Timer ⇒ Impost.l'intervallo di tempo per Timer OFF.

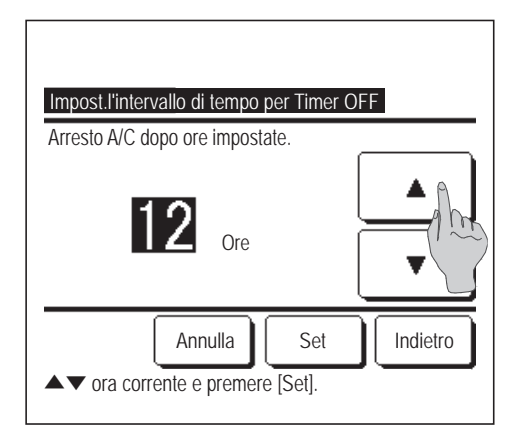

2 Viene visualizzata la schermata Impost.l'intervallo di tempo per Timer OFF.
Mediante i pulsanti 

multiplication
multiplication
multiplication
multiplication
multiplication
multiplication
multiplication
multiplication
multiplication
multiplication
multiplication
multiplication
multiplication
multiplication
multiplication
multiplication
multiplication
multiplication
multiplication
multiplication
multiplication
multiplication
multiplication
multiplication
multiplication
multiplication
multiplication
multiplication
multiplication
multiplication
multiplication
multiplication
multiplication
multiplication
multiplication
multiplication
multiplication
multiplication
multiplication
multiplication
multiplication
multiplication
multiplication
multiplication
multiplication
multiplication
multiplication
multiplication
multiplication
multiplication
multiplication
multiplication
multiplication
multiplication
multiplication
multiplication
multiplication
multiplication
multiplication
multiplication
multiplication
multiplication
multiplication
multiplication
multiplication
multiplication
multiplication
multiplication
multiplication
multiplication
multiplication
multiplication
multiplication
multiplication
multiplication
multiplication
multiplication
multiplication
multiplication
multiplication

# Impostare l'ora di avvio (ON)

Avvia il funzionamento dell'unità al momento impostato.

1 Premere il pulsante Menù sulla schermata INIZIALE e selezionare Funzioni utili ⇒ Timer ⇒ Impostare l'ora di avvio (ON).

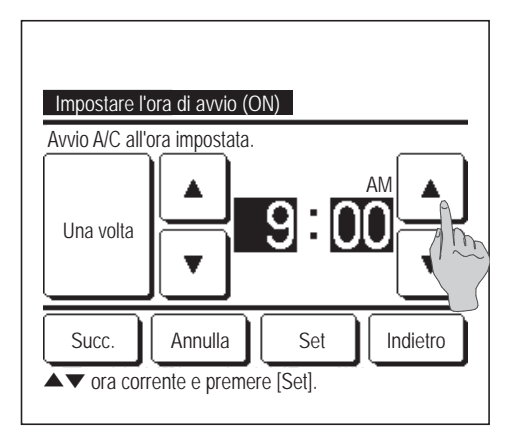

- Viene visualizzata la schermata Impost.l'intervallo di tempo per Timer OFF.
   Mediante i pulsanti 

   selezionare l'ora desiderata (a gradini di 5 minuti), a cui si desidera che il Condizionatore si avvii automaticamente.
- 3 Dopo aver selezionato le condizioni operative all'avvio del funzionamento, premere il pulsante <u>Succ.</u> per impostare le condizioni operative.

Le condizioni operative possono essere definite in modo analogo alla funzione Impost.l'intervallo di tempo per Timer ON (Bergagina 41 da 4 a 7)

Nel caso in cui non venga effettuata alcuna condizione operativa, premere il pulsante Set.

L'impostazione dell'ora per Timer ON può essere resa valida per un giorno (Una volta), oppure Sempre.

Nel caso in cui si desideri renderla valida per tutti i giorni, premere il pulsante Una volta Sempre per impostare "Sempre".

# Impostare l'ora di arresto (OFF)

Arresta il funzionamento dell'unità al momento impostato.

1 Premere il pulsante Menù sulla schermata INIZIALE e selezionare Funzioni utili ⇒ Timer ⇒ Impostare l'ora di arresto (OFF).

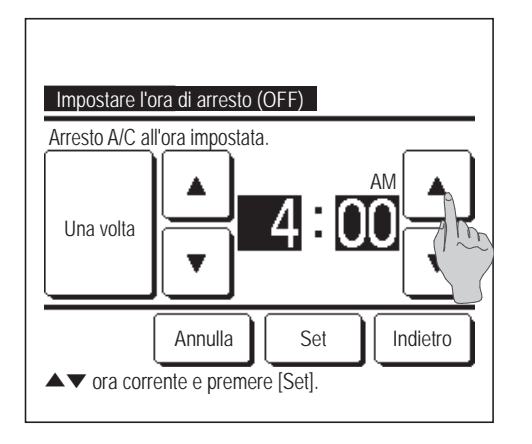

**2** Viene visualizzata la schermata Impostare l'ora di arresto (OFF).

Mediante i pulsanti \_\_\_\_\_, selezionare l'orario desiderato (a gradini di 5 minuti) a cui si desidera che il funzionamento del Condizionatore si arresti automaticamente.

**3** Dopo la selezione, premere il pulsante Set

L'impostazione dell'ora per Timer OFF può essere resa valida per un giorno (Una volta), oppure Sempre.

Nel caso in cui si desideri renderla valida per tutti i giorni, premere il pulsante Una volta / Sempre per impostare "Sempre".

### Confermare

| Inter. OFF | No set                         |
|------------|--------------------------------|
| Inter. ON  | No set                         |
| Ora OFF    | No set                         |
| Ora ON     | No set                         |
| Timer sett | 05:00 PM (Mer) ON 🏾 🗗 🎎 23°C 💶 |
| Sleep      | 240 min. OFF                   |

- Quando si preme il pulsante Conferma nella schermata del Menù Timer, viene visualizzato il contenuto delle impostazioni correnti del timer.
  - In caso di impostazione della funzione di Prerisc., sulla schermata di conferma viene visualizzata l'indicazione "J" davanti alla modalità.

## Timer settimanale

È possibile impostare quattro operazioni con timer ON e OFF per ogni giorno della settimana.

#### Avvertenza

- · In caso di utilizzo del Timer settimanale, è necessario regolare l'Impostazione ora corrente (127 pagina 35).
- · L'impostazione del Timer settimanale è possibile unicamente mediante Filocomando Principale.
- Premere il pulsante Menù sulla schermata INIZIALE e selezionare Funzioni utili ⇒
   Timer settimanale.

Inserire la password dell'Amministratore se viene visualizzata la schermata dedicata.

Vi sono casi in cui la schermata di Ins. password viene visualizzata da Abilita/Disabilita l'impostazione.

(☞pagina 54)

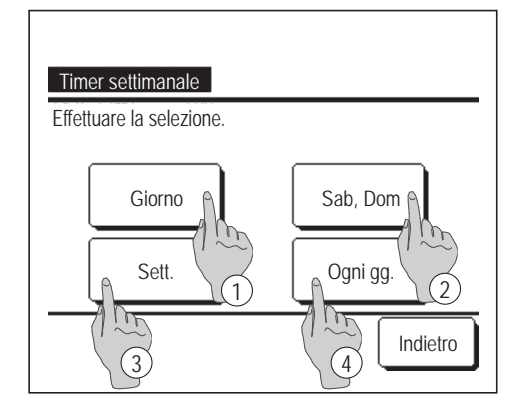

- 2 Quando viene visualizzata la schermata di selezione dell'intervallo di impostazione, selezionare il giorno della settimana da impostare.
  - 1 Giorno: Lunedì Venerdì
  - (IFS) 2 Sab. Dom.: Sabato, Domenica
  - ③ Sett.: Lunedì Domenica
  - ④ Ogni gg.: Si sposta alla schermata di impostazione del giorno della settimana. (Impostazione del giorno)

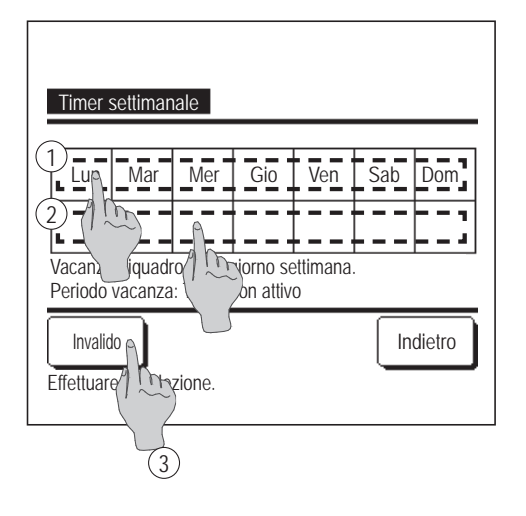

| Timer setti   | manale          |               |          |       |        |
|---------------|-----------------|---------------|----------|-------|--------|
| Giorno        |                 |               |          |       |        |
| Stato         | Tipo            | Orario        | Modo     | Vent. | Temp.  |
| 1 Valido      | ON Ĵ            | 11:00 AM      | **       | -11   | 23°C   |
| 2 Va Vo       | ON              | 00:00 AM      |          |       |        |
| 3 1           | ÖFF             | 00:00 AM      |          |       |        |
| 4 Van (1      | ON Ĵ            | 00:00 AM      | Q        | Auto  | Auto   |
| Modifica      | Inv             | rio           | Succ.    |       | dietro |
| Selezie Fre u | una riga e<br>) | e premere [Ir | nposta]. |       |        |
| 2             | )               |               |          |       |        |

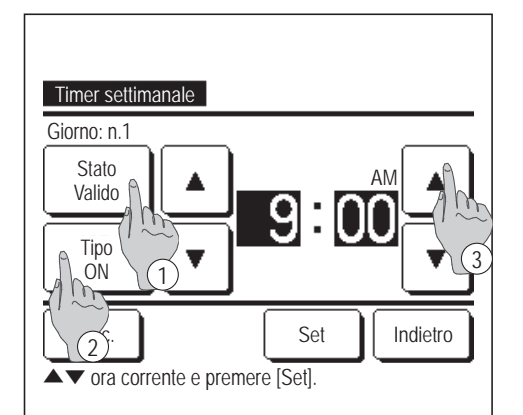

- 3 Se sul display viene premuto il giorno della settimana desiderato ① vengono visualizzati i contenuti dell'impostazione corrente relativi a quel giorno. (1275)
- 4 Per l'impostazione del periodo di vacanza, premere sotto il giorno desiderato del blocco ②, per il passaggio da "ℒ" (impostazione vacanza) a "(Spazio vuoto)" (reset).
  - Il Timer non deve essere attivo nel giorno impostato come vacanza.
  - È possibile impostare due o più periodi di vacanza.
  - Per abilitare il Timer nel giorno impostato come vacanza, è necessario resettare l'impostazione del periodo di vacanza.

In caso di pressione del pulsante ③ "Invalido" il Timer non è attivo in alcun giorno della settimana.

In caso di utilizzo del Timer verificare che non sia stato selezionato "Invalido".

**5** Visualizzazione della schermata di controllo dei contenuti dell'impostazione corrente.

In caso di modifica dei contenuti o aggiunta di una nuova impostazione, selezionare ① un n. di impostazione e ② premere il pulsante Modifica.

- 6 Visualizzazione della schermata di impostazione dei contenuti del Timer.
  - Premere il pulsante Stato per il passaggio da "Stato valido" a "Stato Inval".
  - Premere il pulsante <u>Tipo</u> per commutare tra "Timer OFF" e "Timer ON".
  - Mediante i pulsanti
     selezionare il periodo di tempo desiderato (a gradini di 5 minuti).
  - In caso di "Timer ON", premendo il pulsante Succ., è possibile impostare le condizioni operative all'avvio del funzionamento del Condizionatore. (1287)

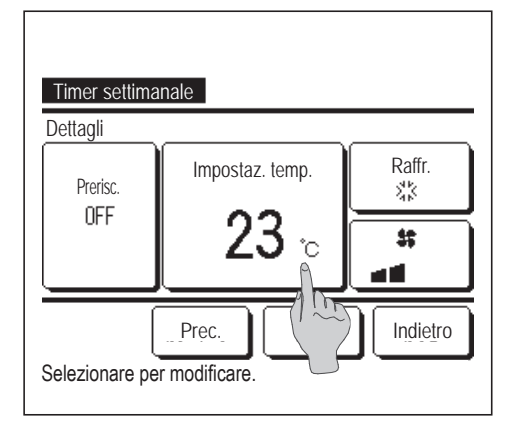

Timer settimanale

Selezionare modo operativo.

- 7 Impostazione delle condizioni operative.
  - 1) Prerisc. ON/OFF

(Il funzionamento si avvia da 5 a 60 minuti prima per preriscaldare la temperatura ambiente sino a valori prossimi all'Impostaz. temp. al momento predefinito per l'inizio del funzionamento).

- ③ Impostaz. temp. ··· ☞9
- (4) Velocità di ventilazione  $\cdots$  10

Prima di impostare la temperatura, impostare la modalità.

8 Premere la modalità desiderata.

In caso di pressione del pulsante No set , il Condizionatore funziona alla modalità precedentemente impostata. (1287)

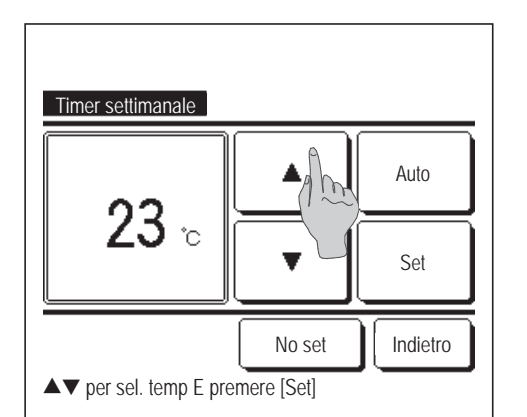

\$∦Raffr.

O Deur

W

No set

Auto

🐲 Vent.

: Risc.

Indietro

9 Selezionare la temperatura desiderata (a gradini di 1°C), mediante i pulsanti ▲ ▼. In alternativa, premere il pulsante Auto e selezionare Impostazione automatica temp.
Dopo la selezione, premere il pulsante Set . (☞7)

In caso di pressione del pulsante No set , viene visualizzato "--°C" ed il funzionamento si avvia con la temperatura precedentemente impostata.

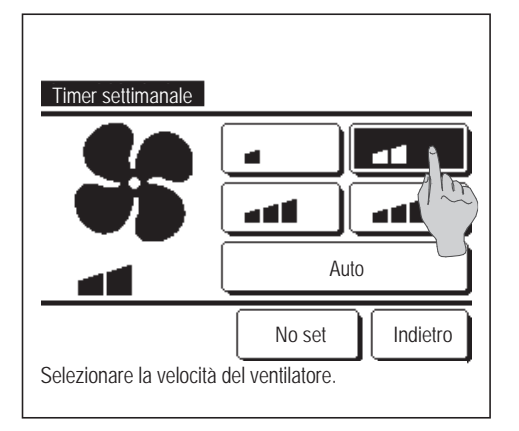

| Т  | imer setti | manale     | I             |          |        |        |
|----|------------|------------|---------------|----------|--------|--------|
| G  | iorno      |            |               |          |        |        |
|    | Stato      | Тіро       | Orario        | Modo     | Vent.  | Temp.  |
| 1  | Valido     | ON 🕽       | 11:00 AM      | **       | -41    | 23°C   |
| 2  | Valido     | ON         | 00:00 AM      |          |        |        |
| 3  | Valido     | ÓFF        | 00:00 AM      |          |        |        |
| 4  | Valido     | ON Ĵ       | 00:00 AM      | Ø        | Auto   | Auto   |
| [  | Vodifica   | ) Inv      | io A          | Succ.    | ) [ In | dietro |
| Se | lezionare  | una riga e | e pg Free [li | mposta]. |        |        |

| Timer settimanale |
|-------------------|
|                   |
|                   |
| Indietro          |

- **10** Premere la velocità di ventilazione desiderata.
  - Se viene premuto il pulsante No set il funzionamento viene avviato all'ultima ventola di ventilazione. (1287)
- 11 Dopo aver impostato il contenuto desiderato nella schermata di 7, premere il pulsante Set.
- 12 Visualizzazione della schermata di controllo dei contenuti di impostazione. Per terminare l'impostazione, premere il pulsante Invio.
  - (1) Nel caso dell'impostazione del gruppo (2-①Giorno, 2-②Sab/ Dom, 2-③Sett.), passare alla schermata di impostazione del gruppo. (12713)
  - (2) Nel caso dell'impostazione individuale (2-④Impostazione ogni giorno), salvare l'impostazione e passare alla schermata di selezione Giorno della sett. (IFF3)
- 13 Visualizzazione della schermata di riconoscimento dell'impostazione di gruppo. Premere il Sì pulsante e salvare l'impostazione.

Dopo il salvataggio, il display si sposta alla schermata di selezione Giorno della sett. (1873)

In caso di impostazione di un giorno della settimana, dopo la selezione del giorno, ripetere l'impostazione a partire dal punto **3**.

### Funz. pers. [Password Amministratore]

Utilizzare questa funzione per mantenere la temperatura ambiente ad un valore medio, al fine di evitare un eccessivo riscaldamento o raffrescamento.

Il funzionamento in Raffr. e Risc. è controllato sulla base della temperatura dell'aria esterna.

È possibile impostare la temperatura e la velocità di ventilazione.

#### Avvertenza

- · In caso di utilizzo di Funz. pers., deve essere effettuata l'Impostazione ora corrente (128 pagina 35).
- · Le Funz. pers. possono essere controllate unicamente da Filocomando Principale.

[Per avviare il funzionamento, premere il pulsante Menù ]

Premere il pulsante Menù sulla schermata INIZIALE e selezionare Funzioni utili ⇒
 Funzioni personalizzate.

Viene visualizzata la schermata di inserimento della password Amministratore.

Inserire la password Amministratore.

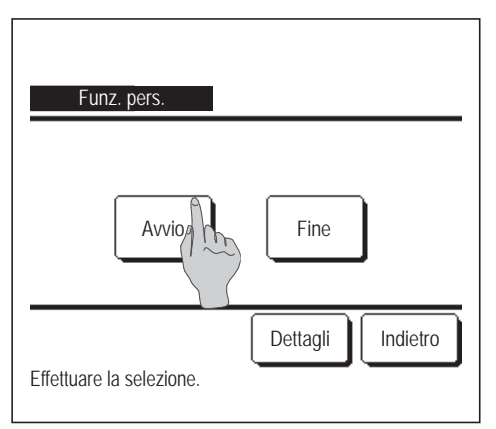

Visualizzazione della schermata Funz. pers. (Avvio, Fine).
 Premere il pulsante Avvio per avviare Funz. pers.
 Per arrestare il funzionamento basato su Funz. pers., premere il pulsante Fine.

| MEETING1<br>16:00 (Lun) |                                     | Menù ·    |
|-------------------------|-------------------------------------|-----------|
| Auto<br>©               | Impostaz. temp.                     | Dir. Aria |
| Timer                   | <b>Z3.U</b> °c<br>Impostazione 22°C |           |
| Funzionament            | o "Fuori Casa"                      |           |
| F1: Cont. mod. sil      | . F2: Funz. pers.                   |           |

3 Quando l'unità è in modo Funz. pers., nello schermo messaggi compare "Funzionamento "Fuori Casa"".

[Per avviare il funzionamento dagli interruttori F1], F2]

Usare Impostazione funzione F1/F2 per cambiare la funzione dell'interruttore F1 (F2) a Funz. pers.

Se si preme l'interruttore F1 (F2) compare la schermata di inserimento della password Amministratore. Dopo aver digitato la password, si avvia il modo Funz. pers.

Per terminare il modo Funz. pers., premere di nuovo il pulsante F1 (F2).

[Per cambiare le condizioni di funzionamento]

Premere il pulsante Menù sulla schermata INIZIALE e selezionare Funzioni utili ⇒
 Funzioni personalizzate ⇒ Dettagli .

| Fore even                                                                 |  |  |
|---------------------------------------------------------------------------|--|--|
| Funz. pers.<br>Determinare la ten <sup>o</sup> peratura in raffrescamento |  |  |
| Selezione tempe                                                           |  |  |
| Impostazione tempura in raffrescamento                                    |  |  |
| Impostazione temperatura in riscaldamento                                 |  |  |
| Velocità di ventilazione in Raffrescamento                                |  |  |
| Succ. Indietro                                                            |  |  |
| Effettuare la selezione.                                                  |  |  |
|                                                                           |  |  |
| Funz. pers.                                                               |  |  |
| Velocità di ventilazione in Riscaldamento                                 |  |  |
|                                                                           |  |  |
|                                                                           |  |  |
|                                                                           |  |  |
|                                                                           |  |  |
| Prec. Indietro<br>Effettuare la selezione.                                |  |  |

| Determinare la temperatura in raffrescamento<br>▲▼ valore offset e [Set] | • |
|--------------------------------------------------------------------------|---|
| 29°c v Set                                                               |   |
| Indietro                                                                 |   |

- 2 Viene visualizzato il Menù impostazione Dettagli. Possono essere impostate le voci seguenti.
  - Selezione temperatura in Raffrescamento: Impostazione della temperatura esterna per valutazione della modalità in raffrescamento. Intervallo di impostazione: Da 26°C a 35°C (a gradini di 3°C) Impostazioni di fabbrica: 35°C (IST)
  - (2) Selezione temperatura in Riscaldamento: Impostazione della temperatura esterna per valutazione della modalità in riscaldamento. Intervallo di impostazione: Da 0°C a 15°C (a gradini di 3°C) Impostazioni di fabbrica: 0°C (IMPOSTAZIONE)
  - Impostazione temperatura in Raffrescamento: Impostazione della temperatura interna per l'avvio del funzionamento in raffrescamento. Intervallo di impostazione: Da 26°C a 33°C (a gradini di 1°C) Impostazioni di fabbrica: 33°C (IIII)
  - Impostazione temperatura in Riscaldamento: Impostazione della temperatura interna per l'avvio del funzionamento in riscaldamento.
     Intervallo di impostazione: Da 10°C a 18°C (a gradini di 1°C)
     Impostazioni di fabbrica: 10°C (ISF6)
  - (5) Velocità di ventilazione in Raffrescamento: Impostazione della velocità di ventilazione in modo raffrescamento.
     Impostazioni di fabbrica: Basso (1977)
  - (6) Velocità di ventilazione in Riscaldamento: Impostazione della velocità di ventilazione in modo riscaldamento.
     Impostazioni di fabbrica: Basso
  - Le voci impostate sul menù di impostazione dei dettagli, sono attive al successivo funzionamento basato su Funz. pers.
- **3** Impostazione della temperatura esterna per "Selezione temperatura in Raffrescamento".

Selezionare la temperatura di impostazione desiderata (da 26°C a 35°C, a gradini di 3°C). mediante i pulsanti

Dopo la selezione, premere il pulsante Set

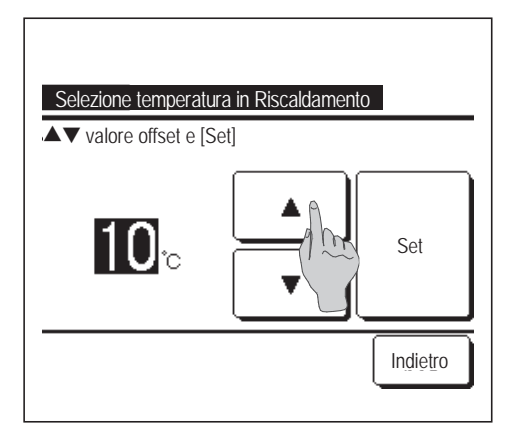

**4** Impostazione della temperatura esterna per "Selezione temperatura in Riscaldamento".

Selezionare l'Impostaz. temp. desiderata (da 0°C a 15°C, a gradini di 5°C), mediante i pulsanti

Dopo la selezione, premere il pulsante Set

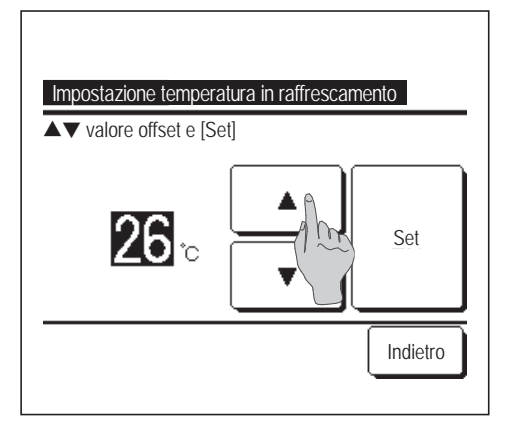

5 Impostazione della temperatura interna per l'avvio del funzionamento in raffrescamento, dopo la "Selezione temperatura in Raffrescamento".

Selezionare l'Impostaz. temp. desiderata (da 26°C a 33°C, a gradini di 1°C), mediante i pulsanti \_\_\_\_\_.

Dopo la selezione, premere il pulsante Set

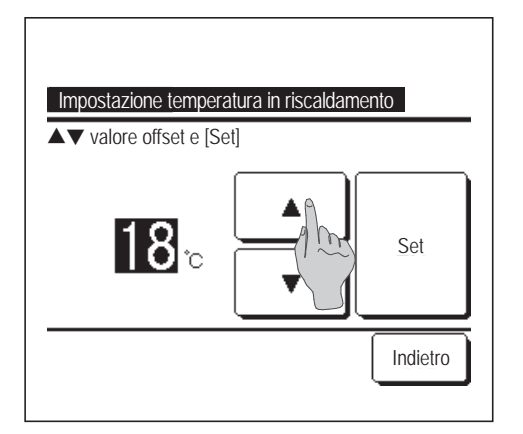

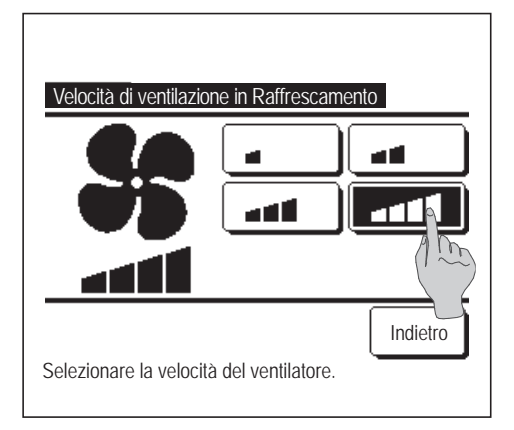

6 Impostazione della temperatura interna per l'avvio del funzionamento in riscaldamento, dopo la "Selezione temperatura in Riscaldamento". Selezionare l'Impostaz. temp. desiderata (da 10°C a 18°C, a gradini di 1°C), mediante i pulsanti ▲

Dopo la selezione, premere il pulsante Set

7 Impostazione della Velocità di ventilazione in modo Raffr.
 Premere la velocità di ventilazione desiderata.

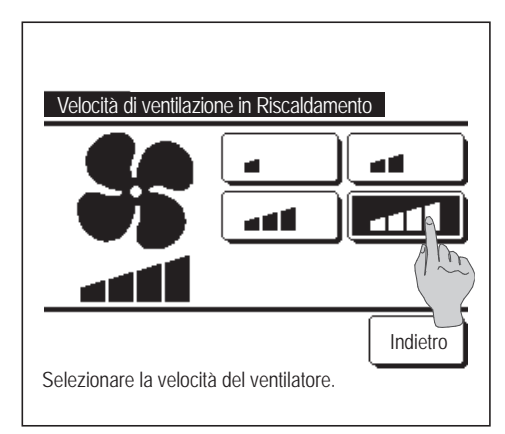

8 Impostazione della velocità di ventilazione in modo riscaldamento. Premere la velocità di ventilazione desiderata.

9 Dopo le impostazioni relative ai punti da 3 a 8, il display ritorna al menù impostazione Dettagli 1.

Premere il pulsante Indietro per tornare alla schermata Funz. pers. Per avviare il funzionamento, premere il pulsante Avvio.

## Registrazione delle impostazioni favorite

È possibile registrare Modalità, Impostaz. temp., Velocità di ventilazione e Dir. Aria come Preimpostato 1 e Preimpostato 2.

Assegnare queste impostazioni agli interruttori F1 e F2 permette di eseguire operazioni con queste impostazioni registrate con una singola pressione del pulsante. (Impagina 65)

Fare riferimento a Impostazione funzione F1/F2 (Bragina 65) per le modalità di impostazione degli interruttori F1 e F2.

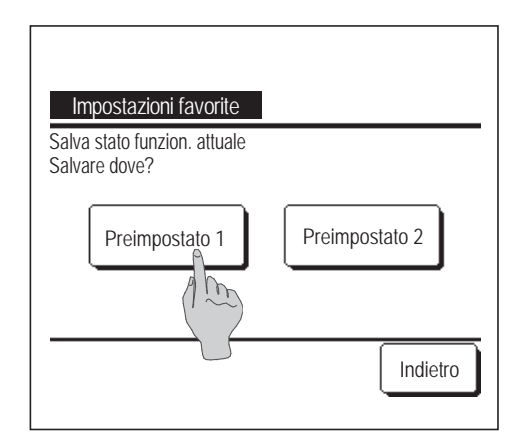

**1** Nella schermata INIZIALE, definire le impostazioni desiderate di Modalità, Impostaz. temp., Velocità di ventilazione e Direzione aletta.

| Premere il p | ulsante | Menù        | sulla schermata INIZIALE e |                       |  |
|--------------|---------|-------------|----------------------------|-----------------------|--|
| selezionare  | Fun     | zioni utili | $\Rightarrow$              | Impostazioni favorite |  |

Viene visualizzata la schermata di inserimento della password Amministratore.

Digitare la password Amministratore.

- Non è possibile registrare le Impostazioni favorite durante il Funz. potenziato e la Funzione Risparmio Energetico.
- 2 Viene visualizzata la schermata di selezione della posizione di salvataggio per le impostazioni favorite.

Selezionare la posizione di salvataggio.

Se ci sono dati che sono stati salvati in precedenza, saranno sovrascritti.

# Impostazioni favorite

È possibile avviare un funzionamento con la Modalità, l'Impostaz. temp., la Velocità di ventilazione e la Direzione aletta registrate su Preimpostato 1 e Preimpostato 2.

Le impostazioni di Modalità, Impostaz. temp., Velocità di ventilazione e Direzione aletta possono essere registrate da Impostazioni favorite sul Menù (Epigagina 51).

Le impostazioni favorite devono essere definite sugli interruttori F1 o F2 (127 pagina 65).

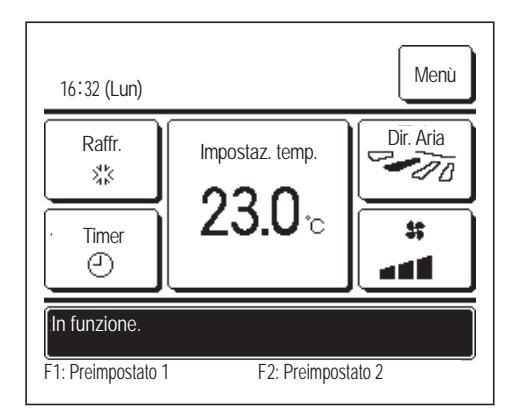

- Quando si preme l'interruttore F1 (F2) vengono attivate le impostazioni di Modalità, Impostaz. temp., Velocità di ventilazione e Direzione aletta registrate su Preimpostato 1 o su Preimpostato 2.
  - Il funzionamento si avvia anche se si preme l'interruttore F1 (F2) mentre l'unità è arrestata.
  - È possibile cambiare Modalità, Impostaz. temp., Velocità di ventilazione e Direzione aletta dopo l'inizio del funzionamento grazie alle Impostazioni favorite.
  - Dopo l'accensione, l'unità inizia a funzionare con le seguenti impostazioni sia per Preimpostato 1 sia per Preimpostato 2.

| Modalità                         | ······ Raffr.                   |
|----------------------------------|---------------------------------|
| Impostaz. temp.                  | ······ 28°C                     |
| Velocità di ventilazione         | ······ 3 velocità               |
| Direzione aletta                 | ••••• Posizione 2 (🖙 pagina 10) |
| *Quando un FDK con un'aletta     | a sinistra/destra è collegato:  |
| Direzione aletta sinistra/destra | ······ Centr.                   |
| 3D AUTO                          | ······ Disattivato              |
|                                  |                                 |

Quando le impostazioni Variazione temperatura impostata, Variazione modalità, Variazione direzione aletta e Variazione velocità di ventilazione sono limitate da Abilita/Disabilita l'impostazione (1857 pagina 54), le voci limitate non si rispecchiano nelle Impostazioni favorite.

## Impostazione Amministratore [Password Amministratore]

Premere il pulsante Menù sulla schermata INIZIALE e selezionare Impost. Utente ⇒
 Impostazione Amministratore .

Viene visualizzata la schermata di inserimento della password Amministratore.

Digitare la password Amministratore.

| Abilita/Disabilita l'imp | tazione         |
|--------------------------|-----------------|
| Timer mod. silenz. u     | <u>.</u>        |
| Intervallo temperatura   | Jostata         |
| Impostazione aumento     | temperatura     |
| Visualizzazione tempera  | atura impostata |
|                          | Succ. Indietro  |
| Effettuare la selezione. |                 |

| Impostazione Amministratore        |          |
|------------------------------------|----------|
| Impostazione display R/C           |          |
| Variazione password Amministratore |          |
| Impostazione funzione F1/F2        |          |
|                                    |          |
|                                    |          |
| Prec.                              | Indietro |
| Effettuare la selezione.           |          |

- 2 Quando viene visualizzato il menù di impostazione Amministratore, premere la voce desiderata.
  - Abilita/Disabilita l'impostazione ... Is pagina 54
  - Timer mod. silenz. unità est. ... I pagina 55
  - Intervallo temperatura impostata ... ☞ pagina 56
  - Impostazione aumento temperatura ... ☞ pagina 58
  - Visualizzazione temperatura impostata ... I pagina 58
  - Impostazione display R/C ... Impagina 59
  - Variazione password Amministratore .... ☞ pagina 64
  - Impostazione funzione F1/F2 ... ☞ pagina 65

### Abilita/Disabilita l'impostazione

Premere il pulsante Menù sulla schermata INIZIALE e selezionare Impost. Utente  $\Rightarrow$  Impostazione Amministratore  $\Rightarrow$ Abilita/Disabilita l'impostazione Viene visualizzato il menù Abilita/Disabilita l'impostazione.

| Bat.                                                                                                    |                                                                                      |                                     |  |
|----------------------------------------------------------------------------------------------------|--------------------------------------------------------------------------------------|-------------------------------------|--|
| Funzionamen                                                                                               | to/Arre to                                                                           |                                     |  |
| Variazione ter                                                                                            | npera                                                                                | postata                             |  |
| Variazione mo                                                                                             | odalità                                                                              | /                                   |  |
| Variazione dir                                                                                            | ezione alett                                                                         | а                                   |  |
|                                                                                                    |                                                                                      |                                     |  |
| Effettuare la se                                                                                          | lezione.                                                                             |                                     |  |
| Effettuare la se<br>Abilita/Disabili<br>Controllo alett                                                   | lezione.<br>ta l'imposta<br>a singola                                                | zione                               |  |
| Effettuare la se<br>Abilita/Disabili<br>Controllo alett<br>Variazione vel                                 | lezione.<br>ta l'imposta<br>a singola<br>locità di ver                               | zione                               |  |
| Effettuare la se<br>Abilita/Disabili<br>Controllo alett<br>Variazione vel<br>Funzionamen                  | lezione.<br>ta l'imposta<br>a singola<br>locità di ver<br>to Potenzia                | zione<br>Itilazione<br>to           |  |
| Effettuare la se<br>Abilita/Disabili<br>Controllo alett<br>Variazione vel<br>Funzionamen<br>Funzione Risp | lezione.<br>ta l'imposta<br>a singola<br>locità di ver<br>to Potenzia<br>parmio Ener | zione<br>tilazione<br>to<br>rgetico |  |

| Abilita/Disabilita l'impostazione |          |
|-----------------------------------|----------|
| Timer settimanale                 |          |
| Selezionare la lingua             |          |
| Protez. corr. aria                |          |
|                                   |          |
|                                   |          |
| Prec.                             | Indietro |
| Effettuare la selezione.          |          |

Effettuare la selezione

2 È possibile selezionare le seguenti voci, e per ognuna delle quali è possibile la selezione di Autorizzazione o Divieto. In caso di impostazione di Autorizzazione, la funzione è accettata. In caso di impostazione di Divieto, viene visualizzato il messaggio "Richiesta non valida" per 3 secondi. Alcune voci potrebbero richiedere la password Amministratore. Funzionamento con impostazione Divieto (1) Bat. .... È possibile impostare autorizzazione/divieto di tutte le voci da (2) a (13) simultaneamente. 2 Funzionamento/Arresto ... Il Funzionamento/Arresto è vietato. ③ Variazione temperatura impostata ... La Variazione temperatura impostata è vietata. (4) Variazione modalità ... La Variazione modalità è vietata. (5) Variazione direzione aletta ... La variazione della direzione dell'aletta è vietata. (6) Controllo aletta singola ... Per questo controllo, è richiesta la password Amministratore. (7) Variazione velocità di ventilazione ... La variazione della velocità di ventilazione è vietata. (8) Funzionamento Potenziato ... Il Funzionamento Potenziato è vietato. (9) Funzione Risparmio Energetico ... La Funzione Risparmio Energetico è vietata. (10) Timer ... L'impostazione Timer è vietata. (1) Timer settimanale ... Per queste impostazioni, è richiesta la password Amministratore. 12 Selezionare la lingua ... Per questa selezione, è richiesta la password Amministratore. (13) Protez. corr. aria ... La Password Amministratore è richiesta quando si configura la Protez. corr. Aria. e guando la si imposta su ON/OFF.

| Funzionamento/Arresto    |          |
|--------------------------|----------|
| Autorizzazione           |          |
| Divieto                  |          |
|                          |          |
|                          |          |
| Effettuare la selezione. | Indietro |

**3** Premere Autorizzazione o Divieto per ciascuna voce.

### Timer mod. silenz. unità est.

Impostazione del periodo di tempo di attivazione della modalità Silenziosa.

Se l'impostazione Timer mod. silenz. unità est. è Attivata, il funzionamento in Mod. silenziosa si avvia e termina ogni giorno allo stesso orario, fino a guando l'impostazione viene Disattivata.

Il funzionamento in Mod. silenziosa può essere avviato da un'operazione del Filocomando senza usare il timer.

Usare Cont. mod. sil. (☞ pagina 65) per gli interruttori F1 e F2.

#### Avvertenza

· In caso di utilizzo del Timer mod. silenz. unità est., deve essere effettuata l'Impostazione ora corrente (Espagina 35).

· Il Timer mod. silenz. unità est. può essere impostato unicamente da Filocomando Principale.

· Durante il funzionamento in Mod. silenziosa, il Condizionatore non può funzionare alla potenza massima.

Premere il pulsante Menù sulla schermata INIZIALE e selezionare Impost. Utente ⇒ Impostazione Amministratore ⇒ Timer mod. silenz. unità est.

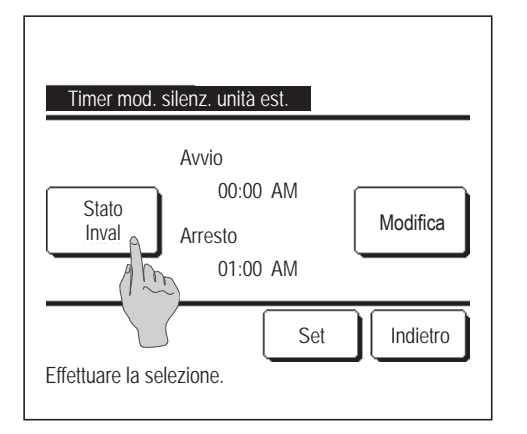

**2** Viene visualizzata la schermata di Impostazione Timer mod. silenz. unità est.

Per attivare il funzionamento in Mod. silenziosa all'Avvio e Arresto visualizzati sullo schermo, premere il pulsante <u>Stato</u> per selezionare "Stato valido".

Se il pulsante <u>Stato</u> indica "Stato invalido", il Timer mod. silenz. unità est. non è attivo.

Dopo aver effettuato l'impostazione desiderata, premere il pulsante Set

Per modificare l'Avvio o l'Arresto, premere il pulsante Modifica

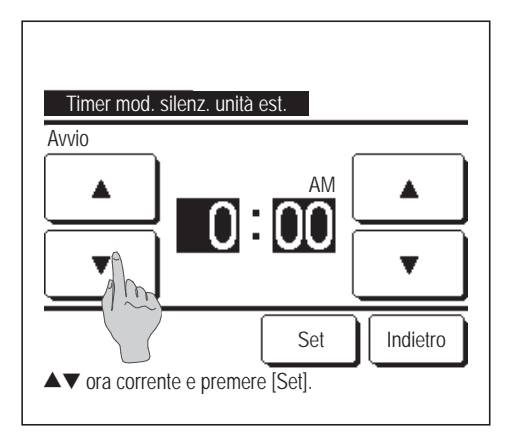

**3** Impostazione dell'Avvio del Timer mod. silenz. unità est.

Mediante i pulsanti **A** selezionare il periodo di tempo desiderato (a gradini di 5 minuti).

Se, prima di aver selezionato l'Avvio, si preme il pulsante Set, il display passa alla schermata di impostazione dell'Arresto. Impostare l'orario desiderato (a gradini di 5 minuti) per l'Arresto e premere il pulsante Set.

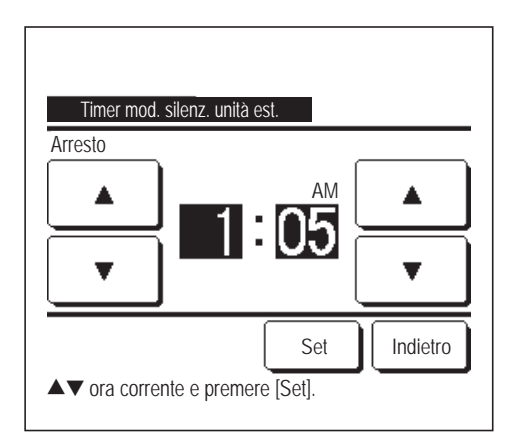

### Intervallo temperatura impostata

Nel funzionamento in riscaldamento o raffrescamento, può essere selezionato un intervallo definito della temperatura impostata.

1 Premere il pulsante Menù sulla schermata INIZIALE e selezionare Impost. Utente ⇒ Impostazione Amministratore ⇒ Intervallo temperatura impostata .

| Intervallo temperatura impostata           |
|--------------------------------------------|
| Impost. limite sup./inf. In Raffrescamento |
| Impost. limite sup./inf. In Riscaldamento  |
| Imp. intervallo temp. Attivato/Disattivato |
|                                            |
| Effettuare la selezione.                   |

- 2 Viene visualizzata la schermata menù Intervallo temperatura impostata.
  - ① Impost. limite sup./inf. In Raffrescamento (1272)
    - ... Impostazione dell'intervallo di temperatura nel funzionamento in raffrescamento. (Incluso il funzionamento in Deumidif. e Auto.).
  - (2) Impost. limite sup./inf. In Riscaldamento (123)
    - ... Impost. cambio temperatura nel funzionamento in riscaldamento.
  - ③ Imp. intervallo temp. Attivato/Disattivato (1284)
    - ... Abilitazione o disabilitazione del limite dell'intervallo di impostazione della temperatura.

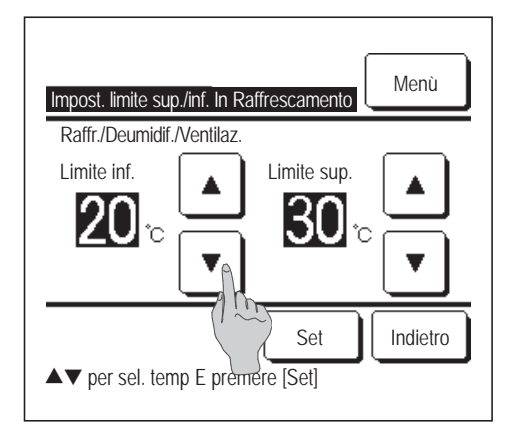

**3** Impost. cambio temperatura in raffrescamento.

Selezionare i valori desiderati relativi ai limiti inferiore e superiore della temperatura (a gradini di 1°C), mediante i pulsanti

Dopo la selezione delle impostazioni desiderate, premere il pulsante Set .

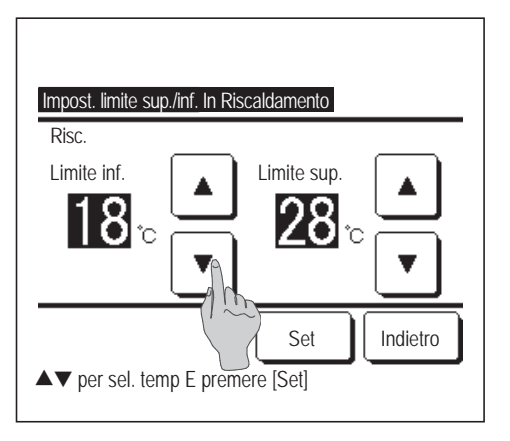

**4** Impost. cambio temperatura in riscaldamento.

Selezionare i valori desiderati relativi ai limiti inferiore e superiore della temperatura (a gradini di 1°C), mediante i pulsanti

Dopo la selezione delle impostazioni desiderate, premere il pulsante Set .

Intervalli di impostazione della temperatura.

|                        | Valore limite inferiore | Valore limite superiore |
|------------------------|-------------------------|-------------------------|
| Raffr./Deumidif./Auto. | da 16 a 28°C            | da 30 a 35°C            |
| Risc.                  | da 10 a 22°C            | da 22 a 30°C            |

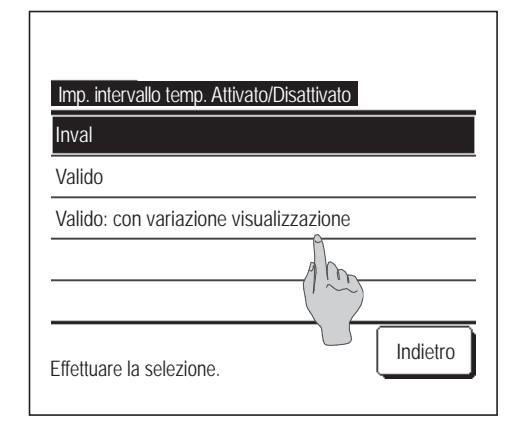

- **5** Selezione delle restrizioni relative all'intervallo di impostazione della temperatura.
  - 1) Inval:
    - ... Disabilitazione delle restrizioni relative all'intervallo di impostazione della temperatura.
  - 2 Valido
    - ... Abilitazione delle restrizioni relative all'intervallo di impostazione della temperatura.
  - ③ Valido: Nessun effetto sulla visualizzazione
    - ... È possibile visualizzare il valore di temperatura al di fuori dell'intervallo di impostazione ma, nel funzionamento reale, le restrizioni relative all'intervallo di impostazione della temperatura sono attive.

#### Avvertenza

· In modo Raffr., il raffrescamento eccessivo non è economico. In modo Risc., il riscaldamento eccessivo non è economico.

In modo Raffr., si consiglia di selezionare un intervallo di temperatura con valori più elevati; in modo Risc., è consigliabile selezionare un intervallo di temperatura con valori più bassi.

### Impostazione aumento temperatura

È possibile modificare il valore di incremento dell'Impostaz. temp.

1 Premere il pulsante Menù sulla schermata INIZIALE e selezionare Impost. Utente ⇒ Impostazione Amministratore ⇒ Impostazione aumento temperatura .

| Impostazione aumento temperatura |          |
|----------------------------------|----------|
| 1.0°C(2°F)                       |          |
| 0.5°C(1°F)                       |          |
|                                  |          |
|                                  |          |
|                                  |          |
| Effettuare la selezione.         | Indietro |

2 Viene visualizzata la schermata Impostazione aumento temperatura. Premere un aumento di temperatura desiderato.
① 1.0°C...... Il tempo di impostazione può essere definito con gradini di 1.0°C. (es. ···↔ 24.0°C ↔ 25.0°C ↔ 26.0°C ↔···)
② 0.5°C...... Il tempo di impostazione può essere definito con gradini di 0.5°C. (es. ···↔ 24.0°C ↔ 24.5°C ↔ 25.0°C ↔···)

### Visualizzazione temperatura impostata

È possibile cambiare l'Impostaz. temp. visualizzata sulla schermata INIZIALE.

Premere il pulsante Menù sulla schermata INIZIALE e selezionare Impost. Utente ⇒
 Impostazione Amministratore ⇒ Visualizzazione temperatura impostata .

| Visualizzazione temperatura impostata  |          |  |
|----------------------------------------|----------|--|
| Visualizza temperatura impostata       |          |  |
| Visualizza diff. di temp. da temp.base | (They    |  |
|                                        |          |  |
|                                        |          |  |
| Effettuare la selezione.               | Indietro |  |

| Impost. temp. base    |             |          |
|-----------------------|-------------|----------|
| Impost. temp. base    |             |          |
| <mark>18</mark> ъ     |             | Set      |
| ▲▼ per sel. temp E pr | emere [Set] | Indietro |

- **2** Viene visualizzato il menù Visualizzazione temperatura impostata.
  - ① Visualizza temperatura impostata
    - ... Visualizzazione di Impostaz. temp.
  - (2) Visualizza diff. di temp. da temp.base
    - ... Viene visualizzata la differenza dalla temperatura base. In caso di selezione di Visualizza diff. di temp. da temp.base, viene visualizzata la schermata Impost. temp. base (1872).
- **3** Impostare la temperatura base.

### Impostazione display R/C

I contenuti del display del Filocomando possono essere modificati.

1 Premere il pulsante Menù sulla schermata INIZIALE e selezionare | Impost. Utente |  $\Rightarrow$ Impostazione Amministratore

Impostazione display R/C  $\Rightarrow$ 

| Impostazione display R/C              |
|---------------------------------------|
| Nome della stanza                     |
| Nome U/I                              |
| Visualizzazione tem mbiente interno   |
| Visualizzazione Codice di ispezione   |
| Visualizzazione Riscaldamento standby |
| Succ. Indietro                        |
| Effettuare la selezione.              |

| Impostazione display R/C                |
|-----------------------------------------|
| Visualizzazione procedura sbrinamento   |
| Visualizzazione Raffr./Risc. Automatico |
| Mostra la T° di: Tlc, Interna, Esterna  |
|                                         |
|                                         |
| Prec. Indietro                          |
| Effettuare la selezione.                |

2 Viene visualizzata la schermata del menù relativa all'Impostazione display R/C.

- (1) Nome della stanza ... Berpagina 60
- 2 Nome U/I ... Impagina 60
- ③ Visualizzazione temp. ambiente interno .... 137 pagina 61
- (4) Visualizzazione codice di ispezione ... Bragina 62
- (5) Visualizzazione Riscaldamento standby ... Impagina 62
- 6 Visualizzazione procedura Sbrinamento ... @ pagina 63
- ⑦ Visualizzazione Raffr./Risc. Automatico ... Berpagina 63
- (8) Mostra la T° di: Tlc, Interna, Esterna ... Berpagina 64

# ① Nome della stanza

Impostare il nome della stanza da visualizzare sulla schermata INIZIALE.

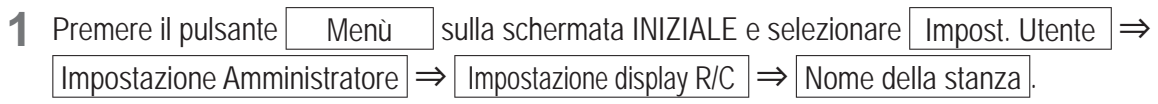

| N | r<br>lumero | r<br>mero Alfabeto Кириллица ( |   |    |   |   |    |   |
|---|-------------|--------------------------------|---|----|---|---|----|---|
|   | カナ          | $\Box$                         |   | 漢字 |   |   | 汉字 | 2 |
| A | В           | С                              | D | E  | F | G | H  | Ι |
| J | K           | L                              | M | N  | 0 | Р | Q  | R |
|   |             |                                | 1 | JĚ | 2 |   |    | l |

Visualizzazione della schermata di inserimento del nome della stanza.
 Il nome della stanza è impostabile mediante 9 caratteri da 2 byte (18 caratteri da 1 byte).

Si possono digitare caratteri alfanumerici, Kana giapponesi, Kanji, cirillici o cinesi.

Premere il pulsante Prec. o Succ. per visualizzare il gruppo di caratteri seguente.

Una volta terminata la digitazione del nome della stanza, premere Set

Il nome della stanza è visualizzato sulla schermata INIZIALE.

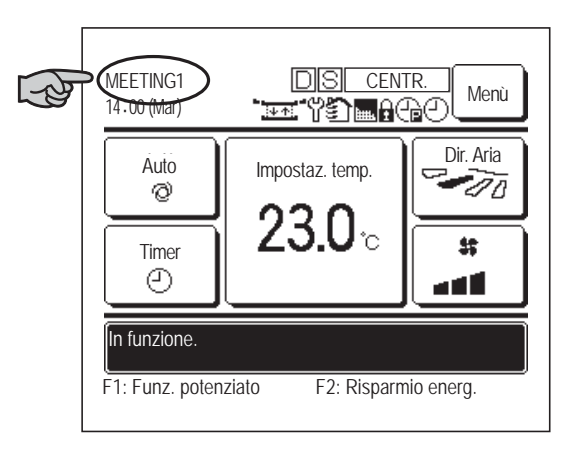

# ② Nome U/I

Selezionare il Nome U/I da aggiungere al pulsante Indir. U/I.

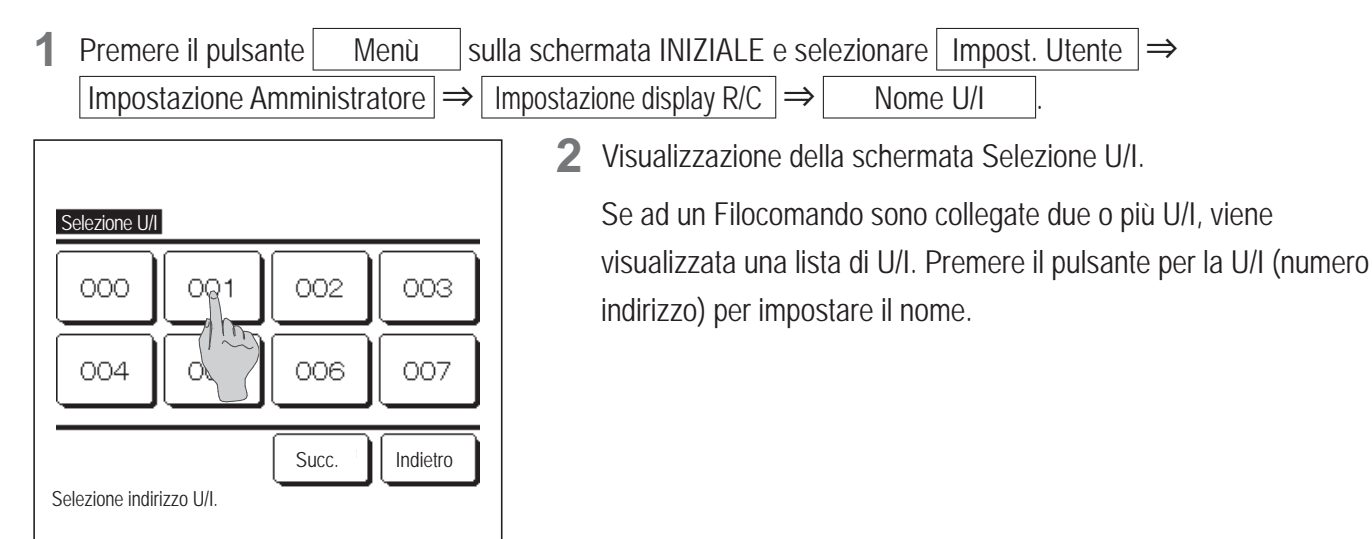

| No     | me U.<br>r | /I      |     |        |      | I   | S     | et    | ) |
|--------|------------|---------|-----|--------|------|-----|-------|-------|---|
|        | umerc      |         | ( A | lfabet | to   | (K) | IРИЛЛ | ица   | Ì |
|        | カナ         | $\Box$  |     | 漢字     |      |     | 汉字    | 2     | j |
| A      | В          | С       | D   | Ε      | F    | G   | H     | Ι     |   |
| J      | К          | L       | Ma  | N      | 0    | Р   | Q     | R     |   |
| Са     | nc.        | )       |     |        | Suco |     | Ind   | ietro |   |
| ns. no | me U       | l e pre | mer | et].   |      |     |       |       | - |

**3** Quando viene visualizzata la schermata di selezione dei caratteri per l'impostazione del nome del Filocomando (1287 60), digitare i caratteri.

È possibile digitare il nome dell'Unità Interna fino a 4 caratteri da 2 byte (8 caratteri da 1 byte).

Al termine dell'inserimento, premere il pulsante Set. Compare il testo "Registrazione completa" e le impostazioni sono ultimate.

### ③ Visualizzazione temp. ambiente interno

Selezionare ON/OFF per visualizzare la temperatura all'interno dell'ambiente.

**1** Premere il pulsante Menù sulla schermata INIZIALE e selezionare Impost. Utente  $\Rightarrow$ Impostazione Amministratore  $\Rightarrow$  Impostazione display R/C  $\Rightarrow$  Visualizzazione temp. ambiente interno .

| Visualizzazione temp. ambiente interno |  |
|----------------------------------------|--|
| OFF                                    |  |
| ON A D                                 |  |
|                                        |  |
|                                        |  |
|                                        |  |
| Effettuare la selezione.               |  |

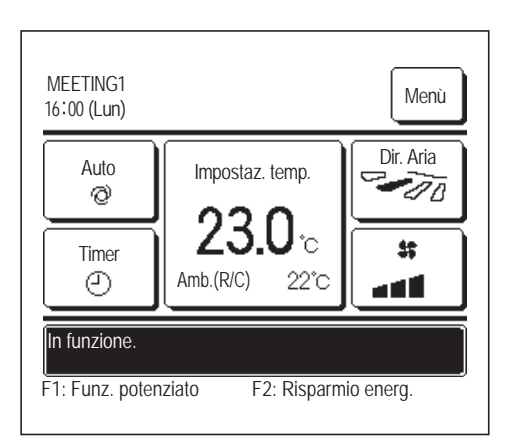

**2** Visualizzazione della schermata Visualizzazione temp. ambiente interno.

Nella schermata Visualizzazione temp. ambiente interno, selezionare ON/OFF dello schermo. Quando l'impostazione del sensore R/C è abilitata, viene visualizzata la temperatura ambiente (R/C) (fare riferimento al Manuale di installazione per capire come definire queste impostazioni).

- OFF...La temperatura ambiente non viene visualizzata sulla schermata INIZIALE.
- ON ...La temperatura ambiente viene visualizzata sulla schermata INIZIALE.

Quando l'impostazione del sensore R/C è disabilitata, viene visualizzata la temperatura ambiente  $\bigcirc$ °C.

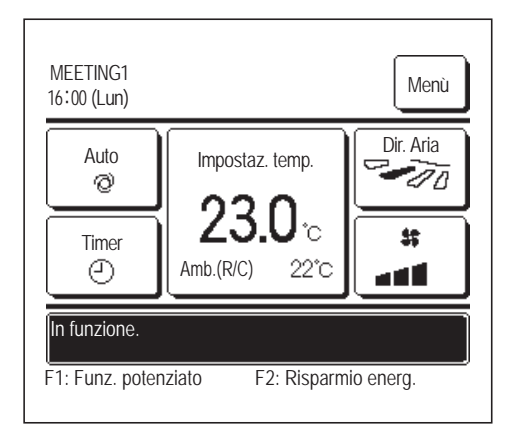

Quando l'impostazione del sensore R/C è abilitata, viene visualizzata la temperatura ambiente (R/C)  $\bigcirc$ °C (fare riferimento al Manuale di installazione per capire come definire queste impostazioni).

# (4) Visualizzazione codice di ispezione

Selezionare ON/OFF per la Visualizzazione codice di ispezione.

Premere il pulsante Menù sulla schermata INIZIALE e selezionare Impost. Utente ⇒ Impostazione Amministratore ⇒ Impostazione display R/C ⇒ Visualizzazione Codice di ispezione.

| Meuslizzazione Cadica di i |          |
|----------------------------|----------|
|                            | spezione |
| OFF                        | Am       |
|                            |          |
|                            |          |
| Effettuare la selezione.   | Indietro |

- Compare la schermata Visualizzazione codice di ispezione.
   Nella schermata selezione Visual. ispezione, selezionare ON/OFF dello schermo.
  - ON ... Se ci sono errori nell'unità, compare il messaggio "Arr.pr.ON EO Toccare qui per contatto. Cronologia disponibile in Menù" nello schermo messaggi della schermata INIZIALE.
  - OFF ... In caso di anomalia dell'Unità Interna, il messaggio non viene visualizzato.

# **(5)** Visualizzazione Riscaldamento standby

Selezionare ON/OFF per la Visualizzazione Riscaldamento standby.

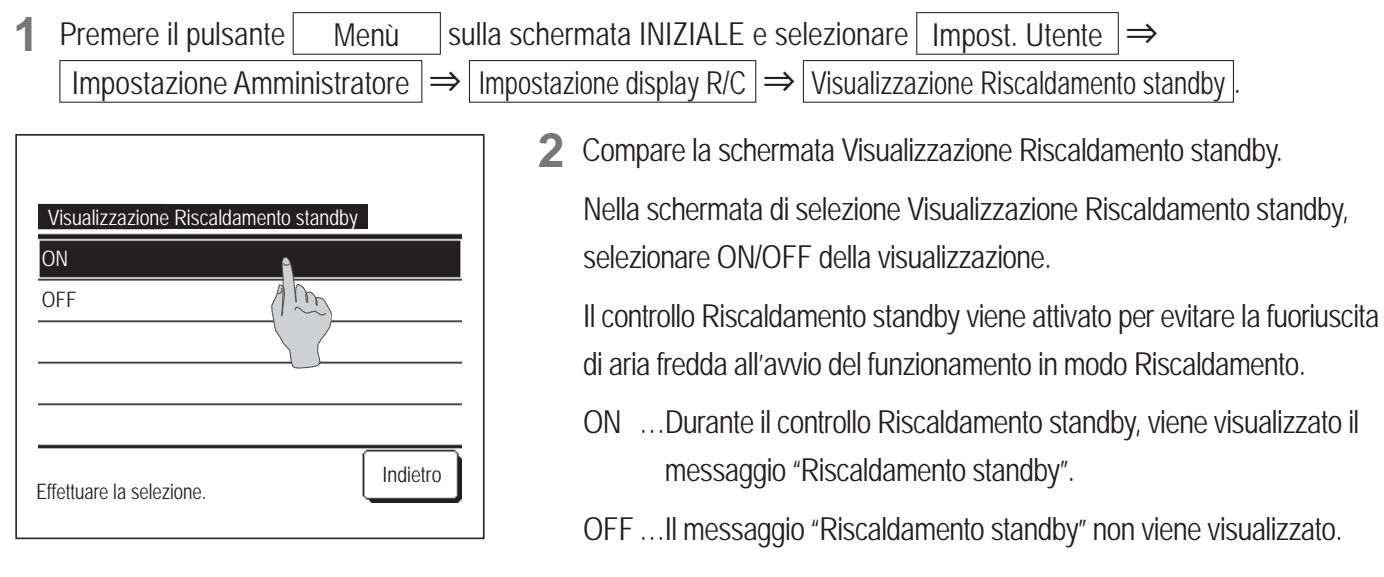

### **(6)** Visualizzazione procedura Sbrinamento

Se si è accumulata brina sullo scambiatore di calore dell'Unità Esterna e sono presenti le condizioni per l'avvio dello sbrinamento, la procedura di sbrinamento si avvia automaticamente. Selezionare ON/OFF per la Visualizzazione procedura Sbrinamento.

Premere il pulsante Menù sulla schermata INIZIALE e selezionare Impost. Utente ⇒
Impostazione Amministratore ⇒ Impostazione display R/C ⇒ Visualizzazione procedura sbrinamento

| Visualizzazione procedu  | ra sbrinamento |
|--------------------------|----------------|
| ON                       | 1              |
| OFF                      | () (m)         |
|                          |                |
|                          |                |
|                          |                |
| Effettuare la selezione. | Indietro       |

2 Viene visualizzata la schermata di selezione Visualizzazione procedura Sbrinamento.

Nella schermata di selezione Visualizzazione procedura Sbrinamento, selezionare ON/OFF dello schermo. Il controllo Riscaldamento standby viene attivato per evitare la fuoriuscita di aria fredda all'avvio del funzionamento in modo Riscaldamento.

- ON ...Durante la procedura di sbrinamento, viene visualizzato il messaggio "Procedura di sbrinamento".
- OFF ... Il messaggio "Procedura di sbrinamento" non viene visualizzato.

### **⑦** Visualizzazione Raffr./Risc. Automatico

Selezionare ON/OFF per la visualizzazione del Raffr./Risc. Automatico.

1Premere il pulsanteMenùsulla schermata INIZIALE e selezionareImpost. Utente $\Rightarrow$ Impostazione Amministratore $\Rightarrow$ Impostazione display R/C $\Rightarrow$ Visualizzazione Raffr./Risc. Automatico

| Visualizzazione Raffr./Ri | sc. Automatico |
|---------------------------|----------------|
| ON                        |                |
| OFF                       | (1 m           |
|                           |                |
|                           |                |
|                           |                |
| Effettuare la selezione.  | Indietro       |

2 Viene visualizzata la schermata di selezione Visualizzazione Raffr./ Risc. Automatico.

Nella schermata selezione Visualizzazione Raffr./Risc. Automatico, selezionare ON/OFF dello schermo.

- ON ... Se, durante il funzionamento in modo Auto, sul pulsante "Variazione modalità" della schermata INIZIALE, viene visualizzato il messaggio "Raffr. Auto" o "Riscald. Auto".
- OFF ... Sul pulsante "Variazione modalità" della schermata INIZIALE, viene visualizzato il messaggio "Auto".

### (8) Mostra la T° di: Tlc, Interna, Esterna

Impostazione Amministratore  $|\Rightarrow|$  Impostazione display R/C  $|\Rightarrow|$ 

Selezionare ON/OFF per visualizzare la temperatura del Sensore R/C, la temperatura all'interno dell'ambiente e la temperatura esterna.

1 Premere il pulsante Menù sulla schermata INIZIALE e selezionare Impost. Utente ⇒

| Mostra la T° di: Tlc, Interna, | Esterna  |
|--------------------------------|----------|
| ON                             |          |
| OFF                            |          |
|                                |          |
|                                |          |
|                                |          |
| Effettuare la selezione.       | Indietro |

2 Viene visualizzata la schermata di selezione Mostra la T° di: Tlc, Interna, Esterna.

Nella Visualizzazione temp del Filocomando, Ambiente, schermata selezione Esterna, selezionare ON/OFF dello schermo.

Mostra la T° di: Tlc, Interna, Esterna

ON Ogni valore di temperatura viene visualizzato sulla schermata INIZIALE.

OFF ... I valori di temperatura non sono visualizzati sulla schermata INIZIALE.

### Variazione password Amministratore

È possibile modificare la password Amministratore.

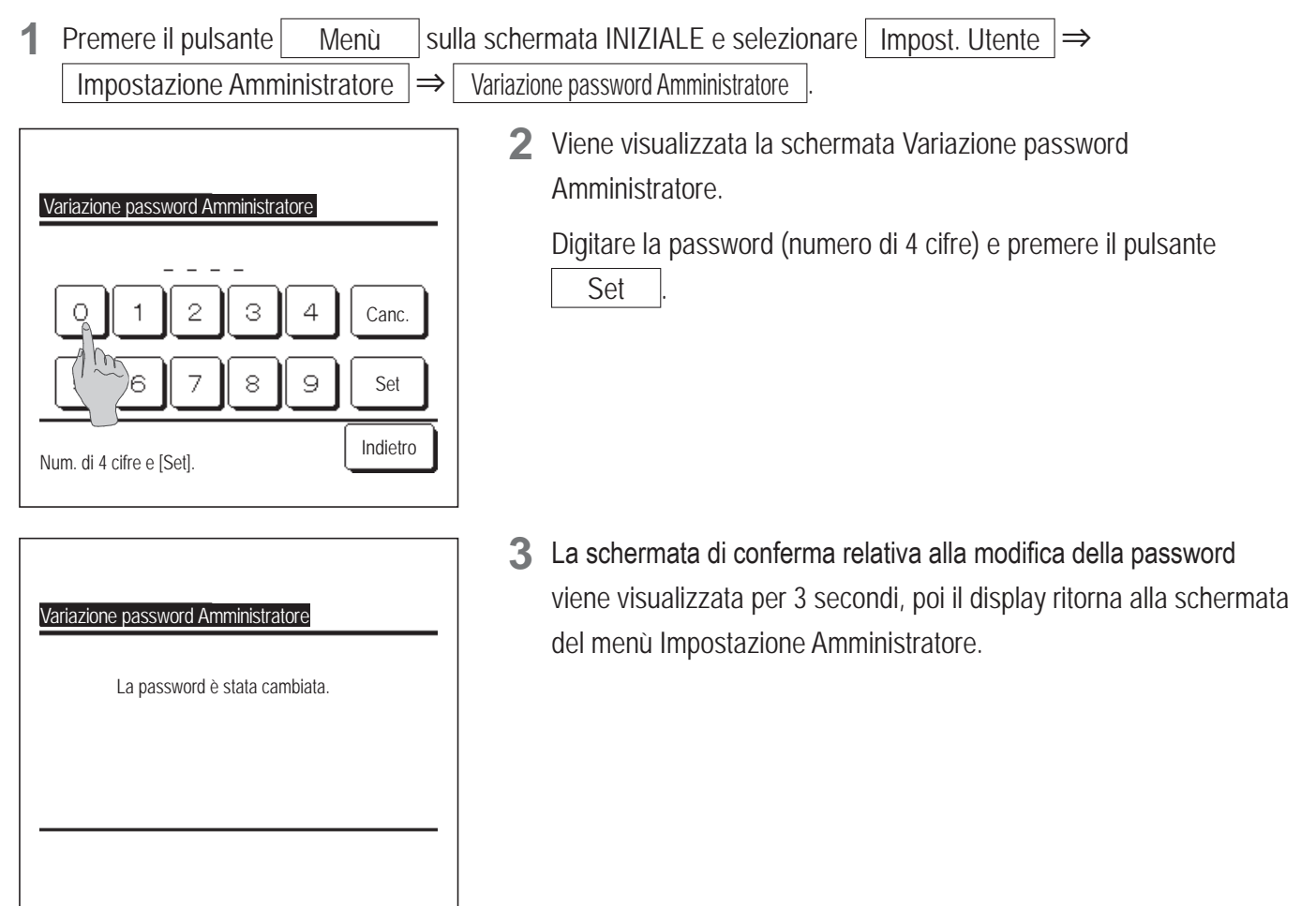

### Impostazione funzione F1/F2

Usare gli interruttori F1 e F2 per cambiare le funzioni da azionare.

 $\Rightarrow$ 

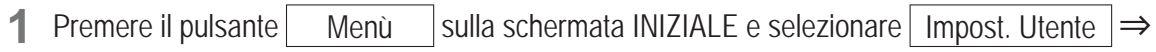

 Impostazione funzione F1/F2

 Selezione funzione F1/F2

 F1
 F2

 F1: Funz. potenziat
 F2: Risparmio energ.

 Indietro

Impostazione Amministratore

- Impostazione funzione F1/F2.
  - Viene visualizzata la schermata Impostazione funzione F1/F2
     Nella schermata Impostazione funzione F1/F2, premere il lato (interruttore F1 o F2) da cambiare.

Le funzioni correntemente impostate vengono visualizzate sotto i pulsanti.

| Impostazione funzione F  | -1/F2  |          |
|--------------------------|--------|----------|
| Funzionamento Potenziate | C      | ٩        |
| Funzione Risparmio Energ | getico | Am       |
| Cont. mod. sil.          |        |          |
| Funz. pers.              |        |          |
| Preimpostato 1           |        |          |
|                          | Succ.  | Indietro |

| Impostazione funzione F1/F2 |          |
|-----------------------------|----------|
| Preimpostato 2              |          |
| Reset filtro                |          |
| Antispiffero ON/OFF         |          |
|                             |          |
|                             |          |
| Prec.                       | Indietro |

3 Selezionare la funzione da impostare sugli interruttori F1 o F2. Possono essere selezionate le funzioni seguenti.

| Funzionamento Potenziato            | ···☞pagina 15 |
|-------------------------------------|---------------|
| Funzione Risparmio Energetico       | ···☞pagina 16 |
| Cont. mod. silenziosa               | ···☞pagina 66 |
| • Funz. pers.                       | ···☞pagina 48 |
| Funzionamento Impostazioni favorite | ···☞pagina 52 |
| Reset filtro                        | ···☞pagina 68 |
|                                     |               |

Anti spiffero ON/OFF … ☞ pagina 14

### Cont. mod. silenziosa

L'U/E è controllata con priorità sulla silenziosità. È possibile attivare o disattivare il cont. mod. silenziosa.

# (Attivare il controllo con il pulsante Menù

1 Premere il pulsante Menù nella schermata INIZIALE e selezionare Funzioni utili ⇒ Cont. mod. sil.

Viene visualizzata la schermata di inserimento della password dell'amministratore.

Inserire la password dell'amministratore.

| Cont. mod. sil. |       |          |
|-----------------|-------|----------|
| (               | Avvio |          |
|                 |       | Indietro |

1:29(Mar) Auto. Auto. Dir. Aria Dir. Aria Dir. Ari 2 Viene visualizzata la schermata di cont. mod. silenziosa (Avvia/ Interrompi).

Toccare il pulsante Avvio per avviare il cont. mod. silenziosa.

Per interrompere il cont. mod. silenziosa, toccare il pulsante Fine

- **3** Durante il cont. mod. silenziosa, sul display dei messaggi verrà visualizzato il testo "Cont. mod. silenziosa unità est. ON".
  - Il cont. mod. silenziosa non verrà disabilitato nemmeno premendo il pulsante Funzionamento/Arresto.
  - Quando è impostato il filocomando secondario non è possibile utilizzare il cont. mod. silenziosa.
  - Durante il cont. mod. silenziosa, il funzionamento alla massima capacità non è consentito.

# [Avvio del controllo con l'interruttore F1 o F2]

Modificare la funzione dell'interruttore F1 (F2) per il cont. mod. silenziosa nelle impostazioni della funzione F1 (F2).

Quando si preme l'interruttore F1 (F2) viene visualizzata la schermata di inserimento della password dell'amministratore. Dopo aver inserito la password si attiva il cont. mod. silenziosa.

Per interrompere il cont. mod. silenziosa, premere nuovamente l'interruttore F1 (F2).

Questa operazione consente di attivare o disattivare il cont. mod. silenziosa. Non è possibile attivarlo o disattivarlo con l'interruttore F1 (F2) switch during stop. quando l'unità è in fase di arresto. Attivarlo con l'interruttore Funzionamento/Arresto.

# Selezionare la lingua

Selezionare la lingua che si desidera visualizzare sul Filocomando.

# [Selezione della lingua con il pulsante 🗰 🔊 ]

| 0:10(Mar)           | Menù            |
|---------------------|-----------------|
|                     |                 |
| Arresto             |                 |
| F1:Funz. potenziato | F2:Risparmio en |

Toccare il pulsante ( nella schermata INIZIALE quando il condizionatore è fermo.

In base alla configurazione dell'impostazione Autorizzazioni/Divieti (Proge 54), può essere visualizzata la schermata di inserimento della password dell'amministratore.

| Select the language       |           |
|---------------------------|-----------|
| English                   |           |
| Deutsch                   |           |
| Français                  |           |
| Español                   |           |
| Italiano                  |           |
| Set<br>Seler The lansuase | Next Back |
|                           |           |

Viene visualizzato il menù che consente di selezionare la lingua.
 Selezionare la lingua da usare per il testo visualizzato sul filocomando e toccare il pulsante Set.
 Sono disponibili le seguenti lingue:

Inglese/Tedesco/Francese/Spagnolo/Italiano/Olandese/Turco/ Portoghese/Russo/Polacco/Giapponese/Cinese

## [Selezione della lingua con il pulsante Menù ]

Premere il pulsante Menù nella schermata INIZIALE e selezionare Funzioni utili ⇒

 Selezionare la lingua

In base alla configurazione dell'impostazione Autorizzazioni/Divieti (1887 page 54), può essere visualizzata la schermata di inserimento della password dell'amministratore.

**2** Viene visualizzato il menù che consente di selezionare la lingua.

Selezionare la lingua da usare per il testo visualizzato sul filocomando e toccare il pulsante Set

# **Reset filtro**

Per annunciare il momento per la pulizia del filtro dell'aria, viene visualizzato il messaggio "Pulizia filtro. Premere qui" quando il tempo operativo cumulativo dell'U/I raggiunge il momento preimpostato. Dopo aver pulito il filtro, occorre resettare l'ora di funzionamento.

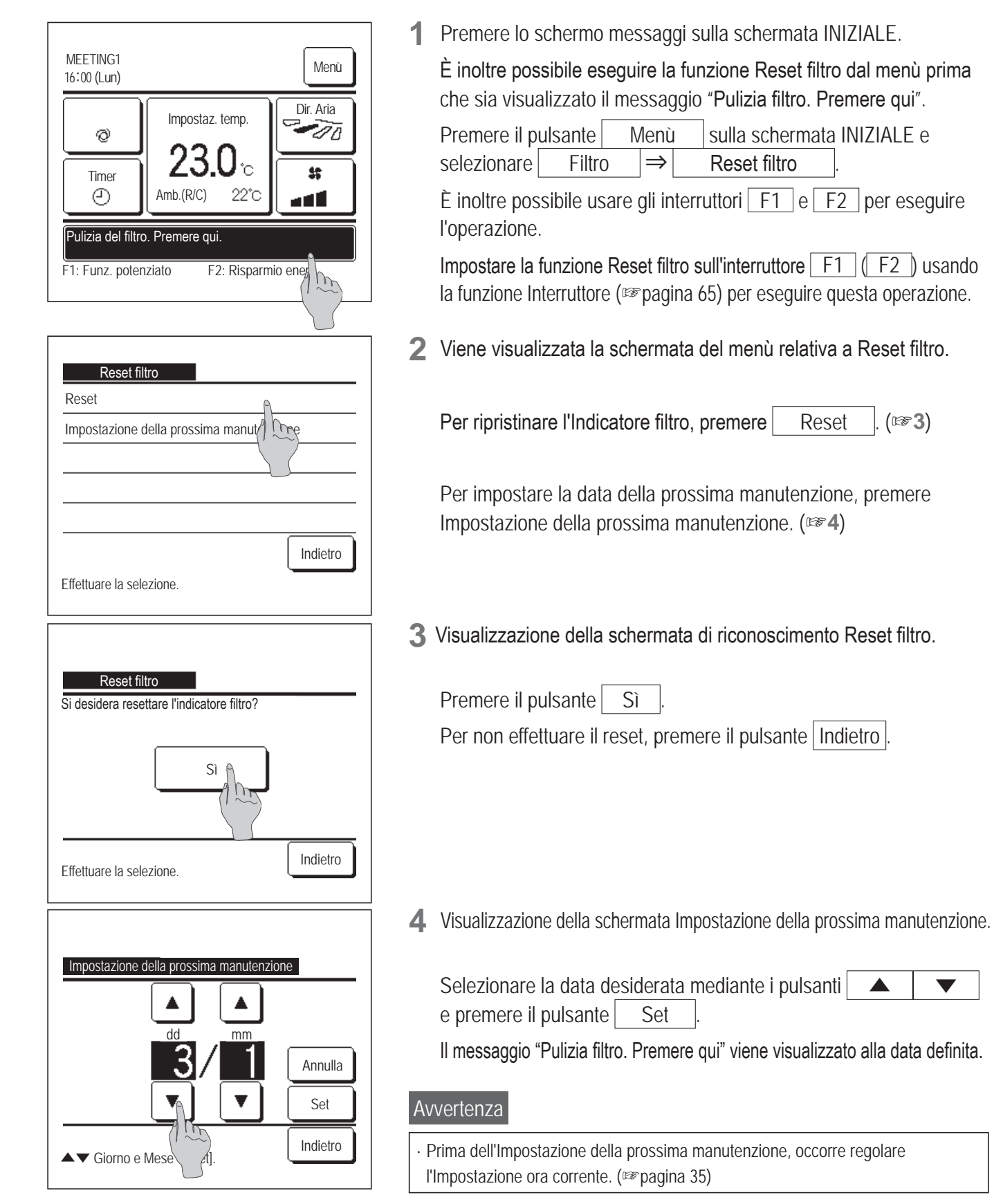

# 5. Manutenzione dell' Unità e del Display LCD

## Manutenzione dell' Unità e del Display LCD

In caso di necessità di manutenzione, pulire la superficie del Display LCD e il corpo principale dell'Unità con un panno asciutto.

In caso di sporco tenace, immergere il panno in detergente neutro diluito in acqua, strizzare accuratamente ed effettuare la pulizia. Infine, asciugare le superfici con un panno asciutto.

Nota

Non utilizzare solventi per vernici, solventi organici o acido.

Avvertenza

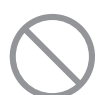

Non utilizzare prodotti infiammabili (per es. spray per capelli o insetticida) nelle vicinanze dell'Unità.

Non effettuare la pulizia dell'Unità con benzene o solvente per vernice.

Ciò potrebbe causare guasti all'Unità, scosse elettriche o incendio.

# 6. Informazioni utili

# Contattare la società e Visual. ispezione

In caso di anomalia del Condizionatore, viene visualizzato il messaggio "Stop protezione Unità". Prendere in considerazione i seguenti punti, arrestare il funzionamento dell'Unità e consultare il Rivenditore.

| 6:57PM (Mer)<br>Raffr.<br>**<br>Timer<br>Dir. Aria<br>Dir. Aria | 1 Nello schermo messaggi è visualizzato "Stop protezione unità".<br>Premere il pulsante Menù.<br>Quando viene mostrato il pulsante della Visual. Normale ed il<br>pulsante di Visual. ispezione, premere il pulsante di<br>Visual. ispezione.                                                  |
|----------------------------------------------------------------------------------------------------|----------------------------------------------------------------------------------------------------|
| Ment         Visual. Normale       Visual. ispezione         Effettuare la selezione.       Indietro         Visual. ispezione       Indietro         Visual. ispezione       Visual. ispezione         Visual. ispezione       U/E         Codice       U/I       U/E         E07       000       IU000         E09       002       IU002         E40       003       IU003       00         Filocomando: Normale       Succ.       Indietro                                                                                                    | <ul> <li>Vengono visualizzati i contenuti dell'Errore.</li> <li>Dopo aver verificato i contenuti dell'Errore (Codice), premere il pulsante Contatto.</li> <li>In alternativa, premere il pulsante Visual. Normale sulla schermata precedente e selezionare "Contattare la Società".</li> </ul> |
| Contattare la società<br>Società<br>MHI<br>Telefono<br>000-000-0000                                                                                                    | <ul> <li>Viene visualizzato il Contatto Servizio Tecnico (Nome e Telefono del contatto).</li> <li>Tali informazioni vengono visualizzate se sono già state inserite da Rivenditore.</li> </ul>                                                                                                 |

dal
# 7. Avvertenza relativa alla data di ispezione

Se la data della prossima manutenzione del Condizionatore è già stata inserita dal Rivenditore nella schermata del Menù Servizio e Manutenzione, viene visualizzata la seguente schermata per 5 secondi all'avvio del funzionamento e per 20 secondi dall'arresto del funzionamento, all'inizio del mese di impostazione della data. Quando questa schermata viene visualizzata, contattare il Rivenditore.

| Per. uso<br>Prox. isp.<br>Società<br>Telefono | 1 anni e 9 mesi<br>10 / 2020 |  |
|-----------------------------------------------|------------------------------|--|
|                                               |                              |  |
|                                               |                              |  |

| Per. uso   | 12 anni e 9 mesi |
|------------|------------------|
| Prox. isp. | 10 / 2020        |
| Società    |                  |
| Telefono   |                  |

Fine durata prodotto. Effettuare ispezione Se il periodo di utilizzo supera i 10 anni, viene visualizzata la schermata a sinistra.

Quando questa schermata viene visualizzata, contattare il Rivenditore.

# 8. Schermo messaggi

Durante il funzionamento, nello schermo messaggi compaiono i messaggi seguenti per avvisare della condizione corrente dell'unità.

# Compare il messaggio "Standby. Attendere un attimo".

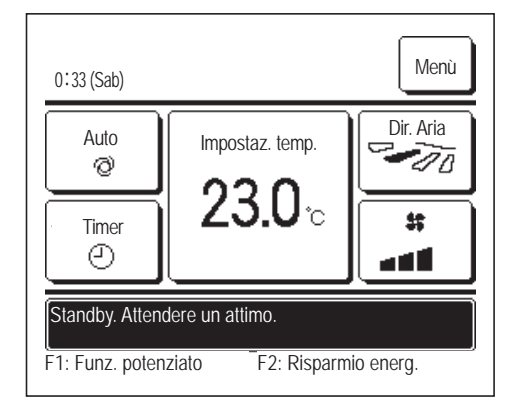

Il messaggio "Standby. Attendere un attimo" può comparire (massimo di 30 minuti) nel Filocomando durante la prima operazione dopo l'accensione di un interruttore o una perdita di potenza.

Questo non indica un guasto; è causato dal controllo di protezione olio della macchina in raffrescamento che viene attivato per proteggere il compressore.

Attendere sino a che il messaggio "Standby. Attendere un attimo" scompare.

#### Compare il messaggio "Sbrinamento."

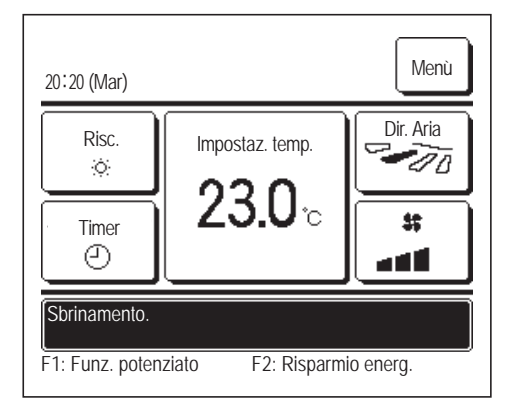

Quando si forma brina nella U/E, le prestazioni di riscaldamento si riducono. Questo causa il passaggio automatico dell'unità allo sbrinamento, quindi l'aria calda smette di fuoriuscire dall'U/I. Nello schermo messaggi compare il messaggio "Sbrinamento". Dopo il completamento del funzionamento in sbrinamento, il messaggio "Sbrinamento" scompare, e l'unità torna al suo normale funzionamento in riscaldamento.

### Compare il messaggio "In attesa di riscaldamento".

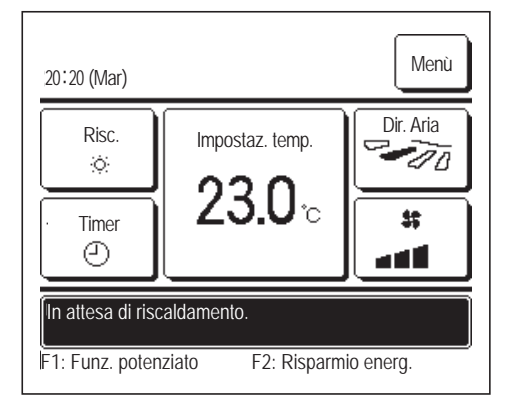

Per impedire che la fuoriuscita di aria fredda soffi dalla U/I all'inizio di un'operazione di riscaldamento, l'unità arresta il ventilatore e mostra il messaggio "In attesa di riscaldamento".

Quando l'unità è pronta a soffiare aria calda, il messaggio "In attesa di riscaldamento" scompare, e l'unità avvia il funzionamento in riscaldamento.

#### Compare il messaggio "Preriscaldamento"

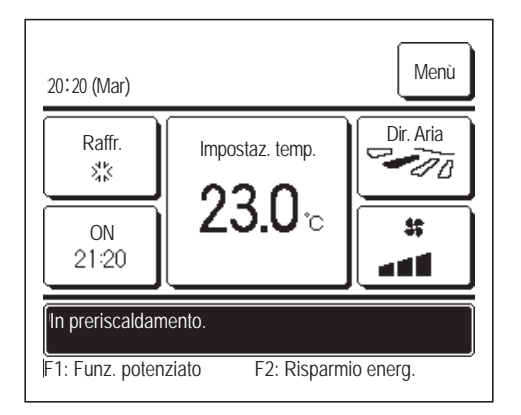

Quando si seleziona l'attivazione del preriscaldamento mediante le schermate Impostare l'ora di avvio (ON) (Epagina 41) o Impost. l'intervallo di tempo per Timer ON (Epagina 43), il funzionamento inizia da 50 a 60 minuti prima, valore che viene previsto sulla base della precedente fase di preriscaldamento, in modo che l'ambiente sia vicina alla temp impostata per il momento in cui raggiunge l'ora di inizio dell'operazione.

Durante il funzionamento in preriscaldamento, il messaggio "Preriscaldamento" nello schermo messaggi.

Questo messaggio scompare nel momento definito per l'avvio del funzionamento.

### Compaiono i messaggi "Rotazione U/I", "Ripristino potenza U/I", "Funzione ripristino U/I"

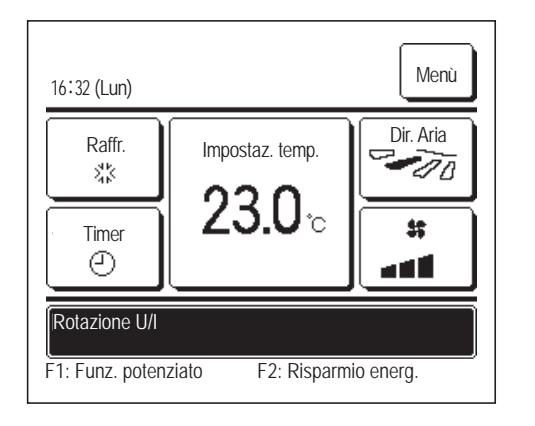

Quando le operazioni di rotazione, ripristino potenza o ripristino guasti sono attivate durante l'installazione, nello schermo messaggi compare un messaggio che indica che l'operazione impostata e in corso. Fare riferimento al Manuale di installazione per le modalità di definizione delle impostazioni.

## Compare il messaggio "Richiesta non valida. Centralizzatore attivo".

Quando l'unità è controllata per mezzo di un dispositivo di controllo centrale (non incluso), e si esegue un'operazione diversa dalle seguenti, compare il messaggio "Richiesta non valida. Centralizzatore attivo".

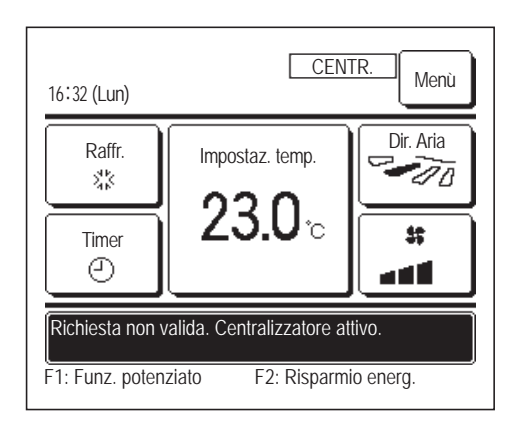

Questo non indica un guasto; il messaggio indica che l'unità è controllata per mezzo di un dispositivo di controllo centrale.

[Operazioni consentite durante il controllo centrale]

- Reset filtro
- Impostazione Amministratore

# Compare il messaggio "In mod. arresto tempor.", "In OFF-termo forzato", "In impost. cambio temp."

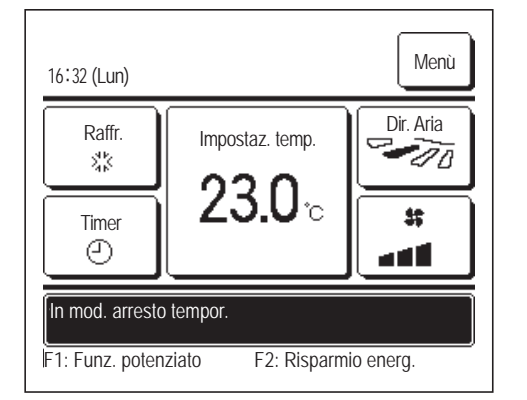

Questi messaggi vengono visualizzati quando l'unità è azionata per mezzo del segnale di ingresso U/I.

Questo non indica un guasto; il messaggio indica che l'unità è azionata per mezzo di un segnale di ingresso U/I.

### Compare il messaggio "Remotizzazione funzione silent U. Esterna"

Il messaggio "Remotizzazione funzione silent U. Esterna" viene visualizzato quando la funzione Cont. mod. silenziosa è azionata mediante un dispositivo di controllo centrale (non incluso) o un segnale di ingresso a una U/I (non incluso).

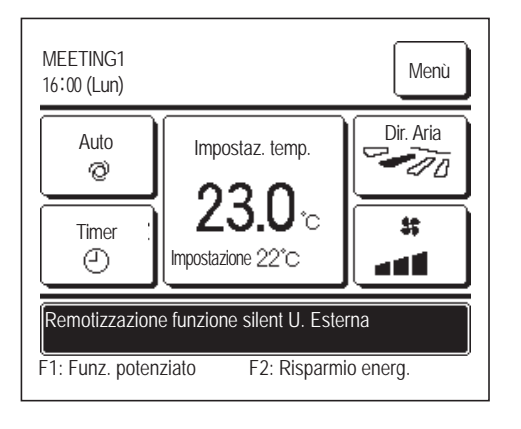

Quando viene visualizzato il messaggio "Remotizzazione funzione silent U. Esterna", l'operazione eseguita sarà identica a quella funzione Cont. mod. silenziosa (ﷺ pagina 66) eseguita dal Filocomando.

Durante l'esecuzione della funzione Cont. mod. silenziosa, il funzionamento con capacità massima non è ammesso.

### Compare il messaggio "Inform. di manutenzione. Verificare [Menù]".

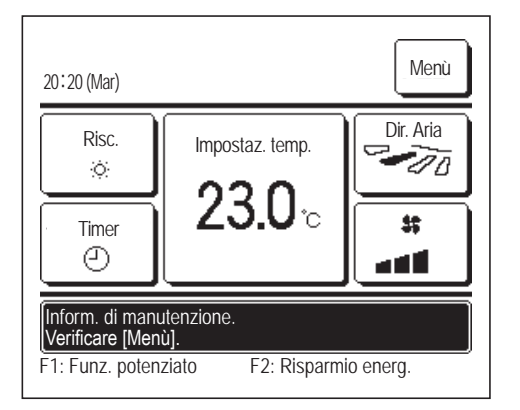

Per notificare qualsiasi informazione di manutenzione correlata al prodotto, nello schermo messaggi può comparire il messaggio "Inform. di manutenzione. Verificare [Menù]".

Quando compare questo messaggio, premere il pulsanteMenùViene visualizzata la descrizione della manutenzione.

Contattare il rivenditore/società indicato come Contattare la società ( pagina 70) e notificare i dettagli (Codice) della manutenzione richiesta.

# Compare il messaggio "Back-up"

Se vi è anomalia sull'Unità Esterna, ma il funzionamento viene fatto proseguire come misura di emergenza, verrà visualizzato il messaggio di "Back-up".

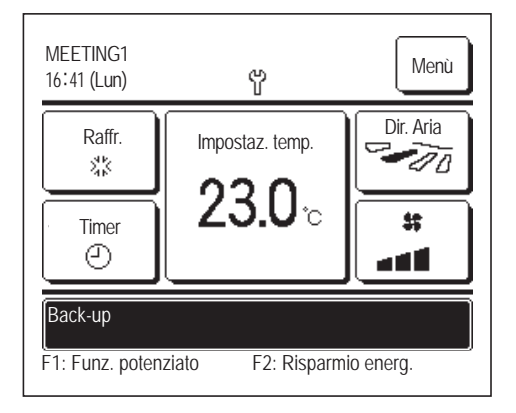

Quando compare il messaggio "Back-up", contattare immediatamente il rivenditore/società indicato come Contattare la società (Espagina 70) per verificare.

Se l'Unità continua a funzionare senza controllo, si possono verificare guasti.

# 9. Servizio Post-Vendita

#### Informare il Rivenditore

#### Nome modello

- Data di installazione
- •Condizioni guasto: Il più possibile precise.
- Il Vostro indirizzo, nome e numero di telefono

#### Spostamento

Lo spostamento dell'Unità richiede speciali soluzioni tecniche. Consultare il Rivenditore.

Le spese necessarie per lo spostamento dell'Unità verranno addebitate al Cliente.

#### Riparazioni dopo Periodo di Garanzia

Consultare il Rivenditore. Interventi a pagamento possono essere effettuati su richiesta del Cliente.

(Il periodo di garanzia è di un anno, a partire dalla data di installazione).

 Richiesta di informazioni riguardanti il Servizio Post-Vendita

Contattare il Rivenditore o il Servizio di Assistenza Tecnica Autorizzato.